# CardioSoft Service Manual

# Version V6.0

2023324-055

Revision B

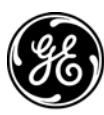

**GE Medical Systems** Information Technologies

gemedicalsystems.com

**NOTE:** The information in this manual only applies to the CardioSoft. Due to continuing product innovation, specifications in this manual are subject to change without notice.

CardioSoft, CardioSys and CASE are trademarks owned by GE Medical Systems *Information Technologies*, a General Electric Company going to market as GE Healthcare. All other marks are owned by their respective owners.

© 2005 General Electric Company. All rights reserved.

T-2

# Contents

| Intro | duction                                                                                  |
|-------|------------------------------------------------------------------------------------------|
| 1.1   | Manual Information1-1.1.1Revision History1-1.1.2Manual Purpose1-1.1.3Intended Audience1- |
| 1.2   | Safety Information1-1.2.1Responsibility of the Manufacturer1-1.2.2General1-              |
| 1.3   | Warnings, Cautions, and Notes1-                                                          |
| 1.4   | Equipment Symbols1-                                                                      |
| 1.5   | Service Information       1-         1.5.1       Service Requirements       1-           |

# 2

1

| Instal          | latior               | ı                                                         |
|-----------------|----------------------|-----------------------------------------------------------|
| 2.1             | Installa             | ation of the Software2-1                                  |
|                 | 2.1.1                | Installation of CardioSoft                                |
|                 |                      | 2.1.1.1 Installation in the network2-1                    |
|                 |                      | 2.1.1.1.1Network environment: Domain 1                    |
|                 |                      | 2.1.1.1.2Network environment: Workgroup 4                 |
|                 |                      | 2.1.1.2 Installation of CardioSoft Web on a Web Server2-9 |
|                 | 2.1.2                | Installation of Communication Server2-10                  |
|                 | 2.1.3                | General Entries in INI Files                              |
|                 | 2.1.4                | Entries in WIN.INI                                        |
|                 | 2.1.5                | Entries in SETUP_CM.INI                                   |
|                 | 2.1.6                | Entries in CardioSoft-INI                                 |
|                 | 2.1.7                | Entries in HL7.INI                                        |
|                 | 2.1.8                | Directory structure and notes on CardioSoft files2-17     |
|                 | 2.1.9                | System Configuration/Service screen2-20                   |
|                 | 2.1.10               | Data transfer to/from MUSE                                |
|                 | 2.1.11               | Metabolic Interface                                       |
|                 |                      | 2.1.11.1 Communication over serial port2-24               |
|                 |                      | 2.1.11.2 Communication over shared file2-26               |
| 2.2<br>(Paralle | Installa<br>I/serial | ation of the hardlock modules<br>& USB type)              |
| 2.3             | MARS                 | PC Application Configuration2-29                          |

| Config | uring a C   | ASE/CardioSoft System with the EMR Application 2-30         |
|--------|-------------|-------------------------------------------------------------|
| 2.4.1  | Before Y    | ou Begin                                                    |
| 2.4.2  | Configuri   | ng a CASE/CardioSoft System with the EMR Application . 2-32 |
| 2.4.3  | Install the | e Centricity EMR Application2-32                            |
|        | 2.4.3.1     | CASE/CardioSoft Interface Kit2-32                           |
|        | 2.4.3.2     | Import Clinical Kits2-32                                    |
|        | 2.4.3.3     | Configure CASE/CardioSoft EMR Settings 2-32                 |
| 2.4.4  | Migrate H   | Historical CardioSoft Data2-33                              |
|        | 2.4.4.1     | Migrate Data2-34                                            |
|        |             |                                                             |

2.4

| Aquis | sition Modules for CardioSoft                                                                                                    |
|-------|----------------------------------------------------------------------------------------------------|
| 3.1   | CAM-USB                                                                                                    |
| 3.2   | CORINA3-53.2.1Context3-53.2.2Supported Operating Systems and System performance3-53.2.3Model 1 CORINA3-53.2.4Model 2 CORINA with Suction Pump3-53.2.5Model 3 CORINA with Analog Output3-63.2.6Model 4 CORINA with suction pump and Analog Output3-63.2.7Replacement of CORINA Model 14 through newer CORINA Variants(101 118 3134) with enhanced communication interface to PC3-6 |
| 3.3   | Introduction                                                                                                    |
| 3.4   | Hardware Structure         3-8           3.4.1         Physicomechanical Structure         3-8           3.4.1.1         Casing:         3-8           3.4.1.2         Floating screening:         3-9           3.4.1.3         PCB CORINA         3-11                                                                                                    |

Aquisition Modules for CardioSoft

3.4.1.4 3.4.1.5

3.4.1.6

3.4.1.7 3.4.1.8

3.4.2.1

3.4.2.2 3.4.2.3

3.4.2.4

|       | 3.4.3.1<br>3.4.3.2 | Mechanical Interfaces | . 3-18<br>. 3-18 |
|-------|--------------------|-----------------------|------------------|
| 3.4.4 | Interface          | s to Peripherals      | . 3-19           |
|       | 3.4.4.1            | Mechanical Interfaces | . 3-19           |
|       | 3.4.4.2            | Electrical Interfaces | . 3-19           |
| Troub | leshootin          | g Help Functions      | . 3-22           |

# 4

3.5

| Trout | bleshooting Tips                                                                                                    | 4-1                                                                                                    |
|-------|----------------------------------------------------------------------------------------------------|----------------------------------------------------------------------------------------------------|
| 4.1   | Frequently Asked Questions                                                                                                    | 4-1                                                                                                    |
| 4.2   | Printer debugging                                                                                                    | 4-9                                                                                                    |
| 4.3   | General Troubleshooting                                                                                                    | 4-10                                                                                                    |
| 4.4   | System diagnosis with Windows 2000 / XP4-1                                                                                                    |                                                                                                    |
| 4.5   | Reprogramming Serial Number                                                                                                    | 4-14                                                                                                    |
| 4.6   | Database-Repair for CASE / CardioSoft / Card_Rep V6.x4.6.1General4.6.2Directory / Filestructure4.6.2.1Case/CardioSoft directory-structure4.6.2.2Repair directory-structure4.6.3User Interface4.6.4After Repair4.6.5Specials4.6.5.1Merging data4.6.5.2External stored examinations4.6.5.3Examinations with Online-ECG4.6.5.4Repair-Message codes4.6.5.5Patient-Filter | 4-15<br>4-16<br>4-16<br>4-16<br>4-17<br>4-18<br>4-19<br>4-20<br>4-20<br>4-20<br>4-20<br>4-20<br>4-20<br>4-21 |
| 4.7   | Wireless LAN                                                                                                    | 4-22                                                                                                    |
| 4.8   | Remote Servicing                                                                                                    | 4-23                                                                                                    |

| Care                                |                                                                                                    |
|-------------------------------------|----------------------------------------------------------------------------------------------------|
| 6.1                                 | General introduction       6-         6.1.1       Recommended Test Equipment       6-         6.1.2       Leakage Current Measurement       6-         6.1.2.1       Enclosure Leakage Current Test       6-         6.1.2.2       Patient Leakage Current Test       6-         6.1.2.3       Enclosure Leakage Current Test (System)       6-         6.1.2.4       Protective Earth Resistance Test       6-                                                                                                    |
|                                     |                                                                                                    |
| Spec                                | cifications                                                                                                    |
| <b>Spec</b><br>7.1                  | Cifications                                                                                                    |
| Spec<br>7.1<br>7.2<br>IEC 60        | Cifications                                                                                                    |
| Spec<br>7.1<br>7.2<br>IEC 60<br>7.3 | cifications       7-7         Technical Specifications for CAM-USB and CAM-14       7-7         Description of Conformity of CAM-USB to       7-7         D601-1-2, Second Edition       7-7         Technical Specifications CORINA       7-7         7.3.1       ECG Signal Processing       7-7         7.3.2       Analog output data       7-7         7.3.3       Signal Output       7-4         7.3.4       Power supply       7-4         7.3.5       Environment       7-4         7.3.6       Grounding       7-4 |

| ( | ) |
|---|---|
| ( | ) |

5 6

1

| Spare | Parts8                                  | 8-1 |
|-------|-----------------------------------------|-----|
| 8.1   | CAM-USB                                 | 8-1 |
| 8.2   | CORINA                                  | 8-2 |
| 8.3   | Dongle CardioSoft Client and Web Server | 8-4 |
| 8.4   | CardioSoft CDs                          | 8-4 |

# 1 Introduction

# 1.1 Manual Information

# 1.1.1 Revision History

Each page of the document has the document part number and revision letter at the bottom of the page. The revision letter identifies the document's update level.

The revision history of this document is summarized in the table below.

|          | Table 1. Revision History PN 2023324-055 |                                                  |  |  |
|----------|------------------------------------------|--------------------------------------------------|--|--|
| Revision | Date                                     | Comment                                          |  |  |
| А        | 31 March 2005                            | Initial release of CardioSoft Service Manual V6. |  |  |
| В        | 13 May 2005                              | Update to version 6.01 with ECO 080670.          |  |  |

### 1.1.2 Manual Purpose

This manual supplies technical information for service representative and technical personnel so they can maintain the equipment to the assembly level. Use it as a guide for maintenance and electrical repairs considered field repairable. Where necessary the manual identifies additional sources of relevant information and or technical assistance.

See the operator manual for the instructions necessary to operate the equipment safely in accordance with its function and intended use.

## 1.1.3 Intended Audience

This manual is intended for the person who uses, maintains, or troubleshoots this equipment.

# 1.2 Safety Information

## 1.2.1 Responsibility of the Manufacturer

GE Medical Systems *Information Technologies* is responsible for the effects of safety, reliability, and performance only if:

- Assembly operations, extensions, readjustments, modifications, or repairs are carried out by persons authorized by GE Medical Systems *Information Technologies*.
- The electrical installation of the relevant room complies with the requirements of the appropriate regulations.
- The equipment is used in accordance with the instructions for use.
- The country of manufacture appears on the device label.

### 1.2.2 General

This device is not intended for home use.

Contact GE Medical Systems *Information Technologies* for information before connecting any devices to the equipment that are not recommended in this manual.

Parts and accessories used must meet the requirements of the applicable IEC 601 series safety standards, and/or the system configuration must meet the requirements of the IEC 60601-1-1 medical electrical systems standard.

Periodically, and whenever the integrity of the device is in doubt, test all functions.

The use of ACCESSORY equipment not complying with the equivalent safety requirements of this equipment may lead to a reduced level of safety of the resulting system. Consideration relating to the choice shall include:

- use of the accessory in the PATIENT VICINITY; and
- evidence that the safety certification of the ACCESSORY has been performed in accordance to the appropriate IEC 60601-1 and/or IEC 60601-1-1 harmonized national standard.

If the installation of the equipment, in the USA, will use 240V rather than 120V, the source must be a center-tapped, 240V, single-phase circuit.

The authorized representative for GE Medical Systems Information Technologies Inc. in Europe is :

GE Medical Systems Information Technologies GmbH Munzinger Strasse 3 D-79111 Freiburg Germany Phone +49-761 4543 0 Fax +49-761 4543 233

# **1.3 Warnings, Cautions, and Notes**

The terms danger, warning, and caution are used throughout this manual to point out hazards and to designate a degree or level or seriousness. Familiarize yourself with their definitions and significance.

Hazard is defined as a source of potential injury to a person.

| Term    | Definition                                                                                                    |
|---------|----------------------------------------------------------------------------------------------------|
| DANGER  | Indicates an imminent hazard which, if not avoided, will result in death or serious injury.                                              |
| WARNING | Indicates a potential hazard or unsafe practice which, if not avoided, could result in death or serious injury.                          |
| CAUTION | Indicates a potential hazard or unsafe practice which, if not avoided, could result in minor personal injury or product/property damage. |
| NOTE    | Provides application tips or other useful information to assure that you get the most from your equipment.                               |

# 1.4 Equipment Symbols

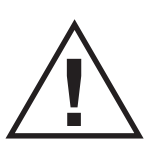

ATTENTION: Consult accompanying documents.

In Europe, this symbol means dangerous or high voltage. In the United States, this symbol represents the CAUTION notice.

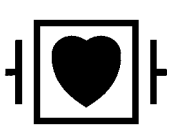

Type CF defibrillation proved.

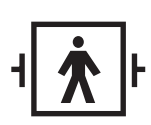

Type BF equipment, external defibrillator protected.

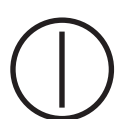

Power switch (ON - OFF)

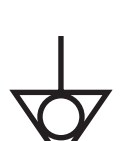

Equipotential

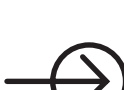

Signal input

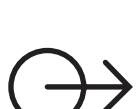

Signal output

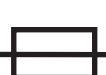

Fuse

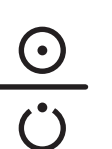

On/Standby

MEDICAL EQUIPMENT

Classified by Underwriters Laboratories Inc. with respect to electric shock, fire, mechanical and other specified hazards, only in accordance with UL 2601-1, CAN/CSA C22.2 No. 601.1, IEC 60601-1, and, if required, IEC 60601-2-27, IEC 60601-2-30, IEC 60601-2-34, IEC 60601-1.

# **1.5 Service Information**

# 1.5.1 Service Requirements

Follow the service requirements listed below.

- Refer equipment servicing to GE Medical Systems *Information Technologies*' authorized service personnel only.
- Any unauthorized attempt to repair equipment under warranty voids that warranty.
- It is the user's responsibility to report the need for service to GE Medical Systems *Information Technologies* or to one of their authorized agents.
- Failure on the part of the responsible individual, hospital, or institution using this equipment to implement a satisfactory maintenance schedule may cause undue equipment failure and possible health hazards.
- Regular maintenance, irrespective of usage, is essential to ensure that the equipment will always be functional when required.

### For your notes

# 2 Installation

# 2.1 Installation of the Software

After Software installation please reboot the system!

# 2.1.1 Installation of CardioSoft

For CardioSoft start the Setup Program without parameter. Versions earlier than V 4.2 first have to be upgraded to V 4.2 before installing V 6.x To run CardioSoft properly the screen resolution must be set to 1024 by 768 pixels with 65536 (64 k) colors.

**Note:** Only CORINA Models 101 118 31...34 and 37/38 (OEM) are supported by CardioSoft 6.x.

### 2.1.1.1 Installation in the network

### **Network Configuration**

To communicate with a MUSE server (Version 5.0a) or Remote View Function you have to configure the TCP/IP protocol.

### Network Installation of CardioSoft

**CAUTION:** Before installation close all programs (Case/Cardio) on all stations. If local CASEs/CardioSys/CardioSoft with existing examinations will be networked, perform a data backup before merging the databases as described below. The CardioSoft server itself must not be used as a CardioSoft station.

### 2.1.1.1.1 Network environment: Domain

### A Setup Domain User

One of the following criteria must be met:

1. A <u>new</u> domain user account must be created (designated as <u>Network User</u>) on the Win2000/2003 domain where the CardioSoft server resides or a Win2000/ 2003 domain that has a trust relationship with the Win2000/2003 domain where the CardioSoft server resides.

NOTE: Typically, the Domain Administrator must do this step

 An existing domain user account from the Win2000/2003 domain where the CardioSoft server resides or an existing domain user from a Win2000/2003 domain that has a trust relationship with the Win2000/2003 domain where the CardioSoft server resides is designated as the <u>Network User</u> that will be configured to run the application on the CardioSoft system.

### B Configure directory on CardioSoft-Server (see also diagram, page 2-8)

Select one of the following criteria and perform the according steps:

### CardioSoft-Server: Network Share

- 1. On the computer designated as the CardioSoft server, create a directory on a local drive volume that meets the minimum space requirements for a CardioSoft database.
- 2. Network Share
  - a. For new installations, share this directory as "GE-cardio".
  - b. For existing installations, use the existing share. Rename the existing CardioSoft directory "cardio" to "card\_old". Create a new directory on a local drive volume that meets the minimum space requirements for a CardioSoft database
- 3. Configure the share permissions such that the designated Network User has "full control" permission.
- 4. If at least one local CASE/CardioSys/CardioSoft with existing examinations will be networked, additionally create a directory on the CardioSoft server for merging the databases later and share the directory as "DB\_Merge" with "full control" permission.

See also page 2-8.

Note: All further steps have to be performed with each CardioSoft station.

### C Add CardioSoft station to Win2000/2003 Domain

- 1. Login as local Administrator.
- 2. Change settings such that the CardioSoft computer joins a Win2000/2003 domain where the CardioSoft server resides, or a Win2000/2003 domain that has a trust relationship with the Win2000/2003 domain where the CardioSoft server resides.

<u>Note:</u> Typically, the Domain Administrator or another user that has been granted the right to add computers to the specified domain must do this step.

<u>XP Professional:</u> Control Panel->System->Computer Name <u>Win2000:</u>Settings->Control Panel->System->Network Identification ->Properties Reboot

### D Configure Network User on CardioSoft station (not for Windows XP Home)

- 1. Login as Domain Administrator.
- 2. Add the designated Network User to the local Administrator group.

<u>XP Professional:</u> Control Panel -> Administrative Tools -> Computer Management -> SystemTools -> Local Users and Groups -> Groups -> Administrators ->Properties

Win2000: Settings -> Control Panel -> Users and Passwords

Logoff and Login as the designated Network User to create the Network User Profile.

### E Merge database (see also diagram, page 2-8)§

1. Login as the designated Network User.

Select the following criteria and perform the according steps:

### New CardioSoft-Server:

Local CardioSoft station with existing examinations:

Merge local database to CARD\_R0:

Map drive letter M: to "DB\_Merge" (e.g. M:\). Copy CARD\_REP.exe initially to the local program directory. Launch CARD\_REP.exe. Change program directory to the local program directory D:\CASE and the repair directory to the mapped DB\_Merge drive letter and CARD\_RO directory. Press "Start Repair" button. After the merge press "Program End".

Last system to be networked AND at least one local CASE/CardioSys/CardioSoft has been merged:

Copy merged database to server database:

Map drive letter to "cardio" (e.g. H:\) Map drive letter to "DB\_Merge" (e.g. M:\) Copy contents of M:\CARD\_R0 to f:\ Empty M:\CARD\_R0

### Existing CardioSoft-Server:

Local CardioSoft station with existing examinations:

Merge local database to CARD\_R0:

Map drive letter to "DB\_Merge" (e.g. M:\). Copy CARD\_REP.exe initially to the local program directory. Launch CARD\_REP.exe and change the program directory to the local program directory D:\CASE and the repair directory to the mapped DB\_Merge drive letter and CARD\_R0 directory. Press "Start Repair" button. After the merge press "Program End".

Last system to be networked AND at least one local CASE/CardioSys/CardioSoft has been merged:

Merge old server database to CARD\_R0:

Map drive letter to "DB\_Merge" (e.g. M:\)

Map drive letter to "card\_old" (e.g. H:\)

Launch CARD\_REP.exe and change program directory to the old server program directory H:\ and the repair directory to the mapped DB\_Merge drive letter and CARD\_R0 directory. Press "Start Repair" button. After the merge press "Program End".

Copy merged database to server database:

Map drive letter to "cardio" (e.g. H:\) Copy contents of x:\CARD\_R0 to H:\. Empty M:\CARD\_R0.

<u>Note:</u> Local users and the configured reports will not be merged automatically by CARD\_REP. If you want to take the users and the configured reports from a special station, press the button "Users/Conf.Rep" to copy the files from the local database to the corresponding repair directory.

For detailed information see **section Database Repair Tool** (chapter 4.6) in this document.

### F Install CardioSoft Application Software

- 1. Login as Local Administrator.
- 2. Map the next available drive letter to the "cardio" program directory on the CardioSoft client. **Note:** Make sure the "Reconnect at login" box is checked.
- 3. Map the next available drive letter to the "cardio" share (database directory) on the CardioSoft server. **Note:** Make sure the "Reconnect at login" box is checked.
- 4. Begin the installation of the CardioSoft application (appropriate CD-Drive): If the installation does not start automatically (wait some seconds), launch setup.exe in directory Disk1 ("e:\Disk1\setup").
- 5. At the Choose Program Directory (local) screen, select Browse... and browse to the root folder of the local drive that was just mapped to the CardioSoft client.
- 6. Verify the "Path" edit box value is the root folder of the mapped local drive, e.g., H:\.
- 7. At the Choose Database directory (local or network) screen, select Browse... and browse to the root folder of the network drive that was just mapped to the CardioSoft server.
- 8. Verify the "Path" edit box value is the root folder of the mapped network drive, e.g., H:\
- 9. Finish the installation and reboot the system as prompted.

### 2.1.1.1.2 Network environment: Workgroup

The CardioSoft-server is configured as a Workgroup.

### A Setup User Account

<u>One</u> of the following criteria must be met:

- 1. A new user account must be created on the CardioSoft server.
- 2. An existing user account on the CardioSoft server will be used.

This user is designated as Network User.

### B Configure directory on CardioSoft-Server (see also diagram, page 2-8)

Select one of the following criteria and perform the according steps:

### New CardioSoft-Server: Create Network Share

- 1. On the computer designated as the CardioSoft server, create a directory on a local drive volume that meets the minimum space requirements for a CardioSoft database.
- 2. Share this directory as "cardio".
- 3. Configure the share permissions such that the designated Network User has "full control" permission.
- 4. If at least one local CASE/CardioSys/CardioSoft with existing examinations will be networked, additionally create a directory on the CardioSoft server for merging the databases later and share the directory as "DB\_Merge" with "full control" permission.

### Existing CardioSoft-Server: Configure Network Share

All local CASEs/CardioSys/CardioSoft, that will be networked, are new:

1. Configure the share permissions for the CardioSoft directory such that the designated Network User has "full control" permission.

At least one local CASE/CardioSys/CardioSoft with existing examinations will be networked:

- 1. Rename the existing CardioSoft directory "cardio" to "card\_old". Create a new directory on a local drive volume that meets the minimum space requirements for a CardioSoft database.
- 2. Share the new directory as "cardio" and the renamed directory as "card\_old".
- 3. Configure the share permissions of "cardio" and "card\_old" such that the designated Network User has "full control" permission.
- 4. Create a directory on the CardioSoft server for merging the databases later and share this directory as "DB\_Merge" with "full control" permission.

Note: All further steps have to be performed with each CardioSoft station.

### C Configure CardioSoft station as Workgroup

- 1. Login as local Administrator.
- Change the workgroup name to the workgroup name of the CardioSoft server. <u>XP:</u> Control Panel->System->Computer Name <u>Win2000:</u>Settings->Control Panel->System->Network Identification ->Properties
- 3. Reboot

### D Configure Network User on CardioSoft station (not for Windows XP Home)

- 1. Login as Local Administrator.
- Create a new local user (same name and password as the designated Network User used on the CardioSoft server) and add this Network User to the local user group.

<u>XP Professional:</u> Control Panel->Administrative Tools->Computer Management->SystemTools->Local Users and Groups->Groups ->Administrators->Properties

Win2000:Settings->Control Panel->Users and Passwords

3. Logoff and Login as Network User to create the Profile.

### E Merge database (see also diagram, page 2-8)

1. Login as the new user.

Select the following criteria and perform the according steps:

### New CardioSoft-Server:

Local CardioSoft with existing examinations:

Merge local database to CARD\_R0:

Map drive letter to "DB\_Merge" (e.g. M:\). Copy CARD\_REP.exe initially to the local program directory. Launch CARD\_REP.exe. Change program directory to the local program directory D:\CASE and the repair directory to the mapped DB\_Merge drive letter and CARD\_R0 directory. Press "Start Repair" button. After the merge press "Program End".

Last system to be networked AND at least one local CASE/CardioSys/CardioSoft has been merged:

Copy merged database to server database:

Map drive letter to "cardio" (e.g. H:\) Map drive letter to "DB\_Merge" (e.g. M:\) Copy contents of x:\CARD\_R0 to H:\ Empty M:\CARD\_R0

### Existing CardioSoft-Server:

Local CardioSoft with existing examinations:

Merge local database to CARD\_R0:

Map drive letter to "DB\_Merge" (e.g. M:\). Copy CARD\_REP.exe initially to the local program directory. Launch CARD\_REP.exe and change the program directory to the local program directory D:\CASE and the repair directory to the mapped DB\_Merge drive letter and CARD\_R0 directory. Press "Start Repair" button. After the merge press "Program End".

Last system to be networked AND at least one local CASE/CardioSys/CardioSoft has been merged:

Merge old server database to CARD\_R0:

Map drive letter to "DB\_Merge" (e.g. M:\)

Map drive letter to "card\_old" (e.g. H:\)

Launch CARD\_REP.exe and change program directory to the old server program directory y:\ and the repair directory to the mapped DB\_Merge drive letter and CARD\_R0 directory. Press "Start Repair" button. After the merge press "Program End".

Copy merged database to server database:

Map drive letter to "cardio" (e.g. H:\) Copy contents of x:\CARD\_R0 to H:\. Empty M:\CARD\_R0.

**Note:** Local users and the configured reports will not be merged automatically by CARD\_REP. If you want to take the users and the configured reports from a special station, press the button "Users/Conf.Rep" to copy the files from the local database to the corresponding repair directory.

For detailed information see **section Database Repair Tool** (chapter 4.6) in this document.

### F Install CardioSoft Application Software

- 1. Login as Local Administrator.
- 2. Map the next available drive letter to the "cardio" program directory on the CardioSoft client. **Note:** Make sure the "Reconnect at login" box is checked.
- 3. Map the next available drive letter to the "cardio" share (database directory) on the CardioSoft server. **Note:** Make sure the "Reconnect at login" box is checked.
- 4. Begin the installation of the CardioSoft application (appropriate CD-Drive): If the installation does not start automatically (wait some seconds), launch setup.exe in directory Disk1 ("e:\Disk1\setup").
- 5. At the Choose Program Directory (local) screen, select Browse... and browse to the root folder of the local drive that was just mapped to the CardioSoft client.
- 6. Verify the "Path" edit box value is the root folder of the mapped local drive, e.g., H:\.
- 7. At the Choose Database directory (local or network) screen, select Browse... and browse to the root folder of the network drive that was just mapped to the CardioSoft server.
- 8. Verify the "Path" edit box value is the root folder of the mapped network drive, e.g., H:\
- 9. Finish the installation and reboot the system as prompted.

# Merging Databases with Card\_Rep-Tool

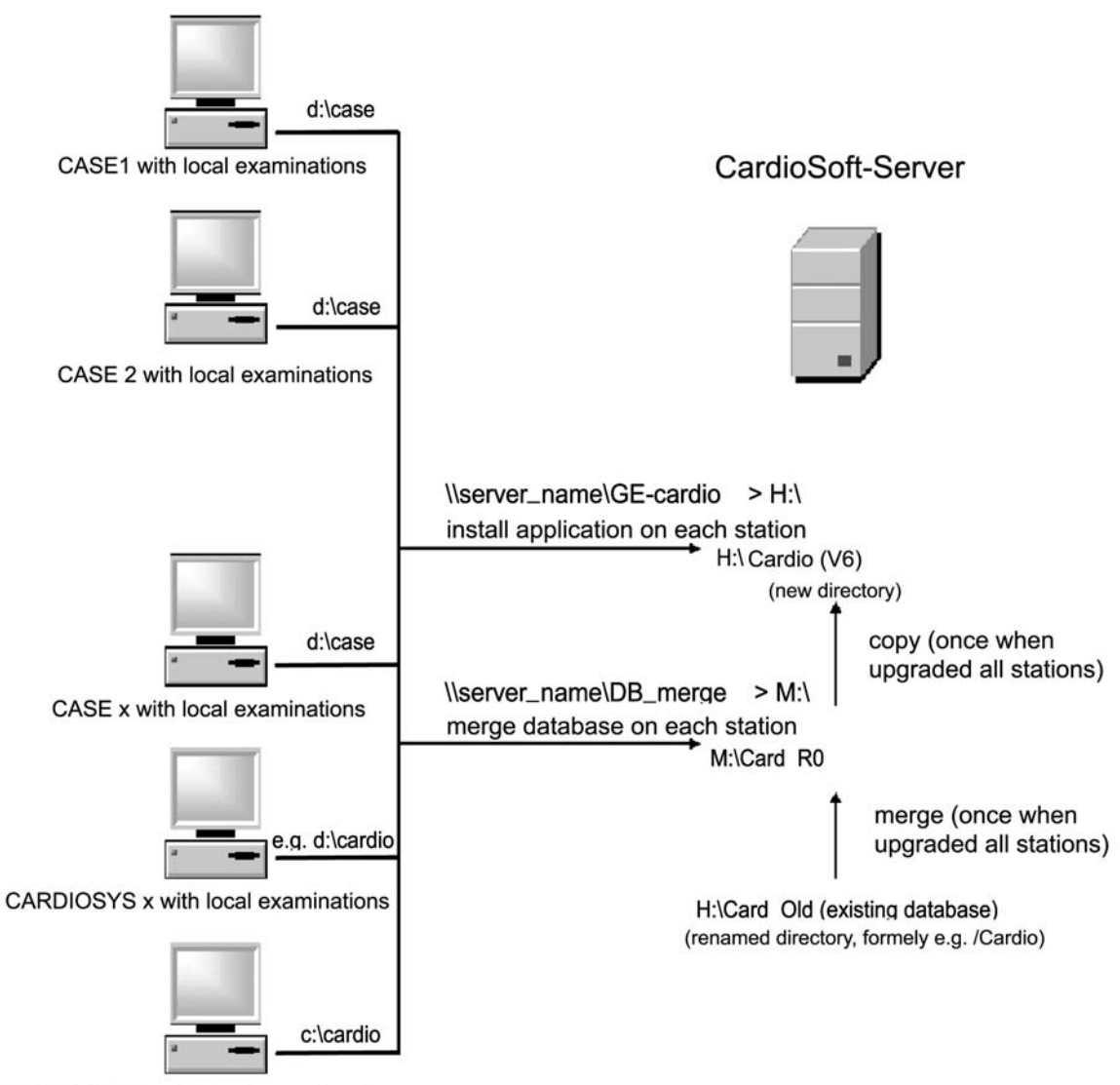

CARDIOSOFT x with local examinations

### 2.1.1.2 Installation of CardioSoft Web on a Web Server

Do following steps to install CardioSoft Web:

- 1. Installation of Microsoft Information Server
- 2. Installation of CardioSoft Web
- 3. Installation on Workstation

# Installation of CardioSoft Web on a Windows Server running Internet Information Server (IIS)

It is assumed that Windows Server and IIS (IIS from Windows Server CD) is already installed.

Install CardioSoft Web with the description of topic "Installation of CardioSoft Web".

Set the location of the CardioSoft Database through the following entry in the section [Cardio] of the file win.ini.

CFG\_ProgDir=<DriveLetter>:\<path> ( c:\cardio)

or

CFG\_ProgDir=\\<machine>\<share>\<path>(\\mhd\Csys42\CardioSoft)

Use Microsoft Management Console (MMC) to configure the CardioSoft Web Site.

On Windows 2003 Servers, allow unknown ISAPI extensions (Computer Management -> Internet Information Service -> Web Service Extensions).

To run CardioSoft Web on the **Default Web Site** allowing anonymous access, set up a virtual directory "scripts" to the path InetPub\scripts under Default Web Site. (Use MMC).

To run CardioSoft Web on a **separate Web Site**, set up a new web site. Under this new web site set up a virtual directory named scripts. Set the local path for this directory to \InetPub\scripts.

Setting access and authentication control for the web site: Select the web site properties. Select tab directory security.

Edit authentication methods. Check Allow Anonymous Access to allow all users to establish a web (HTTP) connection to this web site.

Check Basic Authentication to limit access to the web site. During the basic authentication process the user has to enter a valid Windows account user name and password.

Setup Windows user account using the User Manager.

To identify a web site on a server hosting several web sites, either the IP address, Port or Host Header Name must be unique.

A host header name is an additional name for the same IP address. The host header name is transmitted to the IIS in the request header.

CardioSoft and CardioSoft Web uses Btrieve for Windows MicroKernel engine W32MKDE.EXE (standalone workstation implementation).

If there is an Installation of Btrieve for Windows (Server Edition) on the Windows Server the MicroKernel engine NTMKDE.EXE is used to access the database files. This causes problems if the database is on a remote machine not running a server engine. In this case the MicroKernel is not able to access the remote files. To solve this problem set the target engine to workstation using the BTI Database Setup Utility.

### Installation of CardioSoft Web

1. Install CardioSoft on the PC. Install the Hardlock. Start CardioSoft. Enter the "CWEB" Software Option Code in System Configuration Tab "Option Code". Set in System Configuration Tab "Country Settings" the language field, Time Format field, Date Format field and ST Level field. CardioSoft Web uses the database in which CardioSoft is installed (see field "CFG\_ProgDir" in section "[CARDIO]" in file WIN.INI).

Example: If you start CardioSoft and "Btrieve Error 20" is displayed, please change the following registry entries:

Entry "HKEY\_LOCAL\_MACHINE\SOFTWARE\Btrieve Technologies\Microkernel Engine\Version 6.15\Microkernel Interface\Settings\Target Engine" set to 0 value.

Entry "HKEY\_LOCAL\_MACHINE\SOFTWARE\Btrieve Technologies\Microkernel Workstation Engine\Version 6.15\Microkernel Interface\Settings\Local" set to 1 value.

 $\label{eq:heat} Entry ``HKEY\_LOCAL\_MACHINE\SOFTWARE\Btrieve Technologies\Microkernel Workstation Engine\Version 6.15\Microkernel Interface\Settings\Requester'' set to 0 value.$ 

Entry "HKEY\_LOCAL\_MACHINE\SOFTWARE\Btrieve Technologies\Microkernel Workstation Engine\Version 6.15\Settings\File Sharing On Local Drives" set to 1 value.

2. Install CardioSoft Web in the created directory "\InetPub" and go to topic "Installation on the Workstation".

### Installation on the Workstation

- 1. Check that Internet Explorer V 6.0 or higher is installed.
- 2. Client Workstation Settings: Check the Proxy Settings of the Internet Explorer (Control Panel -> Internet Options -> Connections -> LAN Settings). If "Use Proxy Server" is activated then press "Advanced..." button and enter at Field "Do not use proxy server for addressing beginning with" the Computer Name of the Web Server. If "Use Proxy Server" is activated then activate "Bypass proxy server for local addresses".
- 3. Start on Client Workstation the Internet Explorer and enter the www address "<Computer Name>/CardioSoftWeb/CardioSoftWebHome.htm".

# 2.1.2 Installation of Communication Server

The Communication Server is a separate PC with up to 4 Modems connected. Resting ECG procedures can be send from MicroSmart/MAC 500, CardioSmart/MAC 1000, MAC1100/1200 to this Communication Server over a Modem. The Communication Server stores the Resting ECG's in a local network server and this data can be sent to the MUSE. Procedures can be sent from ECG Systems to this Communication Server over Modem.

# Note: This PC can only used as Communication Server and cannot used for other purpose.

Prerequisites: PC with minimum requirement see CardioSoft User Manual, Up to 4 serial ports. Up to 4 Modems (CAUTION: all Modems must be from the same type), PC must be integrated in a local network to store the data or send the data to MUSE.

#### Installation Steps:

- 1. Install CardioSoft on the PC
- 2. Start the CardioSoft Application and view the System Configuration. In the Tab Modem select the Baud Rate and the Modem Type (The Port Setting is not used for the Communication Server). In the Tab MUSE you can configure to send the Resting ECG's to MUSE (The setting "Start Modem connection before transfer" cannot be used). In the Tab General please deactivate the "Enable Password Function".
- 3. For every Modem create a Shortcut to the CardioSoft Application. In the Properties Dialog of the Shortcut view Tab Shortcut. For Modem 1 at COM1 change the content of the field "Target" to "...\cardio.exe cartmodem com1" (for Resting ECG from ECG recorder) or "...\cardio.exe sysmodem com1" (for Resting ECG from ECG System) and rename the shortcut to "CardioSoft Modem 1". Change the other Shortcuts in the same way.
- 4. Connect all Modems and switch on all Modems. Start the first Shortcut. It should be displayed a window with the title "COM1: Data received form ECG System/ECG recorder". If an error message is displayed check the Modem Settings. Press the "End" Button in the window and close the CardioSoft Application. Test every shortcut in the same way.
- 5. Copy all Shortcuts to the Menu Group "Start up" with the Windows Explorer.
- 6. Close all applications and reboot the system.

With every start, up to 4 CardioSoft Applications are started and store the received Resting ECG's. If errors messages are displayed, then check the error like described in Step 4

### NOTE

Up to V5.02 the communication server assigned all received examinations, regardless of different patient demographic data. From V5.1 the default behaviour is diffent: examinations that have the same patient ID as stored on the local network server but different demographic data (last name, first name, date of bith), are copied to a list, to allow the customer later a manual assignment of this examinations. The comparison of patient demographic data is done case insentive, possible empty fields don't care. The number of not assigned examinations is displayed. If the "End"-Button of any of the 4 windows is pressed, a dialog to assign manually all received examinations (that have not yet been assigned) comes up automatically.

If it is desired to assign all examinations automatically (as in versions <5.1), even if patient data are different, the entry "PAT\_CommSrvTempList=0" in WIN.INI section [CARDIO] must be inserted. Please note that patient demographic data in the examination is always updated with the patient data of the database (Resting ECGs).

### 2.1.3 General Entries in INI Files

All INI Files are in the Program Dirctory D:\CASE, C:\Cardio. Procedure Setups will be stored in CARDIO.INI. General settings will be stored in CA\_SYS.INI and could be exported to any folder or floppy disc. Special service settings are stored in WIN.INI. When CardioSoft is started the first time and there is no CA\_SYS.INI or no entry in this INI file the default values from the WIN.INI will be used and copied to the CA\_SYS.INI file. After that the values from the CA\_SYS.INI file are used.

## 2.1.4 Entries in WIN.INI

Entries from the file WIN.INI described here are mainly those which cannot be changed directly by changing settings in CardioSoft.

### Describtion of the CARDIO section in the WIN.INI File

Font entries, full screen, HF output ...

#### [CARDIO]

| GRA_ScreenFont1 = ""    | // Default = "MS Sans Serif"                |
|-------------------------|---------------------------------------------|
| GRA_ScreenFont2 = ""    | // Default = "Arial"                        |
| GRA_ScreenFont3 = ""    | // Default = "Courier New"                  |
| GRA_ScreenFont4 = ""    | // Default = "Small Fonts"                  |
| GRA_ScreenFont5 = ""    | // Default = "MS Sans Serif"                |
| GRA PrinterFont1 = ""   | // Default = "Times New Roman"              |
| GRA PrinterFont2 = ""   | // Default = "Arial"                        |
| GRA PrinterFont3 = ""   | // Default = "Courier New"                  |
| GRA_PrinterFont4 = ""   | // Default = "Small Fonts"                  |
| GRA_PrinterFont5 = ""   | // Default = "Times New Roman"              |
| CFG_ProdName = GE Cardi | ioSoft // Poduct name for CardioSoft        |
| GE Micro                | oLab // Poduct name for MicroLab            |
| CFG_CorinaTime = 5      |                                             |
| $CFG\_Abcux = 2977$     | // 2978 or entry not available: USA version |
|                         | // 2977: international version              |

**CAUTION:** If the file win.ini is inadvertently deleted, only the USA version of CardioSoft can be started. It is thus advisable to make a backup of the INI files from time to time.

| INST_DevType=0          | <pre>// Device Type is set from the Installation Program // 0: CardioSoft (is default if value not present) // 1: CardioSoft // 2: MicroLab // 3: CASE</pre> |
|-------------------------|----------------------------------------------------------------------------------------------------|
| RES_ShowQTDispTable=?   | <ul><li>// Range of values: 01 Default: 1</li><li>// Meaning: Output of the QT data for all leads<br/>in the measurement table</li></ul>                     |
| GRA_PrinterFontFactor=? | <ul><li>// Range of values: 50500 Default: 100</li><li>// Meaning: Font size factor for print fonts</li></ul>                                                |

| GRA_ScreenFactor=?      | <ul><li>// Range of values: 50500 Default: 100</li><li>// Meaning: Multiplication factor for screen display fonts</li></ul>                                                                                                    |
|-------------------------|----------------------------------------------------------------------------------------------------|
| GRA_GridWeight=?        | <ul><li>// Range of values: 19 Default: 5</li><li>// Meaning: Grid points in printouts</li></ul>                                                                                                    |
| GRA_CharSet=?           | <ul> <li>// Range of values: 017 Default: 0</li> <li>// Meaning: Determines the character set<br/>for the CardioSoft fonts.</li> <li>0: ANSI_CHARSET</li> <li>1: DEFAULT_CHARSET</li> <li>2: SYMBOL_CHARSET</li> <li>3: SHIFTJIS_CHARSET</li> <li>3: SHIFTJIS_CHARSET</li> <li>4: OEM_CHARSET</li> <li>5: BALTIC_CHARSET</li> <li>6: CHINESEBIG5_CHARSET</li> <li>7: EASTEUROPE_CHARSET</li> <li>8: GB2312_CHARSET</li> <li>9: GREEK_CHARSET</li> <li>10: HANGUL_CHARSET</li> <li>11: MAC_CHARSET</li> <li>12: RUSSIAN_CHARSET</li> <li>13: SYMBOL_CHARSET</li> <li>14: TURKISH_CHARSET</li> <li>15: JOHAB_CHARSET</li> <li>16: HEBREW_CHARSET</li> <li>17: THAI_CHARSET</li> </ul> |
| GRA_PropSheetX = 100    | <ul><li>// Default: 100</li><li>// Meaning: Scaling factor for the width of<br/>"Property Sheets" like the Setup-Dialog</li></ul>                                                                                                    |
| GRA_PropSheetY = 100    | <ul><li>// Default: 100</li><li>// Meaning: Scaling factor for the hight of<br/>"Property Sheets" like the Setup-Dialog</li></ul>                                                                                                    |
| GRA_ScreenFont Factor=? | <ul><li>// Range of values: 50500 Default:100</li><li>// Meaning: Multiplication factor for screen display fonts</li></ul>                                                                                                    |
| GRA_Dlg SizeX = 100     | // Default: 100<br>// Meaning: Scaling factor for the width of dialogs                                                                                                    |
| GRA_Dlg SizeY = 100     | <ul><li>// Default: 100</li><li>// Meaning: Scaling factor for the height of dialogs</li></ul>                                                                                                    |
| PRI_CancelExe = ?       | // Range of values 01 Default = 1 for P2000 Printer others = 0                                                                                                    |

Some printer drivers have problems with aborting the print job. A seperate program CancelPr.Exe can be used to improve this behaviour.

GRA\_DontRemoveGrid = 0 // Range of values 0..1 Default = 0

When CardioSys is closed before all print layouts are finished, there may be problems with the grid. Setting this value to 1 causes the grid-font not to be removed when CardioSys is closed.

| CAMUSB_ImpedanceSlape =                                                                               | 115                                                                | // Meaning: for Impedance Measurement                                                                                                    |
|----------------------------------------------------------------------------------------------------|--------------------------------------------------------------------|----------------------------------------------------------------------------------------------------|
| CAMUSB_ImpedanceInterccp                                                                              | t = 2152                                                           | // Meanig: for Impedance Measurement                                                                                                    |
| CAMUSB_LeadFailBias = 1                                                                               |                                                                    | <ul><li>// Range of values 01 Default: 1</li><li>// Meaning: Enable lead Fail Detection</li></ul>                                                                                                    |
| Some printer drivers have prob<br>may be missing, for example. V<br>PRI_FrameLeft=?<br>PRI_FrameTop=? | lems mar<br>Vhere pri                                              | haging the printout area, so that the last line<br>nting should start can be set as follows:<br>// left-hand margin in 1/10 mm<br>// top margin in 1/10 mm                                                 |
| Mai_MoveMainWindow=2                                                                                  | // Range                                                           | of values 01 Default: 0                                                                                                    |
|                                                                                                    | // Meani<br>clicking<br>// Meani                                   | ing: 1. The main window can be moved by<br>on the title bar in the initial screen<br>ing 0: The main window can not be moved                                                                               |
| MUS_LosslessCompression=?                                                                             | // Range<br>Specifie<br>with our                                   | of values 01 Default: 0<br>s that the 10 second ECG is sent to MUSE<br>wihtout compression                                                                                                    |
| FDA_InfoText=?                                                                                        | // Range<br>English<br>Specifie<br>Screen of<br>CAUTI<br>to sale b | of values 01 Default = 1 for CardioSoft in<br>and Spanish<br>s if the following text is shown on the Initial<br>or not:<br>ON: U.S. Federal law restricts this device<br>by or on the order of a physician |
| RES_GlobalValuesReadOnly=                                                                             | ?//Range<br>Specifie<br>Post Tex<br>or not.                        | of values 01 Default: 0<br>s if Measurement Results in Resting ECG /<br>ct Review / Test Summary can be modified                                                                                           |
| DSP_ClipCurves=?                                                                                      | //Range<br>Specifie<br>designat                                    | of values 01 Default: 1<br>s if the ECG curves are printed within the<br>red frame.                                                                                                    |
| Mai_ResizeMain Window=?                                                                               | //Range<br>Specifie<br>minimu                                      | of values 01 Default: 0<br>s if the main window can be resized to<br>m 800x600 pixels                                                                                                    |
| PRI_ColorPrinter=?                                                                                    | //Range<br>//Meanin                                                | of values 01 Default: 0<br>ng: 1 Printout of spirometry report in color                                                                                                    |
| EMR_ErrDir= <error folder=""><br/>The folder for error logging for</error>                            | the EMI                                                            | R Interface can be set individually for each                                                                                                    |

The folder for error logging for the EMR Interface can be set individually for each client (System Configuration, EMR tab). If no value is specified, the default value is used:

<Program folder>/emr\_errors, i.e. D:\CASE\emr\_errors or C:\CARDIO\emr\_errors

#### EMR\_MOde=1

If this entry does not yet exist, EMR mode is automatically enabled (=1) when starting CardioSoft, if the file emr.ini in c:\winnt\ with entry "LogicianInstallPathTo" in section "[Installation]" is available (which is automatically done with the Installation of the EMR system). Note that additionally the option XEMR is needed to run the EMR interface.

#### CFG\_EnableEMR=0

The EMR mode can be switched off temporarily on the service screen. This is to have access to all functions for service purposes without the need to change EMR\_MODE in WIN.INI manually. (So the entry EMR\_Mode is not changed in this case).

# 2.1.5 Entries in SETUP\_CM.INI

This file is located in the program directory.

Option to set the sorting sequence of the alphanumerical key as required. Example: sort patients in reverse order; max. 255 characters permitted

#### [DATABASE]

SortTable = "ZzYyXxWwVvUuTtSsRrQqPpOoNnMmLlKkJjIiHhGgFfEeDdCcBbAa"

This entry only comes into effect when made before calling up CardioSoft for the first time. The sorting sequence is stored in the database during its creation. If a change in the sorting sequence is to be made at some later time, the entire database has to be deleted.

## 2.1.6 Entries in CardioSoft-INI

### [Installation]

CardioSoft.ini is created by the EMR system and used by both, EMR and Cardio-Soft. It is stored in the folder <EMR install path>/CardioSoft. The following entries are used:

CARDIOPATH=<filepath> Specifies the full pathname of the CardioSoft executable (is filled and used by EMR):

#### READDIR=<dir path>

CardioSoft output directory for car-files (Folder is automatically set by the EMR system and used by EMR and CardioSoft; It can be changed in CardioSoft, System Configuration, EMR tab, "Write to" folder):

#### WRITEDIR=<dir path>

CardioSoft input directory for emr-files (Folder is automatically set by the EMR system and used by EMR and CardioSoft; It can be changed in CardioSoft, System Configuration, EMR tab, "Read from" folder):

#### TESTMODE=<value>

If value is TRUE then the CPO EMR will run in test mode. Test mode causes the HL7 files to be written with MSH-11 set to D (Debug) rather than the normal P (Production). Patient demographic data of simulated patient is used for all tests. Test mode should only be enabled for testing and should not be used in a production environment.

#### FILEHANDLING=<value>

Specifies what should be done with files read or written (only used by EMR ). The value must be one of the following: 1. DELETE (default: car-files are deleted, emr-files are always deleted by CardioSoft). 2. MOVE (car-files and emr-files are saved to <readdir>/save and <writedir>/save)

## 2.1.7 Entries in HL7.INI

### [GENERAL]

HL7.INI is used by Cardiosoft to setup the interface to the EMR system. The file is stored on the Cardiosoft server, so the items are valid for all clients. The following items are set by using the EMR tab in CardioSoft (System Configuration) by the user:

GEN\_OutboundDir=c:\temp\inbound This is for the upload of existing patient and test records to the EMR database

GEN\_TCPIP=0 Enable/Disable TCP/IP for the upload of existing patient and test records to the EMR database

GEN\_HostName=DTSServer Hostname of DTS server (or IP address)

GEN\_PortNrOut=34000 TCP/IP OUT port

GEN\_Header=\011 Header for HL7 Low Level protocol

GEN\_Trailer=\028\013 Trailer for HL7 Low Level protocol

The following settings can be entered manually in section [GENERAL] in HL7.INI (they are used with their default values)

GEN\_ReqAckFromResponder=1 HL7 is used in Acknowledge mode (only with TCP/IP; default value is 0):

GEN\_AckTimeout=1000 Timeout after an expected Acknowledge Message (only in Acknowledge mode) from the Responder in ms (default value is 2000ms, value is valid from 500 to 5000ms)

GEN\_MaxSentMess=1 Total number of messages sent (default value is 2: original message and 1 repetition after error; value is valid from 1 to 5) GEN\_EndOfSegmWithCRLF=0

HL7 segments end with CR/LF (default is 1, that means all segments end with CR and LF; 0 means only CR)

### 2.1.8 Directory structure and notes on CardioSoft files

...-

When installing CardioSoft it creates a subdirectory (default: \CARDIO), into which the files required for execution are copied. When calling up CardioSoft for the first time several subdirectories are then created in this directory for the examination data, speech entries and the configuration data. After calling up CardioSoft the directory structure is as follows:

| —CARDIO—— | DATABASE    | Databases for Patient<br>Examination Data   |
|-----------|-------------|---------------------------------------------|
|           |             | Resting ECG Reports                         |
|           | SPIR        | Spirograms                                  |
|           | —— EMECG    | Emergency ECG Reports                       |
|           |             | (not supported since CardioSoft V 5.0)      |
|           | ERGOECG     | Ergometry ECG Reports                       |
|           |             | (not supported since CardioSoft V 5.0)      |
|           | SOUND       | Sound Files from all Examin.                |
|           | ONLINE      | Online ECG from all Examin.                 |
|           | SETUP       | Configurations                              |
|           | —— TAPE     | Dictaphone Data                             |
|           | AVER        | Late Potential Reports                      |
|           | DOC         | User manual and Help Files                  |
|           | CAS         | Ergometry Reports                           |
|           | —— NARRATIV | Configured report templates                 |
|           | ONL500      | not used                                    |
|           | ONL2000     | not used                                    |
|           |             | Right-Heart-Catheterization                 |
|           | —— HOLTERBP | Long-Term Blood Pressure Reports            |
|           | EXTPROG     | Reports from all External Progs.            |
|           | —— DIAGS    | Thermal Writer Diagnostic Software          |
|           | —— HELP     | Help files                                  |
|           |             | Thermal Writer Windows Driver               |
|           | — EMRLINK   | HL7 files (links for EMR)                   |
|           | RESTORE     | Restore Folder due to network prob-<br>lems |

The data base files containing the patient data and the references (file names) from the examinations are located in the directory \DATABASE. BTRIEVE is used as a data base. The examination data from operating modes resting ECG, spirometry,

emergency and ergometry are stored in the directories \RESTECG, \SPIR, \EMECG, \ERGOECG, respectively. In all examinations online ECGs are stored In \ONLINE, spoken comments in \SOUND. Dictated files are stored in \TAPE. Configurations are stored in the \SETUP directory.

### Files in Windows system32 directory:

CardioSoft requires the following files from the Windows system32 directory:

mfc42.dll, msvcrt.dll, msvcp60.dll Visual C++ class library Functions

Hel\_grid.ttf

Special Font

Msflxgrd.OCX Flex Grid Tools for Stress Test Table

### Files in Windows system32\drivers directory:

CardioSoft requires the following files from the Windows system32/drivers directory:

Cor\_sys.sys PATIENT MODULE driver

Cor\_W98.sys PATIENT MODULE driver for Windows 98

Camusb.sys CAM-USB Driver

### Files in Windows system32\drivers\Case:

mmsusb.sys, mtpd.sys Thermal Printer driver

### Files in Windows system directory:

CardioSoft requires the following files from the Windows system directory for Windows 98.

hardlock.vxd Hardlock Functions

cor\_vxd.vxd PATIENT MODULE driver for Windows 95

### File name nomenclature of the examination procedure

The file name comprises the ID letter for the examination procedure (C: Ergometry, R: Resting ECG, S: spirometry, N: STAT (emergency) ECG, A: late potential analysis, B: ambulatory blood pressure measurement, H: Holter ECG, U: ultrasound, T: stress echocardiography, Y: X-ray, K: cardiac catheterization, X: external programs, Z: Right-Heart-Catheterization), the identification letter for the compression (C: compressed, U: uncompressed), the internal patient ID (6-digit with leading zeros) and the internal examination ID (3-digit with leading zeros), giving additional file data.

File in windows inf directory: camusb.inf

### **INI** files

An initialization file CARDIO.INI is created in the program directory, where the program settings are stored. These settings can be allocated with an identifier and stored in the help functions under Settings in the \SETUP directory, thus making them available to all users of a network (load help functions under Settings). Up to 10 settings can be stored. The file names are SETUP0.INI to SETUP9.INI. Stress test driver settings are stored in file PA5V0.DAT to PA5V9.DAT. Entries in the initialization files SYSTEM.INI and WIN.INI are described in the corresponding sections of this Service Maunual.

An initialization file CA\_SYS.INI is created in the program directory, where the system settings are stored.

Stress test driver (ergometer, treadmill) settings are stored in the file ERG\_PROT\_V5AN.DAT in the program directory. If the profiles are modified or recreated, this file should be saved. It has been known for this file to have been deleted during new installations. It can also prove useful to assign the file with the attribute READONLY. This prevents overwriting or deletion. However, this attribute must be removed again before making any new changes in the profile. It is more advisable, however, to make a backup of the file as it cannot then be lost, even in the event of a hard disk error.

The initialization file HL7.INI is used for the EMR Interface created in the database directory. It is valid for all clients. For entries, see the corresponding section of this manual.

This initialization file CardioSoft.INI is created by the EMR system and is also used by CardioSoft.

# 2.1.9 System Configuration/Service screen

The service screen is accessed in the General Settings via the "For Service" key. The password is **helserv or case8k**. This contains the logbook listing the errors arising during the run period since the last program start. One can delete the logbook or save it for future reference under a different file name.

| Service Screen                                                                                           |                      |   |                    | ×               |
|----------------------------------------------------------------------------------------------------|----------------------|---|--------------------|-----------------|
| Logbook<br>14:52:46 :[LOG_TOOL] C:\ Free<br>14:52:46 :[LOG_TOOL] C:\ Tota                                | DiskSpace 1559552 KB |   |                    | OK<br>Cancel    |
| 14:52:51 :BACKSPACE<br>14:52:51 :BACKSPACE<br>14:52:51 :BACKSPACE<br>14:52:51 :BACKSPACE<br>14:52:54 : 8 |                      |   | ✓ active           |                 |
| 1492:55 JEINTER                                                                                          |                      |   | Delete             |                 |
|                                                                                                    |                      |   | Save as            |                 |
| •                                                                                                    |                      | F |                    |                 |
| Archive Path                                                                                             | a:\                  |   | Test diction       |                 |
| CORINA time constant (HP filter)                                                                         | 2.04 sec 💌           |   | Convice pe         | tion            |
| CAM14 High Pass Filter                                                                                   | 0.01Hz 💌             |   |                    |                 |
| Research Full Disclosure ECG (in<br>directory \ONL500, \ONL2000)                                         | none                 |   | Set LAM-USB/LURIN/ | A Serial Number |
| CAM14 Disable Lead-Fail Bias                                                                             |                      |   | Delete Networl     | k Locks         |
| Test Software                                                                                            |                      |   | Save Log           | Files           |
| ACQ TEST                                                                                                 | BURN-IN TEST         |   | Format Fl          | орру            |
| WRTR TEST                                                                                                | LOOPBACK TEST        |   |                    |                 |
| KEYPAD TEST                                                                                              |                      |   |                    |                 |
|                                                                                                    |                      | 1 |                    |                 |

Figure 2-1:

### **Service Screen Description**

- Logbook: Displays internal logbook entries with time stamp
- Active: Activates the entries in the internal logbook. Can only be deactivated until next program start
- Delete...: Deletes all entries in internal logbook.
- Save as...: Saves all entries of the internal logbook to a text file.
- OK or Cancel: Close the Service Screen
- Archive Path: Select on a CASE System the path to the archive A: (floppy drive) or E: (CDROM drive). This Archive Path is only displayed if the password case8k was entered.
- CORINA time constant (HP filter): Time Constant for CORINA ECG Acquisition Module. Should be not changed, if not requested from Customer.
- CAM14 High Pass Filter: High Pass Filter for CAM14 ECG Acquisition Module. Should be not changed, if not requested from Customer.
- Research Full Disclosure ECG (in directory \ONL500, \ONL2000): Please always select "non". If you select other than "none" the hard disk will be filled up very fast, because for every Full Disclosure ECG a Full Disclosure ECG with 500 Samples per second or 2000 Samples per second will be stored.

- CAM14 Disable Lead-Fail Bias: Disable Lead-Fail Bias for CAM14 ECG Acquisition Module.
- ACQ TEST: Test of the CASE ECG Acquisition Module
- WRTR TEST: Test of the Thermal Writer
- KEYPAD TEST: Test of the CASE function keyboard
- BURN-IN TEST: Burn-In Test for CASE
- LOOPBACK TEST: Loop back test for CASE Serial ports
- Test dictionary...: Compares the Text Strings of the selected language with the actual selected language of the system configuration.
- Service notice...: Service Person can write notice to a file.
- Set CAM-USB/CORINA Serial Number...: Set the CAM-USB or the CORINA Serial number of a CAM-USB or CORINA from Service with Serial Number 0.
- Delete Network Locks...: All other stations of the network using this server must be stopped before this Network Locks should be deleted.
- Save Log Files: Save the Log Files what have been activated from Engineering and send this Log Files please to Engineering.
- Format Floppy: Formats a Floppy Disk.

### 2.1.10 Data transfer to/from MUSE

### Store Examinations for MUSE

Prerequisites: Network with correct installed TCP/IP specifications,

or Modem and RAS with installed TCP/IP, assuming FTP or a shared directory will be used.

Each CardioSoft <u>has to use</u> its unique Cart number as well as the correct location number for generating an unique filename!

Tests on CardioSoft can be transferred to MUSE database for general accessibility Three possibilities are implemented in CardioSoft:

- a) Save Examinations on Floppy and carry it to MUSE
- b) Send Examinations to MUSE using FTP via LAN or RAS
- c) Store Examinations on a shared directory located on MUSE via LAN or RAS

The usual way for MUSE 5.x is FTP:

- 1. Specify the FTP account informations on CardioSoft -> System Configuration -> MUSE by enabling "Data transfer via FTP"
- 2. Type in the FTP Server (normally the same as the Web Server) Use Username and Password if this information is required for the FTP Server.

For **MUSE 4.x** the prefered method will be the shared directory:

- Specify the account informations on CardioSoft -> System Configuration -> MUSE by enabling "Data transfer via shared directory".
- Type in the correct shared directory. Use Username and Password if these informations is required for accessing this shared directory.

Example: Use an existing mapped network drive (f.e. "F:\" as a synonym for \\SvrName\SharePointName) already established from file manage reconnected at logon time (not available if using a modem!), or use the UNC Format in a valid form like "\\SvrName\SharePointName". If no DNS/WINS is installed on the domain server (f.e. you're using RAS) write "\\123.456.789.255\SharePointName" (all samples without quotes!), where 123.456.789.255 is the <u>physical</u> IP address of the Server.

Transfering examinations to MUSE using FTP or shared directory, the connection to the server can be established via local modem.

Enable "Start modem connection before transfering data" to use these RAS functionality.

Note: You have to configure the modem, RAS, phonebook, etc. in a separate step.

### Modem/RAS Installation

Prerequisites: RAS access on MUSE-Server for required account.

Transfering Data from/to MUSE can be done via LAN or modem.

- 1. Select taskbar ->Start ->Settings ->Control Panel.
- 2. Doubleclick on "Modem" and follow the questions on the displayed dialogs. Take attention in "Properties" ->"Call preferences" and disable "Wait for dial tone before dialing" if modem is linked in an Inhouse telephon compount.
- 3. Select taskbar ->Start ->Settings ->Control Panel.
- 4. Doubleclick on "Network"
- 5. Select Tab "Services", add "Remote Access Service" and confirm by "OK"
- 6. Choose "TCP/IP" protocol in Properites ->Network
- 7. Select taskbar ->Start ->Programs ->Accessories ->Dial-Up Networking Describe your connectivity to the MUSE server modem.
- 8. Behind Advanced... ->change properties ->Tab "Server" select the correct type of server, protocol TCP/IP and the properties for this protocol

So far it's possible to establish a RAS connection for receiving patient and order information from MUSE, or for transfering examinations to MUSE.

(In advance you should confirm the configuration of RAS/Modem before you start a transfer in CardioSoft. Use explorer.exe or winfile.exe after establishing a connection to a PC via RAS, and try to down-/upload some files)

- Example: The most problems occur with Dial-Up Networking ->Advanced... ->change properties ->Tab "Entries" ->Configuration... ->Modem compression and in combination with ->Tab "Server" ->Software compression, as well as with "LCP-Extensions for PPP" and in Tab "Security" with the correct encryption/certification by using Service Packs before Version 3. The switches are dependent strongly on modem characteristics (on both sides) and on configuration of the integrated network with which you linked on it.
- 9. Connecting Internet Browser to MUSE via modem:
  - 1. Select taskbar -> Start -> Settings -> Control Panel.
  - 2. doubleclick on "Internet".
  - 3. Open tab "Connection".

- 4. Activate "Connect via modem".
- 5. Confirm by "OK"

### Patient database reading from MUSE

Prerequisites: Network with correct installed TCP/IP specifications

If you are using the MUSE database for selecting patients instead of the local database, you need an account on the MUSE server.

- Specify the Web account informations on CardioSoft -> System Configuration -> MUSE by enabling "Request MUSE data".
- 2. Type in Web Server, the Username and the Password
- 3. Select the correct MUSE site number.

Example: For the MUSE servername specification you can use either the Internet name convention "http://www.myMuseSvr....", or the Intranet name convention "myMuseSvr", as well as a valid TCP/IP address in form of "123.456.789.255" (all samples without quotes!).

### **Configuration of Internet-Browser (IExplorer)**

Reading stored examinations from MUSE database, CardioSoft requires an Internet Browser. Install IExplorer V6.0. Older versions as V4.01 (SP 2) of IE have some difficulties in working with MUSE.

Prerequisites: IExplorer V4.01 SP 2 or above MUSE version 5.x or above Acrobat Reader V4.0 or above

- 1. Select taskbar -> Start -> Settings -> Control Panel.
- 2. doubleclick on "Internet".
- 3. Open tab "Connection".
- 4. Deactivate "Access via proxy server", but this depents on the configuration of the proxy server in your LAN. (if you have to use a proxy server, look furthermore in "Advanced Settings").
- 5. Activate "Connect to Internet via LAN" if connection is caused by LAN, otherwise activate "Connect via modem".
- 6. Confirm by "OK"

Example: Some changes of MS IExplorer are working not before next restart of the Operating System!

## 2.1.11 Metabolic Interface

### 2.1.11.1Communication over serial port

The stress test module can process the following commands from the serial port:

| Έ'  | echo on              |
|-----|----------------------|
| 'T' | start treadmill      |
| 'O' | stop treadmill       |
| 'Η' | stage hold           |
| 'R' | request measurements |
| 'W' | start pretest        |
| 'S' | start exercise       |
| 'M' | start recovery       |

The stress test module writes the stress test data if it receives the command 'R' (request measurements) to a serial port. The default settings for serial port are

| parity    | no   |
|-----------|------|
| data bits | 8    |
| stop bits | 1    |
| baudrate  | 1200 |
| handshake | no   |

The settings for the serial port can be changed with the following entries in the 'CARDIO.INI'.

| 'SpiroParity'   | 0 = no parity, $1 = $ even parity, $2 = $ odd parity            |
|-----------------|-----------------------------------------------------------------|
| 'SpiroDataBits' | 0 = 7 data bits, $1 = 8$ data bits                              |
| 'SpiroStopBits' | 0 = 1 stop bit, $1 = 2$ stop bits                               |
| 'SpiroBaudrate' | 0 = 300 baud, $1 = 600$ baud, $2 = 1200$ baud, $3 = 2400$ baud, |
|                 | 4 = 4800 baud, 5 = 9600 baud, 6 = 19200 baud, 7 = 38400 baud,   |
|                 | 8 = 56000 baud, $9 = 128000$ baud                               |
| SpiroHandShake  | e'0 = no handshake, 1 = XonXoff, 2 = hardware handshake,        |
|                 | 3 = hardware handshake and interpretation of CR and NULL        |

Example entries in the file 'CARDIO.INI' to change the default settings to even parity, 7 data bits, 2 stop bits, 9600 baud, XonXoff:

[CAS\_RECORD] SpiroParity = 1 SpiroDataBits = 0 SpiroStopBits = 1 SpiroBaudrate = 5 SpiroHandShake = 1

CASE8000 sends every 5 seconds the following string to the serial port.

[recoxxx34xMxxxx0x%xxx60xxxx4x-999x-999x-999xx-19xxxx1xx-12x]4CCR where a space is shown as an 'x'.
| Part of string | Meaning                   |        | Note |
|----------------|---------------------------|--------|------|
| [              | Beginning                 |        |      |
| reco           | Stage 'Recovery'          |        | 5,10 |
| xxx34          | Speed * 10                | 3.4    | 5,8  |
| xM             | Speed designator          | MPH    | 1    |
| xxxx0          | Grade * 10                | 0.0    | 5    |
| x%             | Grade designator          | %      | 2    |
| xxx60          | Heart Rate                | 60 BPM | 5    |
| xxxx4          | Ectopic Beats per Minute4 |        | 3, 6 |
| x-999          | BP Measurement NBR        | -999   | 6, 9 |
| x-999          | Systolic BP               | -999   | 4,6  |
| x-999          | Diastolic BP              | -999   | 4, 6 |
| xx-19          | ST Level [mm]*10          | -1.9   | 6    |
| xxxx1          | ST Slope [mV/s]*10        | 0.1    | 6    |
| xx-12          | ST Integral uV            | -12    | 6, 9 |
| x]             | Ending                    |        |      |
| 4C             | Checksum                  |        | 7    |
| CR             | Carriage return           |        |      |

#### Notes:

- Could be 'K' for KPH. Kilometers per hour. If so, SPEED is KPH. Could be 'P' for KPM. Kilopondmeters. If so, SPEED is KPM from Ergo. Could be 'W' for WATTS. Watts. From Ergo.
- 2. Could be 'D' dor DEGREES. If so, GRADE is DEGREES.
- 3. This is ECTOPIC COUNT for the minute previous.
- 4. mmHg
- 5. If unavailable, pass 0.
- 6. If unavailable, pass -999.
- 7. Rightmost 2 ASCII characters of checksum. Checksum includes [, all spaces,] Alpha characters must be Upper Case.
- 8. If Ergometer Watts or KPM, SPEED value is not \*10.
- 9. Not supported in the current version (value = -999)
- 10. The stage names are fixed as the following table shows:

| Phase    | Stagenumber | Stagename in the shared file (4 characters) |
|----------|-------------|---------------------------------------------|
| Pre-Test | 1           | base                                        |
| Pre-Test | 2           | warm                                        |
|          |             | warm                                        |
| Exercise | 1           | ramp                                        |
|          |             | ramp                                        |
| Recovery | 1           | reco                                        |
|          |             | reco                                        |

# 2.1.11.2Communication over shared file

If this option is set test data is written every 5 seconds to a shared file with the name 'ERGOSPIR.DAT'. The default directory for the file is 'C:\TEMP'. It is possible to change the directory of the shared file with a entry in the file 'WIN.INI' in the program directory. The name of the entry must be 'SpiroDirectory' in the section [CAS\_RECORD].

Example entry in the file 'WIN.INI' in the Windows directory to change the directory for the shared file 'ERGOSPIR.DAT': [CAS\_RECORD] SpiroOptionWriteToFile=1 SpiroDirectory=C:\SPIROAPP\DATA

The following string is written to the shared file every 5 seconds and immediately after phase or stage has changed.

[recoxxx34xMxxxx0x%xxx60xxxx4x-999x-999x-999xx-19xxxx1xx-12x]4CCR where a space is shown as an 'x'.

| Part of string | Meaning                 |        | Notes     |
|----------------|-------------------------|--------|-----------|
| [              | Beginning               |        |           |
| reco           | Stage 'Recovery'        |        | 5, 10, 11 |
| xxx34          | Speed * 10              | 3.4    | 5,8       |
| xM             | Speed designator        | MPH    | 1         |
| xxxx0          | Grade * 10              | 0.0    | 5         |
| x%             | Grade designator        | %      | 2         |
| xxx60          | Heart Rate              | 60 BPM | 5         |
| xxxx4          | Ectopic Beats per Minut | te4    | 3, 6      |
| x-999          | BP Measurement NBR      | -999   | 6,9       |
| x-999          | Systolic BP             | -999   | 4,6       |
| x-999          | Diastolic BP            | -999   | 4, 6      |
| xx-19          | ST Level [mm] * 10      | -1.9   | 6         |
| xxxx1          | ST Slope [mV/s] * 10    | 0.1    | 6         |
| xx-12          | ST Integral uV          | -12    | 6,9       |
| x]             | Ending                  |        |           |
| 4C             | Checksum                |        | 7         |
| CR             | Carriage return         |        |           |

#### Notes:

- Could be 'K' for KPH. Kilometers per hour. If so, SPEED is KPH. Could be 'P' for KPM. Kilopondmeters. If so, SPEED is KPM from Ergo. Could be 'W' for WATTS. Watts. From Ergo.
- 2. Could be 'D' dor DEGREES. If so, GRADE is DEGREES.
- 3. This is ECTOPIC COUNT for the minute previous.
- 4. mmHg
- 5. If unavailable, pass 0.
- 6. If unavailable, pass -999.
- 7. Rightmost 2 ASCII characters of checksum. Checksum includes [, all spaces,] Alpha characters must be Upper Case.
- 8. If Ergometer Watts or KPM, SPEED value is not \*10.
- 9. Not supported in the current version (value = -999)

10. The stage names are fixed as the following table shows:

| Phase             | Stagenumber | Stagename in the shared file (4 characters) |
|-------------------|-------------|---------------------------------------------|
| before Test-Start |             | chck                                        |
| Pre-Test          | 1           | base                                        |
| Pre-Test          | 2           | warm                                        |
|                   |             | warm                                        |
| Exercise          | 1           | exer                                        |
|                   |             | exer                                        |
| Recovery          | 1           | reco                                        |
|                   |             | reco                                        |
| Test finished     |             | stop                                        |

If a phase or stage change occurs, the complete string is written immediately.

# 2.2 Installation of the hardlock modules (Parallel/serial & USB type)

If CardioSoft is running without PATIENT MODULE, some of the options are locked with a hardlock. There are three hardlock modules available: One is the hardlock with 'DB 25 connectors. This hardlock can be connected to the parallel or the serial interface. Another USB hardlock can be connected to the USB port. When using this USB hardlock the hardlock has to be plugged into one free USB port of the PC. If a USB server hardlock module is connected to a USB port of a server, up to 250 CardioSoft without patient modules are enabled. An FLXX option activation key is required for this functionality. When using the parallel/serial hardlock, then using an environment variable the program can be informed where to look for the hardlock. In the default setting a search for the hardlock is made at the interfaces LPT1 and LPT2 only. In addition, using these environment variables, certain PC configurations, which could lead to problems, can be indicated.

| Port Identification               | Meaning:                                                                                                    |
|-----------------------------------|----------------------------------------------------------------------------------------------------|
| p = parallel                      | normal parallel port                                                                                                    |
| s = serial                        | normal serial port                                                                                                    |
| e = ECP                           | parallel port in ECP mode                                                                                                    |
| n = NEC (Japan)                   | As the Japanese NEC models have a different port con-<br>figuration, a special operation can be activated with this<br>parameter. A separate NEC API is thus no longer neces-<br>sary.                                                                                       |
| C = Compaq<br>Contura Dockingbase | The dockingbase multiplexer (to toggle between the parallel port and Ethernet adapter) is reset on the parallel port to scan for the hardlock.                                                                                                    |
| I = IBM PS/2                      | The specification for IBM PS/2 rectifies an error in reprogramming the ports for certain video drivers under Windows (hardlock is no longer found after Windows has been started). This effect can now only be activated via the specification of the environment variables. |

Example:

in the file autoexec.bat

SET HL\_SEARCH=378p, 2f8s

The hardlock is searched for at the parallel interface at address 0x378 and the serial interface at address 0x2f8.

If PATIENT MODULE is connected to LPT1, the hardlock at LPT2 may not be identified. In this case use

SET HL\_SEARCH=278p

to inform hardlock API that the search for LPT2 should commence. The ports are generally located at the following addresses:

| COM1 | 3F8 |
|------|-----|
| COM2 | 2F8 |

| COM3  | 3E8 |
|-------|-----|
| COM4  | 2E8 |
| LPT 1 | 378 |
| LPT 2 | 278 |

Define the protocol used for accessing the HL Server. Set HL\_SERACH = IXP

| IPX     | HL server searched for via IPX or SPX |
|---------|---------------------------------------|
| OP      | HL server searched for via TCP/IP     |
| NetBios | HL server searched for via NetBios    |

IP is searched first by default.

Optimize search via TCP/IP protocol.

Set HLS\_IPADRR = 192.9.205.it

Set HLS\_IPADRR = <server name>

For more hardlock details and how to use Alladin DiagnostiX, please refer to the Hardlock's User Manual (see on CD, folder Hardlock Server).

# 2.3 MARS PC Application Configuration

If using MARS PC as the Holter ECG program, go to System Configuration >Devices > Path to Holter ECG Program. Browse to the following path, where ,,drive:\" is the driver letter whre MARS is installed: Drive:\gemsit\op\MarsNT\bin\superapp.exe

# 2.4 Configuring a CASE/CardioSoft System with the EMR Application

### NOTE

The term "CASE/CardioSoft" is used generically to denote whichever system is being configured, CASE or CardioSoft.

The CASE/CardioSoft system can be configured with the EMR application in the following configurations:

| New CASE/CardioSoft System to EMR                                                                                                    | Existing CASE/CardioSoft System to EMR                                                                                                    |
|----------------------------------------------------------------------------------------------------|----------------------------------------------------------------------------------------------------|
| 1. Go through "Before You Begin" checklist.                                                                                                    | 1. Go through "Before You Begin" checklist.                                                                                                    |
| <ol> <li>Install Logician 5.6.3 or higher on each CASE / CardioSoft<br/>client. See "Configuring a CASE/CardioSoft System with the<br/>EMR Application" on page 2-32.</li> </ol> | <ol> <li>Install Logician 5.6.3 or higher on each CASE / CardioSoft<br/>client. See "Configuring a CASE/CardioSoft System with the<br/>EMR Application" on page 2-32.</li> </ol>                                              |
| 3. Install the CASE/CardioSoft interface kit. See "CASE/CardioSoft<br>Interface Kit" on page 2-32.                                                                               | 3. Install the CASE/CardioSoft interface kit. See "CASE/CardioSoft<br>Interface Kit" on page 2-32.                                                                                                    |
| <ol> <li>Import the CardioSoft clinical kit to the EMR application. Follow<br/>the instructions in the CASE/CardioSoft - EMR Integration<br/>Release Notes.</li> </ol>           | <ol> <li>Import the CardioSoft clinical kit to the EMR application. Follow<br/>the instructions in the CASE/CardioSoft - EMR Integration<br/>Release Notes.</li> </ol>                                                        |
| 5. Configure the CASE/CardioSoft EMR settings. See "Configure CASE/CardioSoft EMR Settings" on page 2-32.                                                                        | 5. Configure the CASE/CardioSoft EMR settings. See "Configure CASE/CardioSoft EMR Settings" on page 2-32.                                                                                                    |
|                                                                                                    | <ol> <li>Migrate Historical CASE/CardioSoft Data. This is a four-part<br/>process.</li> </ol>                                                                                                    |
|                                                                                                    | Refer to the instructions in the CASE/CardioSoft - EMR Integra-<br>tion Release Notes to:<br>— Configure the Cross Reference File<br>— CreateLinkLogic Relationships, and<br>— Configure the LinkLogic Document Relationship. |
|                                                                                                    | Refer to "Migrate Data" on page 2-34 of this document to<br>Migrate CASE/CardioSoft Data.                                                                                                    |

# **Before You Begin**

Before using these instructions to configure the CASE/CardioSoft to EMR interface, go through this checklist.

### CASE/CardioSoft System Installed

The CASE/CardioSoft system must be installed and operational prior to beginning to configure the CASE/CardioSoft to EMR interface.

• Use the procedures described in the CASE Service Manual for configuring the CASE system.

- Use the installation procedures described in the CardioSoft Installation Guide for configuring the CardioSoft system.
- The CASE/CardioSoft database must reside in a shared location, accessible to all users.

#### NOTE

GE recommends installing the CASE/CardioSoft database on a separate server from the EMR application. If you install it on the same server, GE recommends that it is on a separate, dedicated hard drive to ensure that file sizes do not hinder performance.

### EMR Option Enabled on CASE/CardioSoft

The following requirements must be met for the EMR Option to be enabled on the CASE/CardioSoft system:

- The CASE/CardioSoft option code for the EMR application must be entered in the *System Configuration* >> *Option Codes* tab PRIOR to configuring the EMR application on the CASE/CardioSoft system.
- The EMR option must be enabled in the System Configuration >> General. Click For Service Only (service password: helserv) to display the Service Screen. Click Enable EMR-Mode.

### Permissions for the EMR Application Web Site

You will need a User ID and password to access the EMR application's support web site. Ask your EMR application manager for this information.

# Instructions — CASE/CardioSoft – EMR Integration Release Notes

You will need the CASE/CardioSoft EMR Integration Release Notes for EMR-specific instructions for configuring the EMR application. The release notes can be found on the EMR support web site (http://support.medicalogic.com/).

### **EMR Application Installed**

The EMR application must be installed and operational prior to beginning to configure the CASE/CardioSoft to EMR interface. For information on installing the EMR application, go to http://support.medicalogic.com/, select your version of the product, and then look under Installation Checklists.

### Administrator Privileges

You will need administrator privileges to both the CASE/CardioSoft system and to the EMR application to complete this configuration. If you do not have administrator privileges, contact your system administrator.

#### **Default Provider Name**

The customer site administrator must designate the default provider for use before migrating historical data from the CASE/CardioSoft system to the EMR application.

# 2.4.1 Configuring a CASE/CardioSoft System with the EMR Application

1. Set up the CASE/CardioSoft V6 in a networked environment.

Make sure that the XEMR option code for interfacing to the EMR application is available (in the CASE/CardioSoft system, click System Configuration, then the Option Code tab).

2. Install Logician 5.6.3 or higher on each CASE/CardioSoft client.

# 2.4.2 Install the Centricity EMR Application

2.4.2.1 CASE/CardioSoft Interface Kit

Install the CASE/CardioSoft Interface Kit. This is available for download/installation on the EMR application support website (http://support.medicalogic.com/).

# 2.4.2.2 Import Clinical Kits

Follow the instructions in the CASE/CardioSoft - EMR Integration Release Notes to import the CardioSoft clinical kit.

# 2.4.2.3 Configure CASE/CardioSoft EMR Settings

After importing the CASE/CardioSoft clinicial kit into the EMR application, verify on the CASE/CardioSoft system that the EMR settings are configured correctly.

- 1. Launch the CASE/CardioSoft application.
- 2. Click System Configuration. The System Configuration window displays.

| System Configuration                                                                                      |                                               |
|----------------------------------------------------------------------------------------------------|-----------------------------------------------|
| General Devices Modem MUSE Option Code Country Settings EMR                                               | — EMR tab                                     |
| Communication Folder Read from C:\Program Files\Logician\CardioSoft\inbox                                 | <ul> <li>Communication<br/>folders</li> </ul> |
| Settings for data upload                                                                                  |                                               |
| C Data transfer via the network Host name Port number HL-7 Header HL-7 Trailer                            |                                               |
| Error logging<br>Folder C:\cardio\emr_errors                                                              | Error logging     folder     location         |
| g:\ Patients: 11 Examinations: 55 Latest upload: March 11, 2005 14:18:45 Patients:11 Examinations:38 Help |                                               |
| Print OK Cancel                                                                                           |                                               |

3. Verify that the *EMR* tab now is available onscreen.

#### CASE/CardioSoft System Configuration Setup Tab

#### NOTE

The *Communication Folder* locations were determined automatically after the EMR application was installed, using information from the file <EMR ApplicationInstallFolder>/ CardioSoft/CardioSoft.ini.

4. The folder for error logging is automatically generated. Verify that the folder location is accurate (i.e., for CardioSoft c:\ cardio\emr\_errors, or for CASE: d:\case\emr\_errors).

# 2.4.3 Migrate Historical CardioSoft Data

If you have been using CASE/CardioSoft prior to integrating with the EMR application, you'll want to migrate your existing CASE/CardioSoft data. This migration transfers **all** of the data. You cannot selectively migrate only certain records. There are four steps to this migration:

- 1. Configure the Cross Reference File.
- 2. Create LinkLogic Relationships.
- 3. Configure the LinkLogic Document Relationship.

4. Migrate Data.

Follow the detailed instructions in the CASE/CardioSoft - EMR Integration Release Notes to configure the cross reference file, create LinkLogic relationships, and to configure the LinkLogic document relationship (steps 1-3 above). Refer to "Migrate Data" below to migrate historical data from the CASE/CardioSoft system to the EMR application.

# 2.4.3.1 Migrate Data

To migrate the CASE/CardioSoft data, complete the following steps:

- 1. In the CASE/CardioSoft application, click System Configuration.
- 2. Select the *EMR* tab.
- 3. In the *Data Transfer Via Shared Directory* field, click the ellipsis and select the network LinkLogic installation of the ...Data\In folder.
- 4. Click OK.
- 5. Click Start.

A demographics file (.hd) and its related ImageLink files (.ht) are created for every patient in the CASE/CardioSoft database. These files are picked up by LinkLogic and included in the patent's chart.

# 3 Aquisition Modules for CardioSoft

# 3.1 CAM-USB

CAM-USB is a 15-leads ecg acquisition device with USB interface. It consists of two main parts, the CAM-14 acquisition module and the CAM-USB Interface box. Only additionally lead wires and electrode grabbers are needed to complete the system hardware for the CAM-USB (see Figure 3-1).

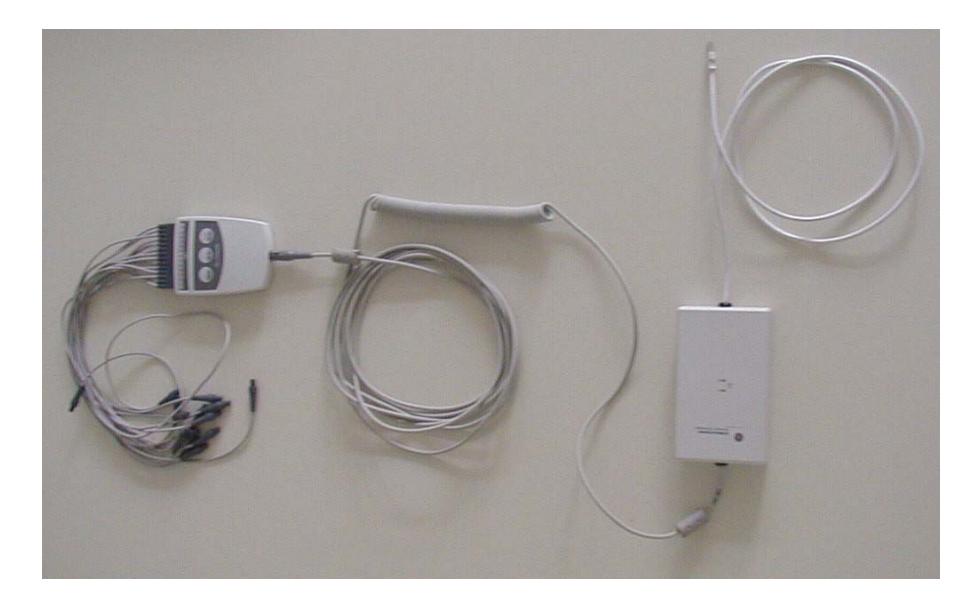

Figure 3-1:

### **Supported PC and Operating Restrictions**

The CAM-USB system is allowed to be connected to the USB port of any PC certified according IEC950.

- The PC must not be within the patient care area (1.5 m).
- The CAM-USB system may only be connected directly to a PC USB PORT. It is not allowed to use any USB-HUB or cable extension between PC and the CAM-USB system
- Because the CAM-USB device is powered directly from the USB bus, care must be taken with the connection of other bus-powered USB devices to assure full USB single port operating power (+ 5V DC, 500 mA) for the CAM-USB system.

### Supported Operating Systems and System performance

CAM-USB and CardioSoft V6.x are working with

- a) Windows 2000 (SP4 or higher) Recommended PC: min. 1.6 GHz, min. 256 MB SDRAM, min. 20 GB HDD
- b) Windows XP Professional or Home (SP2 or higher) Recommended PC: min. 1.6 GHz, min. 256 MB SDRAM, min. 20 GB HDD

### **CAM-14 Acquisition Module**

(P/N: 901142 - 005, 901142 - 008)

#### Functions

15-lead acquisition module, already used with CASE8000, CASE and MAC5000

#### Interface

Serial digital communication interface with 1 MHz clock

#### **CAM-USB** Interface

(P/N: 2009000 - 001)

#### Functions

The CAM-USB INTERFACE implements the function of the protocol converter between the PC-USB communication port and the patient data acquisition module CAM-14. It is used to isolate the PC-System from the Patient environment with a 4kV medical floating isolation. It also generates the operating voltage for the CAM-14 module. (see Figure 3-2)

#### Interfaces

USB Interface:

PC Communications Bus (12 MHz full-speed device, bus powered)

CAM-14 Interface: Serial two wire protocol with 1 MHz serial clock.

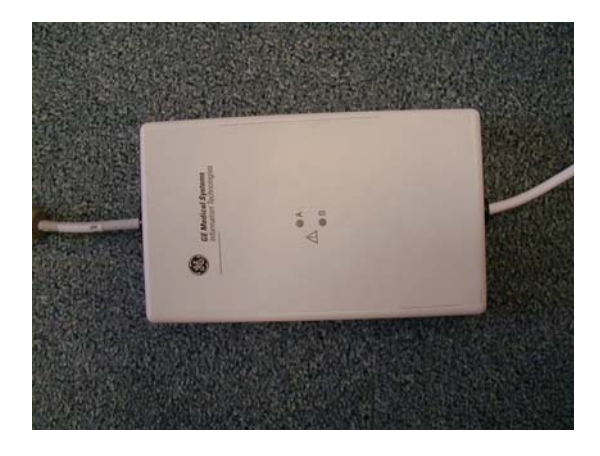

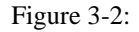

### Indicators

The CAM-USB Interface has two LED's (LED A, yellow and LED B, green) to display the actual CAM-USB interface status. Additional there is a buzzer to allow any acoustically signalling and the QRS beep (if enabled within the CardioSoft software).

## Meaning of the system status LED's / beeper signals

| Buzzer | LED(B)<br>(green) | LED(A)<br>(yellow) | Function                                                                                                    |
|--------|-------------------|--------------------|----------------------------------------------------------------------------------------------------|
| OFF    | OFF               | OFF                | Device not powered                                                                                                    |
| OFF    | ON                | ON                 | Device powered, not ready (after startup)                                                                                   |
| OFF    | ON                | OFF                | Device powered, normal operation                                                                                            |
| OFF    | ON                | Blinking           | No CAM-14 module connected                                                                                                  |
| ON     | ON                | ON                 | No USB communication, i.e PC system<br>Application crash, or/and no CAM-14<br>module detected due to CAM-14 module<br>error |

## **CAM-USB** Interface defects handling

According to the actual service strategy, there will be no repair of the CAM-USB Interface. In the case of defect, the complete box (with mounted cables) will be exchanged. Only the two cables could be exchanged (see Spare Parts, chaper 8).

Reprogram the serial number after box exchange, see herefore chapter 4.5 Reprogramming Serial Number.

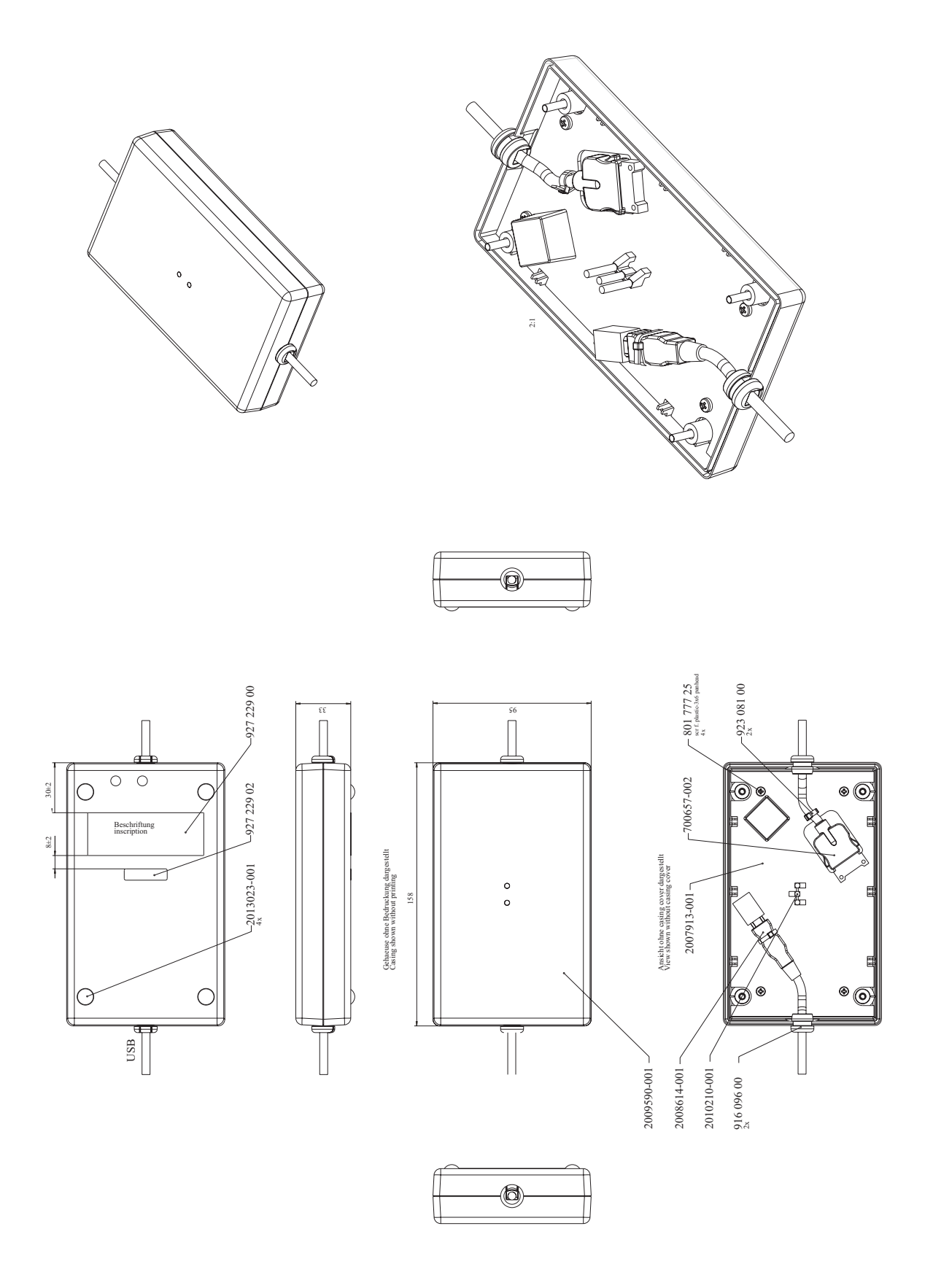

# 3.2 CORINA

# 3.2.1 Context

CORINA is an ECG recorder for the system CardioSys and CardioSoft. CORINA stands for **CORD** INTEGRATED **A**MPLIFIER and is an interface between patient and personal computer. There are four CORINA models.

# 3.2.2 Supported Operating Systems and System performance

CORINA and CardioSoft V6.x are working with

- a) Windows 2000 (SP4 or higher) Recommended PC: min. 1.6 GHz, min. 256 MB SDRAM, min. 20 GB HDD
- b) Windows XP Professional or Home (SP2 or higher) Recommended PC: min. 1.6 GHz, min. 256 MB SDRAM, min. 20 GB HDD

# 3.2.3 Model 1 CORINA

Comprises the following components:

Compact plastic casing with interfaces for patient cable and connection cable to PC. All the electronics are integrated inside the casing. This includes ECG preprocessor, controller to buffer data, data converter and transfer to PC. The electronics has its own power supply.

# 3.2.4 Model 2 CORINA with Suction Pump

Is designed for use with the Electrode Application System. The casing also houses the suction pump with the additional electronics required.

### Casing design CORINA models 1 + 2:

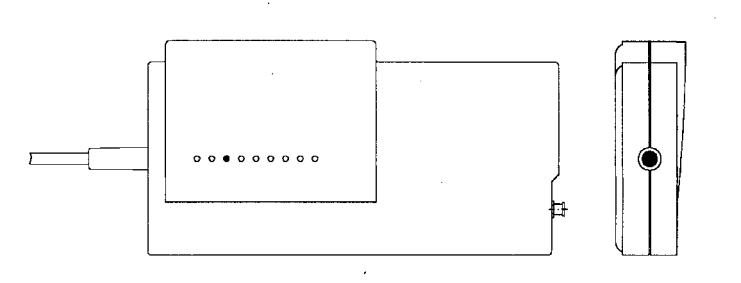

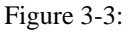

# 3.2.5 Model 3 CORINA with Analog Output

As Model 1 plus additional analog ECG output. This output enables CORINA & CardioSoft models prior to release 3.0 output of lead II. The output signal of the analog output in the stress test mode is configurable.

# 3.2.6 Model 4 CORINA with suction pump and Analog Output

Like Model 3 with additional suction pump.

# 3.2.7 Replacement of CORINA Model 1...4 through newer CORINA Variants (101 118 31...34) with enhanced communication interface to PC

Note: Only CORINA Models 101 118 31...34 and 37/38 (OEM) are supported by CardioSoft V5.x or V6.x.

Note: Redesign of PCBs and PWAs due to EMC 2nd Edition:

- 101 118 31 ... 34: Starting with rev. G. New PWA and PC cable. - 101 118 37, 38: Starting with rev. H. New PWA and PC cable.

- 101 116 57, 56. Starting with lev. II. New I WA and I C cat

### **CORINA Block Circuit Diagram**

Block circuit diagram of CORINA models 1 + 2, in models 3 + 4 there is an additional functional block (= PCB CORINA TRIGGER) to generate the analog signal)

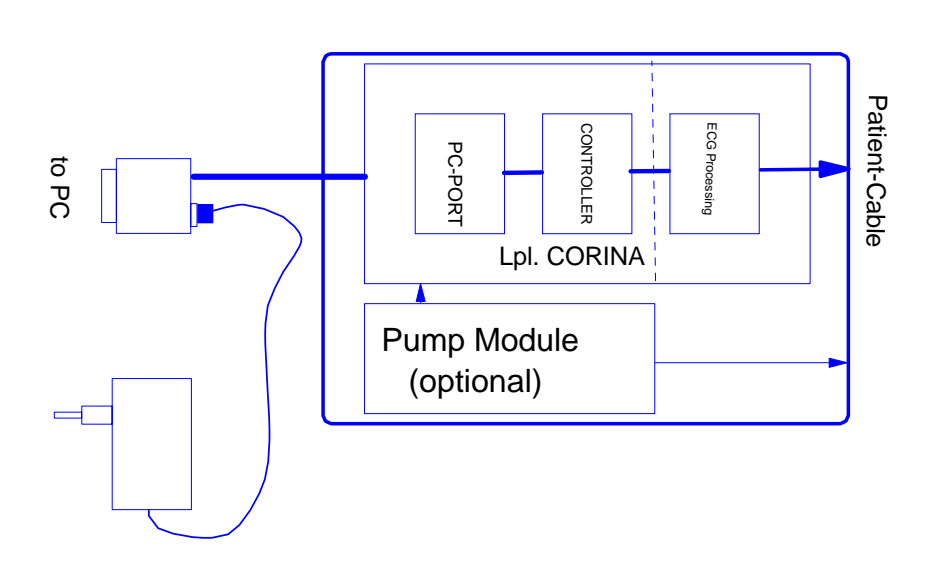

Figure 3-4:

# 3.3 Introduction

The "Hardware Design Description" describes the structure of the hardware implemented, internal interfaces and those for connection of peripherals.

# 3.3.1 Repair Procedure

A number is stored in the CORINA which allows the accurate assignment of user and software options.

### Repairs conducted by:

Availability of AT PCBs CORINA (6 types, 3 with and 3 without the possibility of plugging in the PCB CORINA TRIGGER).
 To reprogram the serial number please see chapter 4.5 Reprogramming Serial Number.

This tool enables the authorized service technician to program the replaced CORINA PCB with the customer-specific serial number. The AT PCB is programmed. This number only allows the PCB to be modified by overwriting. Replacement works with the AT PCB only. The AT PCB can be programmed once only.

# 3.4 Hardware Structure

# 3.4.1 Physicomechanical Structure

CORINA comprises 4 (optionally 8) mechanical functional units.

These are:

- casing
- floating screening
- PCB CORINA (5 types: a) 2x standard, b) 2x for Analog Out, c) standalone)
- cable to PC
- pump module for Electrode Application System (optional)
- PCB CORINA TRIGGER (optional)
- insulating foil for PCB Analog Out (optional)
- internal wiring Analog Out (optional)

## 3.4.1.1 Casing:

The casing comprises the following components.

- lower case shell
- upper case shell
- locking device

The pump module (optional) is affixed to the lower section of the casing. The PCB and the floating screening are attached to the upper section. The locking device is screwed to the PCB and serves to secure the Marquette HELLIGE patient cable.

### Upper case shell with integrated PCB:

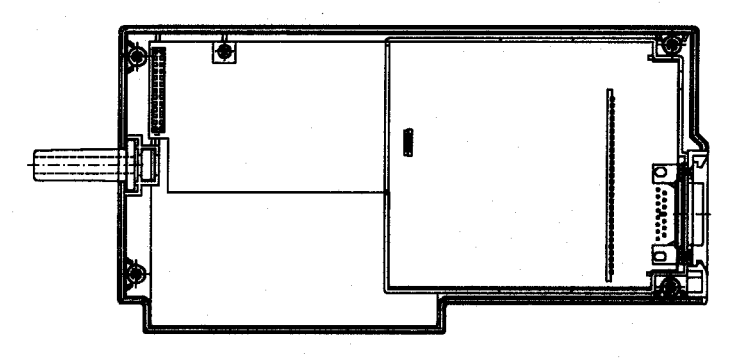

Figure 3-5:

# Upper case shell with integrated PCB, incl. PCB CORINA TRIGGER:

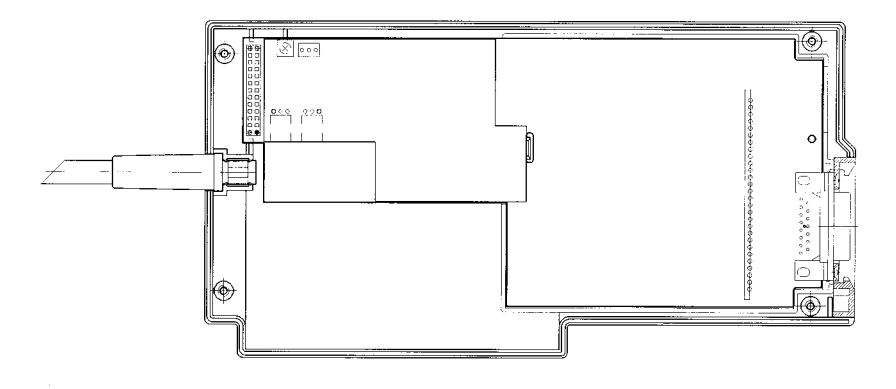

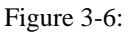

## 3.4.1.2 Floating screening:

The floating screening comprises a plastic shell with a floating shield cemented in place. The plastic shell is secured with the locking device and by clipping it in onto the PCB. On the one hand, the floating screening protects the highly sensitive electronics from interference while on the other hand, the plastic shell ensures a defined safe gap to the metal plating of the casing.

# Lower case shell with integrated pump module (old tubing system):

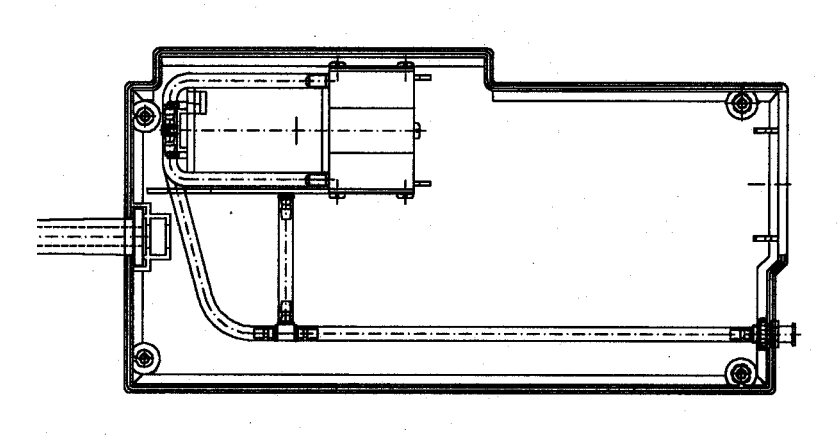

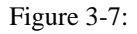

# Lower case shell with integrated pump module (new tubing system):

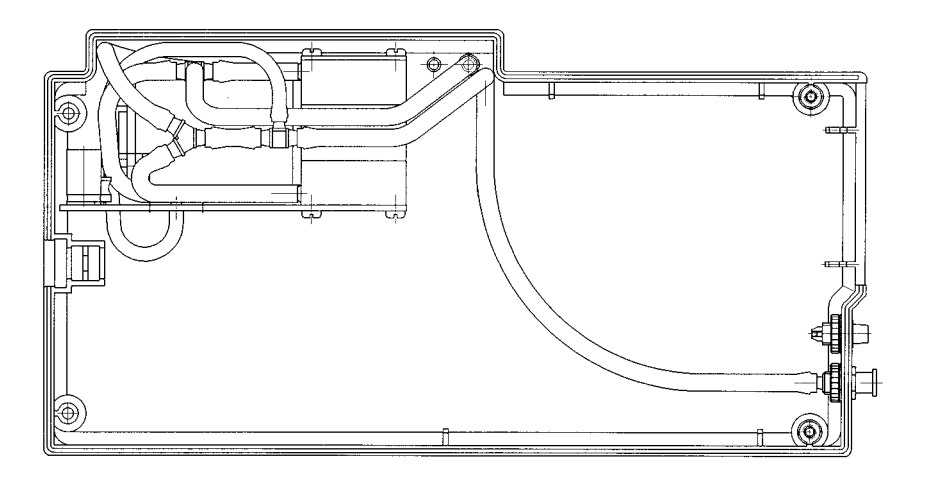

Figure 3-8:

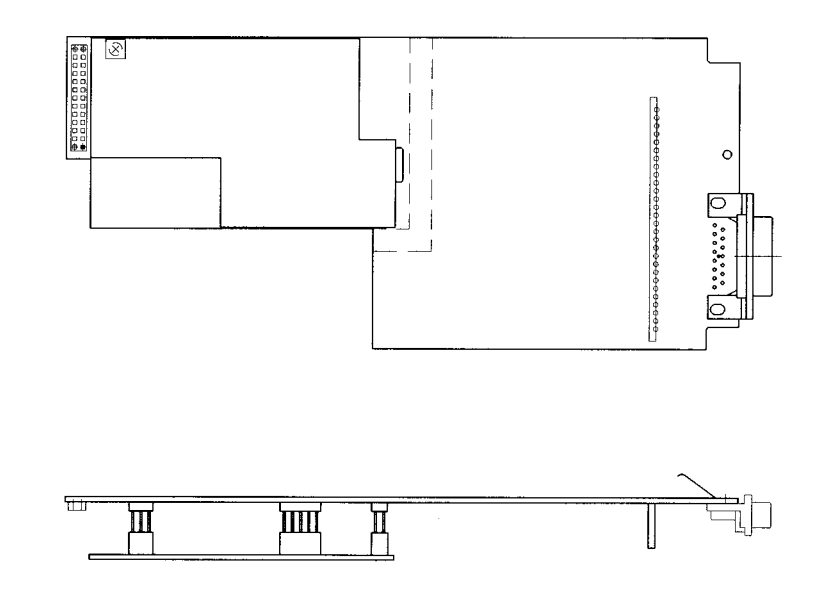

Figure 3-9:

# 3.4.1.3 PCB CORINA

There are 4 PCB versions:

- a) 2x Standard b) 2x for Analog Out
- a) 2x Standard PCB:

The entire electronics as well as all interfaces are located on the PCB. The patient input socket is fixed permanently to the PCB. The lead to the PC and the power supply cable to the pump are plugged in. The operational readiness display (LED green) is also located on the PCB. When operative the light is transmitted to the outside of the casing via an optical fiber. The newer PCB version, used in CORINA 101 118 31...32 provides a newer communication protocoll to the PC and will not work inside other (older) CORINA variants.

b) 2x CORINA PCB model for CORINA TRIGGER (Analog Out)

It has longer male multipoint connectors than the standard PCB model. The PCB CORINA TRIGGER is plugged into this and the internal analog lead as well as, optionally, the suction pump connected.

The newer PCB version, used in CORINA 101 118 33, 34 and 101 118 37, 38 provides a newer communication protocoll to the PC and will not work inside other (older) CORINA variants.

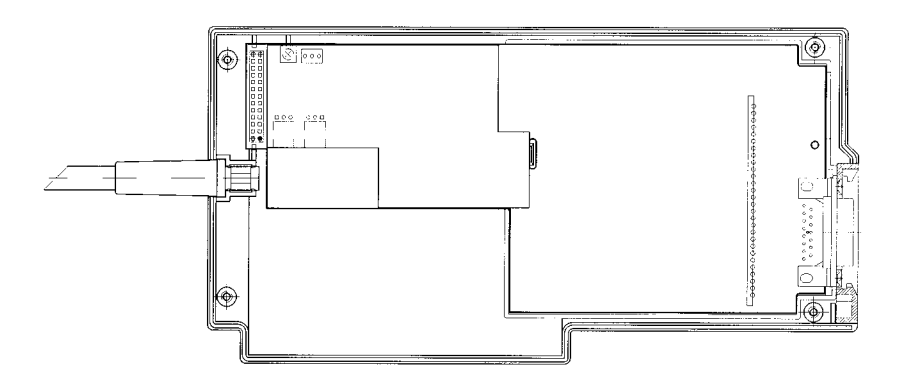

Figure 3-10:

# 3.4.1.4 Cable to PC:

The connection cable to the PC has a 25-pin plug on the PC side. The plug casing also houses a 3-pin socket. A plug-in power supply, supplying CORINA with power, is then connected to this socket. On the CORINA side" is a 26-pin or 20-pin (EMC redesign) socket terminal strip. This is then plugged directly onto the PCB.

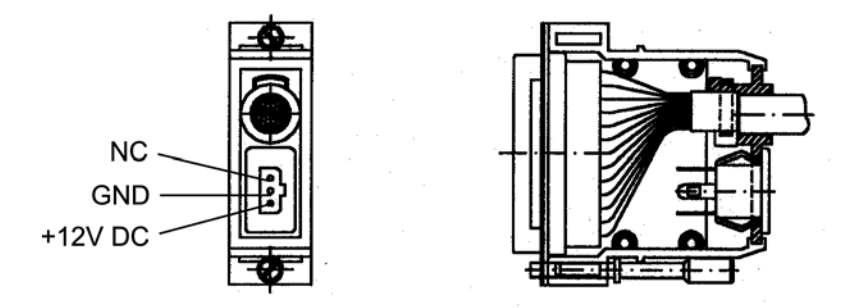

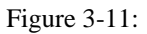

### 3.4.1.5 Pump Module:

The pump module comprises the following components:

- pump
- PCB
- tubing connection

## Pump (old tubing system)

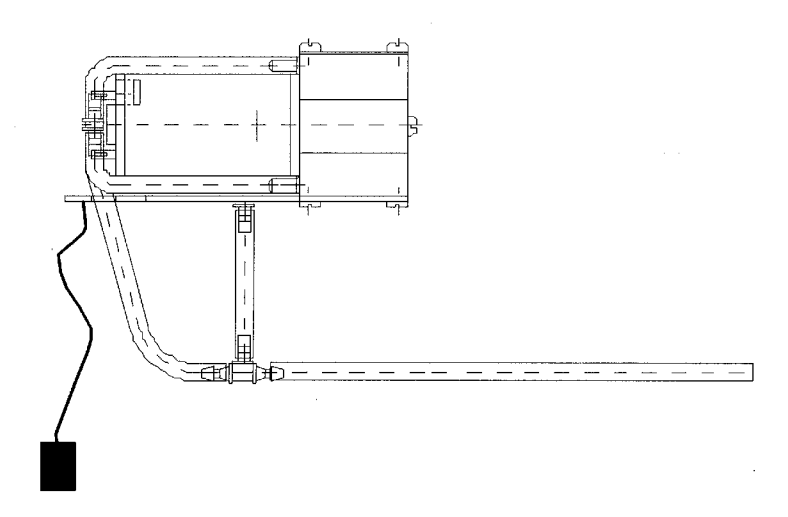

Figure 3-12:

#### Pump:

When using the PCB Analog Out the power line to the suction pump (optional) is not plugged into the PCB CORINA, but the PCB CORINA TRIGGER.

**CAUTION:** When used together with the PCB CORINA TRIGGER, the braided pumppower supply wires must be covered by a heat-shrinkable tube!

### Pump (new tubing system)

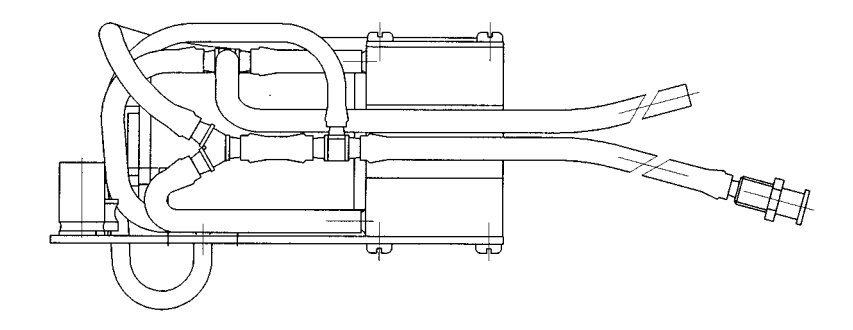

Figure 3-13:

#### PCB:

The PCB is screwed onto the pump casing. The electronics for pressure regulation is located on the PCB. The 12-V power cable is soldered to the PCB.

Tubing connection:

The air tubing is preassembled and only needs connecting to the nozzle (on the casing).

# 3.4.1.6 PCB CORINA TRIGGER

There is a floating, analog ECG output based on an optional plug-in card. It provides a 1V/1mV signal (unedited signal, without filter and ADS, pacing pulse is blanked out)at the analog output. The PCB CORINA TRIGGER only needs plugging in. It remains firmly attached without requiring any additional fixation. The standard signal to be output is a lead II signal. For CORINA and CardioSoft Version 3.0 and later versions the output signal can be configured in the stress test mode.

Peripherals can be connected via a 3-pin output socket. Pin assignment of this socket: Pin 1 = Analog Out, Pin 2 = ground, Pin 3 = reserved (also refer to Section 3.4.2.3)

# 3.4.1.7 Insulation Foil for PCB CORINA TRIGGER

The insulation foil serves to effect floating isolation of the analog section of the PCB CORINA TRIGGER with reference to the casing and (optionally) to the pump.

# 3.4.1.8 Internal Wiring of the Analog Output

The connection from the analog output of the PCB CORINA TRIGGER to the 3-pin output socket on the casing is effected using a lead covered by a heat-shrinkable tube. For EMV purposes there are two wide-band interference suppression coils inside this tube. Using this tube effects high-voltage-resistant isolation between the analog output signal and ground and patient floating part.

# 3.4.2 Electrical and electronic structure

The entire CORINA electronics is divided up into three functional units and located on a PCB. These are ECG CONDITIONING, CONTROLLER and PC PORT. (In addition, optionally, Analog Out electronics on the plug-in PCB CORINA TRIG-GER).

# 3.4.2.1 ECG Processing

- acquisition and analog-digital conversion of the ECG signals via up to 11 electrodes
- preprocessing and intermediate storage of the data
- data transfer via a serial interface
- additional functions are: pace identification, checking and testing functions, configuration of the inputs, N negative-feedback loop, measurement of d.c. voltage and blocking function

Transfer of data between the functional unit ECG Processor and CONTROLLER is via a QSPI interface. The exact specifications are described in the document [ASIC Interface].

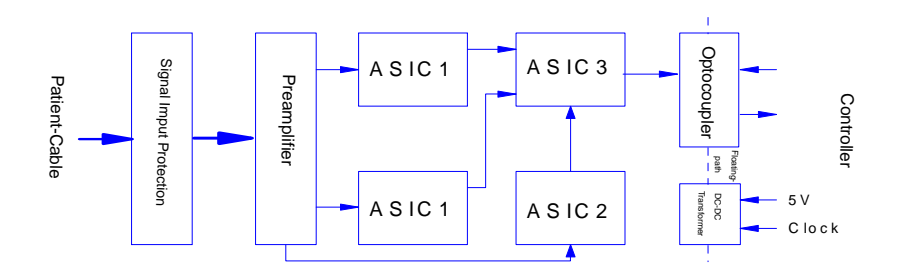

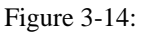

# 3.4.2.2 CONTROLLER:

- all CORINA control functions
- initialization of hardware
- data communication from and to the functional unit ECG Processor
- data communication from and to the functional unit PC PORT
- output of ECG data to DA transductor on PCB CORINA TRIGGER (optional)

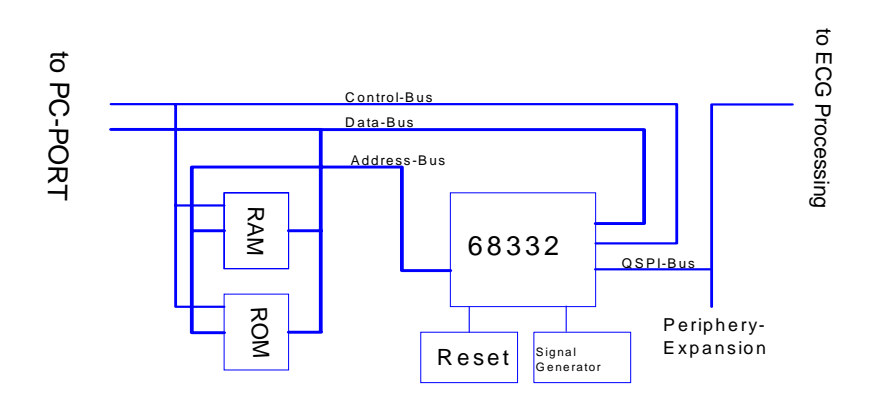

Figure 3-15:

CORINA is controlled by the Controller 68332. This controller already has all the important functions required to control CORINA.

These are:

- CPU (68000 family plus 68020 commands plus commands for controller applications )
- 2 serial interfaces ( SCI, QSPI )
- on-chip memory ( for faster applications )
- maximum of 12 programmable chip selects
- interrupt manager
- intelligent 16-bit timer
- clock generator

#### Memory:

A 128 kByte FLASH (128 K x 8 PEROM), which can be programmed directly with the 5-V operating voltage supply, is used as a program memory store. This permits the subsequent loading of software updates using the PC. The data memory comprises the ON-The interrupt requests IEKG\_and IPCPW\_ are both stored by using FLIPFLOPS, since the interrupt inputs IRQ1 to IRQ6 are only level gated. In contrast to the others, IRQ7 is edge gated and can thus be actuated directly. Resets are generated by a MICROPROCESSOR SUPERVISORY CIRCUIT. A floating section is used to connect the functional unit ECG Processor to the QSPI interface of the 68332. This is a full duplex interface with data input MISO (Master-In Slave-Out), data output MOSI (Master-Out Slave-In) and serial clock SCK. A maximum of 4 devices can be connected to this interface. To achieve this, the PCB is equipped with a connector onto which this bus can be switched in. Using this connector thus allows the connection of a maximum of 3 further peripherals (e.g., experimental input). One of the peripherals is the PCB CORINA TRIGGER (optional).

A signal transmitter gives an acoustic status message. This signal transmitter enables signalling of errors, for example.

# 3.4.2.3 PC PORT:

- CORINA power supply
- ESD protection
- data communication to and from PC

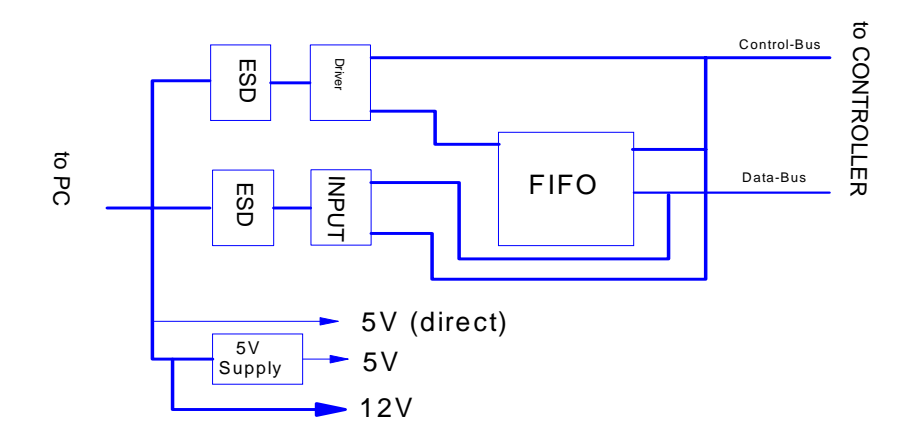

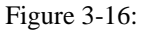

All cables leading to and from the PC are provided with ESD protection. A DC/DC transducer is used to generate the 5 V. This transducer generates the 5-V power voltage from the 12 V received from the plug-in power supply. The DC/DC transducer can be switched on and off by the PC via the control cable. There is a connector on the PC to connect the 12 V. The pump module can then be connected to this connector.

Data communication between PC and CORINA is via a FIFO. This enables the PC to pick up ECG data at any time. The FIFO has a memory depth of 8 K / 32K X 9 bits, 7/4 bits being used (of these, 6/3 bits for ECG data and 1 bit for synchronization).

All output leads are led through a driver chip.

# 3.4.2.4 Optional Analog Out Electronics

The PCB CORINA TRIGGER provides the user with a floating analog ECG output signal for connection to ultrasound units. Pacing pulses are blanked out.

### **Funtionality:**

Using QSPI (serial data transfer) the ECG data are transmitted via a medically floating segment to a D/A transducer (10 bits) located on the PCB CORINA TRIGGER. The analog output signal is subsequently standardized, amplified and made available to the user. The signal is short-circuit-proof, unfiltered and does not have ADS bedside processing.

**CAUTION:** To enable QRS complex triggering when using PACE, the pacing pulses are removed from the ECG signal.

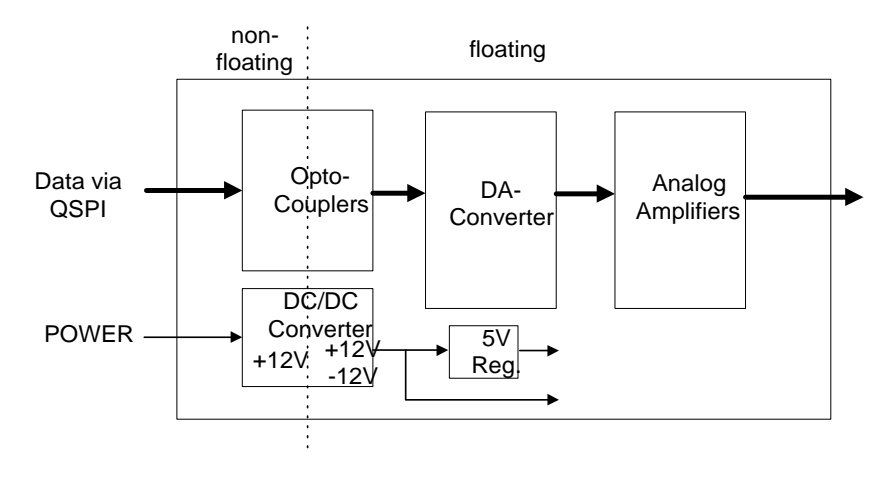

Figure 3-17:

**CAUTION:** When connecting up an ultrasound unit it is important to ensure that the instrument connected has an input LPF of < 400 Hz. If this is not the case, an external (passive) low pass should connected to the input of the peripheral.

Suitable low-pass configuration: Revision B

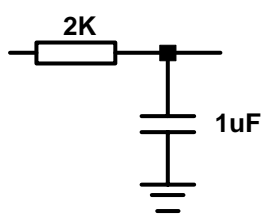

Figure 3-18:

# 3.4.3 Internal Interfaces

# 3.4.3.1 Mechanical Interfaces

Tubing connection of the pump module:

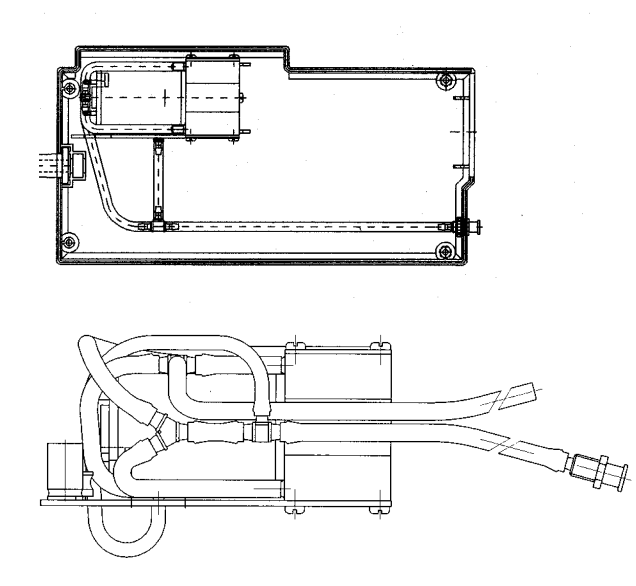

Figure 3-19:

The pump module air tubing is preassembled and only needs connecting to the nozzle (on the casing).

# 3.4.3.2 Electrical Interfaces

CORINA has three internal interfaces. These are:

- interface to pump module
- debugging interface
- interface for further peripherals (PCB Analog Out):

Interface to pump module:

### **Description of interface:**

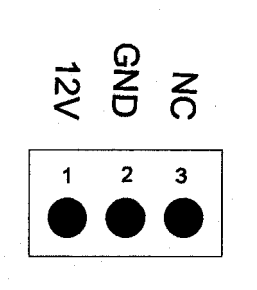

Figure 3-20:

The pump module interface is in the form of a 3-pin male multipoint connector. The pump module requires only a 12-V power supply.

# 3.4.4 Interfaces to Peripherals

# 3.4.4.1 Mechanical Interfaces

CORINA has three mechanical interfaces. These are:

- power cable to PC
- connection socket for patient cable
- nozzle for air tubing
- optional: Analog Out connector

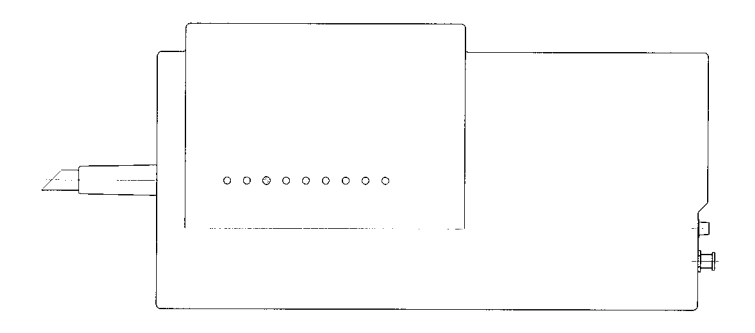

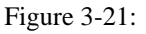

### 3.4.4.2 Electrical Interfaces

CORINA has two external interfaces. These are:

- interface to PC
- ECG input
- optional: Analog Out

### 3.4.4.2.1 Interface to PC:

Data interface:

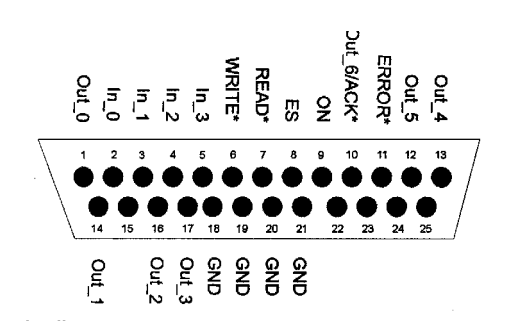

Figure 3-22:

## **Description of interface:**

| OUT(0-5) | data to PC                                                                                                    |
|----------|----------------------------------------------------------------------------------------------------|
| OUT6/ACK | data bit to PC and data acceptance confirmation this interface<br>lead fulfils two functions<br>READ MODE -> data line D6 (data from CORINA -> PC)<br>WRITE MODE -> ACK* (data from PC -> CORINA) |

For outputs OUT(0), OUT(1) and OUT(3) it is important to observe that these are output inverted by CORINA since, initially, the PC inverts these inputs. In newer CORINA versions (101 118 31...38) a new cable to PC is used, where only OUT (2, 4, 5) are used to transmit data to the PC.

| ERROR*  | indicates "full or empty FIFO"                                                                            |  |  |
|---------|----------------------------------------------------------------------------------------------------|--|--|
| IN(0-3) | data from PC                                                                                              |  |  |
| ES      | selection whether ERROR* should indicate "full or empty<br>FIFO"                                          |  |  |
|         | $ES = LOW \rightarrow CORINA indicates empt FIFO$<br>ES = HIGH $\rightarrow$ CORINA indicates "full" FIFO |  |  |
| READ*   | transmit data to PC                                                                                       |  |  |
| WRITE*  | read data from PC                                                                                         |  |  |
| ON      | switch on CORINA<br>ON = LOW -> CORINA is switched off<br>ON = HIGH -> CORINA is switched on              |  |  |

#### Power source interface:

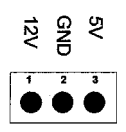

Figure 3-23:

As of 05/1997 this interface no longer delivers a 5-V signal.

### 3.4.4.2.2 ECG Input:

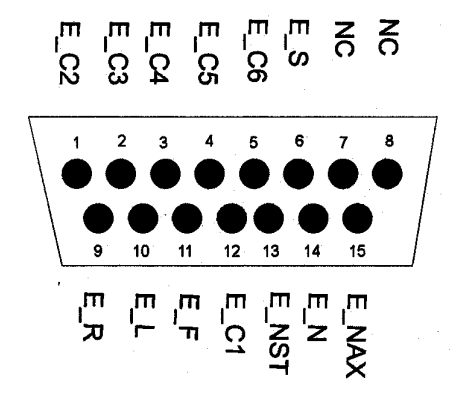

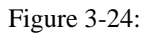

# **Description of interface:**

| E_R   | electrode input right arm                    |
|-------|----------------------------------------------|
| E_L   | electrode input left arm                     |
| E_F   | electrode input left foot                    |
| E_N   | electrode input right foot                   |
| E_C1  | electrode input chest electrode C1 (Wilson)  |
| E_C2  | electrode input chest electrode C2 (Wilson)  |
| E_C3  | electrode input chest electrode C3 (Wilson)  |
| E_C4  | electrode input chest electrode C4 (Wilson)  |
| E_C5  | electrode input chest electrode C5 (Wilson)  |
| E_C6  | electrode input chest electrode C6 (Wilson)  |
| E_NAX | electrode input chest electrode NAX ( Nehb ) |
| E_NST | electrode input chest electrode NST ( Nehb ) |
| E_S   | shielding                                    |
|       |                                              |

3.4.4.2.3 Analog Out

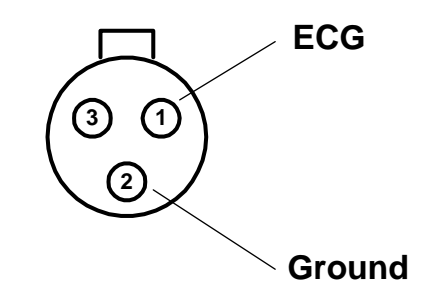

Figure 3-25:

Pin assignment of this socket: Pin 1 = Analog Out, Pin 2 = ground, Pin3 = reserved.

# 3.5 Troubleshooting Help Functions

After startup, CORINA performs an internal self-test. The test results are filed in FIFO memory. If an error is detected, an alarm signal also sounds three times in succession.

Meaning of the error messages:

| Self-Test Results<br>(BYTE) | Program Display<br>Value | Meaning                         |
|-----------------------------|--------------------------|---------------------------------|
| 0000000                     | 0                        | no error                        |
| 00000001                    | 1                        | error in internal RAM of 68332  |
| 00000010                    | 2                        | error in vector list            |
| 00000100                    | 4                        | error in RAM memory             |
| 00001000                    | 8                        | system software CRC check error |
| 00010000                    | 10                       | custom software CRC check error |
| 00100000                    | 20                       | QSPI check error                |

When several errors occur together, the relevant bit in each case is set.

Example:

System and custom software CRC check error.

| Self-Test Results<br>(BYTE) | Program Display<br>Value | Meaning                                    |
|-----------------------------|--------------------------|--------------------------------------------|
| 00011000                    | 24                       | System and custom software CRC check error |

# 4 Troubleshooting Tips

# 4.1 Frequently Asked Questions

# Question: Error Message "Acquisition module not connected" occurs repeatedly with CAM-USB Interface:

#### Solution:

Disable power save mode for laptops.

Windows 2000:

There should be an icon flag in the Windows taskbar. If not, go to the power applet in the control panel and see if there is an icon for Intel SpeedStep technology:

- Start Control Panel with Start -> Settings -> Control Panel
- In Control Panel click Power Options
- Choose the Intel SpeedStep Technology tab, click Advanced
- Check Disable Intel SpeedStep Technology control check box
- Uncheck Deselect Remove Flag Icon check box
- Reboot the PC

#### Check minimum requirements (Service Pack 4 / 256 MB RAM)

- Start Control Panel with Start -> Settings -> Control Panel -> System
- In Control Panel check Computer on the General tab

Windows XP:

Because Windows XP has no icon of flag in the Windows taskbar, a vendor-specific applet has to be installed:

- Turn off SpeedStep in the Bios and WinXP: go to the power applet in the control panel and select "Always on option" to disable SpeedStep

- If attempt fails, please contact your laptop vendor in order to get the applet for disabling Intel SpeedStep Technology or AMD power non.

#### Set Power Scheme to Always On:

- Start Control Panel with Start -> (Settings) -> Control Panel
- In Control Panel click Power Options
- Choose the **Power Schemes** tab, choose **Always On**
- Choose Never for Turn off monitor/Turn off hard disks/System standby

#### Check minimum requirements (Service Pack 2 / 256 MB RAM)

- Start Control Panel with Start -> (Settings) -> Control Panel -> System
- In Control Panel check Computer on the General tab

#### Question: Error Messages with CAM-USB Interface

- [7983] Exercise test option not found
- [6400] Note: The "Record" function is available only in conjunction with the "Resting ECG, Standard" option!

Generally: Option not found

#### Solution:

Look for the serial number (System Configuration, Option Code). If the serial number is "0", leave CardioSoft, disconnect the USB connector, wait 5 sec before reconnecting them and start CardioSoft. Look again for the serial number. The CAM-USB Interface has to be plugged in

before starting CardioSoft.

### **Question: No curves with CAM-USB Interface**

#### Solution:

Please disconnect the USB connector and wait min. 5 sec before reconnecting them.

# Question: PATIENT MODULE is not detected at the LPT port:

#### Solution:

Set LPT Mode in BIOS to "NORMAL MODE" (not to "ECP" or "EPP" Mode) If this will not help, please use Multi I/O card from GEMS IT Service (PN: 2000148-001)

There is be a new PATIENT MODULE generation with better communication capabilities (PATIENT MODULE V3.1) available. Because of the enhanced communication features, this new

PATIENT MODULE only will work with newer CardioSoft versions greater/equal V4.14.

PATIENT MODULE V3.0 and older work only with PCI card VSCOM210. PATIENT MODULE V3.1 and higher work with all XT compatible or 16550 compatible PCI cards.

# Question: I got the error message -115 when installing CardioSoft

#### Solution:

The file that was displayed within the error message is write protected or the actual User do not have the rights to write to the destination directory. Change the readonly attribute for the file or the User's policies.

### Question: When I start CardioSoft, I get a data base error

#### Solution:

Copy new "REORG.BAT" file from CardioSoft V4.1x directory to "DATABASE" directory and start a reorganisation of the data base.

# Question: When I open an examination I get a Decompression Error:

#### Solution:

Use Check and repair hard disk using SCANDISK or CHKDSK. Then restore the system by using the last BACKUP file.

# Question: PCW130 value will not be displayed in the stress test measurement summary

#### Solution:

PCW 130 is not for use in combination with treadmill stress tests. The stress test must be done, weight of the patient is existing and a heart rate of 130 was reached. (ECG equipment must have the capability for a hart rate of 130)

# Question: The modem I use is not in the modem list and brings up an error mesage at initialisation

#### Solution:

Chose modem type "User defined" and delete "X1" out of the field "Initialisation". After doing this the error message will disappear.

Configure modems type "MultiTech" only with 14400 baud and 19.2K baud. Use the newer MultiTech 56K with the modified modem type "User defined".

# Question: Patient selection menue will not fit within the screen

#### Solution:

Select "SMALL FONTS" within the display configuration window.

# Question: The buttons on the screen have a grey shadow when using CardioSoft on a Windows 2000 based system

#### Solution:

Select the scheme "Windows Classic" under "Appearance" in the display configuration window

# Question: Heart Rate removed after transfered from MAC 1200 to CardioSoft

#### Solution:

The Heart Rate is calculated from the RR duration. To get the Heart Rate in Cardio-Soft you must have the Measurement Software Option on the MAC 1200 then the RR duration and the Heart Rate can be calculated.

# Question: Small differences in the measurement values after transferd from MAC 1200 to CardioSoft

#### Solution:

The protocol which is used to transfer the data doesn't use the same amplitude unit for the measurement values from MAC 1200. These values have to be converted when the data is received in CardioSoft and the results may not be exactly the same values.

# Question: Integration of CardioSoft in an archiving system of the customer

### Solution:

Customer buys any tool which is able to create PDF files (e.g. Adobe Acrobat Distiller). The generated PDF files can be send to the archiving system of the customer and the archiving system can view this files with the PDF reader. PDF files can be printed with high quality on a Laser Printer. This PDF files are better than Export screen shoots as JPG files.

# Question: Proxy Settings from the Internet Explorer influence the FTP file transfer to MUSE

#### Solution:

If a Proxy Server name is configured, than must be the intranet MUSE FTP Server Name excluded from the Proxy Server.

# Problem: The Windows 2000 network display a BTRV error message when a registered user tries to invoked CardioSoft.

### Solution:

In the Windows 2000 network, register the user and grant ALL rights. In Windows 2000, the selection of users with limited rights is the default setting.

# Question: [11007] Error starting print job on Windows 2000 PC?

### Solution:

This Error Message is generated, if the print job can not be started. Reasons for this error message:

1. No printer is defined as Default Printer

or

2. The user does not have all rights. The user in Windows 2000 must be not created as belonging to the restricted user group (default for new users in Windows 2000). The user must belong to the administrator group with full rights.
# Problem: On some occasions, the program does not calculate the target load.

### Solution:

To calculate the target load, the program needs to know the patient's gender, date of birth, height, and weight.

In the following situations, the program is not able to calculate the target load: age < 15 years or age > 84 years or height < 50 cm or height > 250 cm or weight < 20 kg or weight > 200 kg or body surface area (men) <  $1.6 \text{ m}^2$ or body surface (women) <  $1.2 \text{ m}^2$ 

### Problem:

If a PDF report with ECG grid is generated with Adobe Acrobat in CardioSoft, the figure 2 is displayed instead of the ECG grid.

### Solution:

- Display Acrobat Distiller from Adobe Acrobat V6.x: Start Menu -> Settings -> Printers
- 2. Double-click on Acrobat Distiller and select the menu: Printer -> Document Defaults...
- 3. Deactivate field "Do not send fonts to Distiller" on the "Adobe PDF Settings" tab
- 4. Set field "Graphic-> True Type Font" to value "Download as Softfont" on the "Advanced" tab

# Problem: The MUSE Web Server works, but an error message appears when the CardioSoft patient list is invoked.

### Solution:

A MUSE Web user account must be created under Windows NT and assigned to the MUSE group. The user account must also be created in MUSE.

# Question: Is the Japanese version of MAC 1200 capable of transferring resting ECGs to CardioSoft V4.2 or above, using the A5 protocol?

Yes, if japanese Windows Operation System is used.

# Problem: Metabolic Carts display a higher heart rate than CardioSoft?

## Solution:

During exercise tests, the heart rate is calculated for the 30-second tabular data. The heart rate is averaged over 30 seconds at 5-second intervals and entered in the table. The max. heart rate is derived from the tabular data. The heart rate is sent to the metabolic cart at 5-second intervals, it the value displayed there may be higher than in CardioSoft.

Problem: If in exercise tests with the EC1200 the stage time for the PRETEST phase is set to 0 minutes, the error message "No communication with ergometer/treadmill" appears in about every second exercise test after initiation of the modality and before the patient start pedalling. This problem only occurs with CardioSoft V4.2 (not with V4.14).

## Solution:

Change the PRETEST phase of the protocol from 0 minutes to 99 minutes and select "Phase >>" when the patient start pedalling. With this method, the connection will not be interrupted.

# Problem: Patient assignment problems of CardioSoft in conjunction with MASTERSCOPE V4.52?

## Solution:

Mr. Eirich knew about the patient assignment problem of CardioSoft V4.14 and Masterscope V 4.52.

The problem has been resolved with CardioSoft V4.2.

Mr. Eirich only released CardioSoft V4.2 in conjunction with V4.52 and higher.

The functionality of transferring patient data from the medical reimbursement program to the JAEGER Masterscope program via CardioSoft is not implemented in V4.14 or V4.2, this functionality is implemented in CardioSoft V5.x.

# Network installation using cardiouser as the domain user does not work.

# What can be done ?

For Cardiosys to run in the Windows2000 environment, the registered user must be a member of the local group of main users. This applies to both local users and domain users. The user must have the right to access the Cardio installation directory and the Temp directory. We assume you have verified the latter requirement. So the user rights are probably the root cause of the problem.

Log on to the Cardiosys client as the Administrator (local), add the user "?Domäne?\cardiouser" to the local user group of main users. Repeat this configuration at each CardioSys client. If multiple users use the CardioSys clients, it is recommended to create a special user group for them on the domain controller and to add this user group to the local user group of main users.

To do so, expand the entry "Local users and groups" in the computer administration and click the "Groups" folder. In the window at right click "Main User". A dialog opens showing all members of the group. Clicking the "Add" button opens a second dialog "Select user or group". Select the domain from the combo box at the top. From the list box below, select the user or the group and confirm with Add. Exit with OK.

# Running CardioSoft Web on Windows 2000 Domain Controller

For CardioSoft Web to run on Windows 2000 domain controllers, users IUSR\_<Computer Name> and IWAM\_<ComputerName> must be assigned to the group "Server Operators" after installation.

To do so open the dialog "Active Directory Users and Computers" via Control Panel, Administrative Tools. In the dialog at left, select the Domain, under Domain, on the folder "Builtin" and open the Property Dialog for the "Server Operators". Select the Members tab a add the users IUSR\_<Computer Name> and IWAM\_<ComputerName>.

# Question: What is the meaning of the spirometry test parameters (LF501)?

SpiroSoft parameters see users manual.

### Answer:

Designation of Spirometry Test Parameters CardioSys/Soft ≥ V5.x of LF501

| Parameter Designation |                                                           |                                                                        |
|-----------------------|-----------------------------------------------------------|------------------------------------------------------------------------|
| IVC [liters]          | Inspiratory vital capacity (relaxed)                      | Inspiratorische<br>Vitalkapazität                                      |
| EVC [liters]          | Expiratory vital capacity (relaxed)                       | Exspiratorische<br>Vitalkapazität                                      |
| FEVC [liters]         | Forced expiratory vital capacity                          | Forcierte Exspira-<br>torische Vitalkapazität                          |
| FEV1 [liters]         | Volume of air exhaled<br>during the 1st second of<br>FEVC | Forciertes exspira-<br>torisches Volumen in 1<br>Sekunde               |
| PEF [liters/second]   | Peak expiratory flow                                      | Max. exspiratorischer<br>Flow                                          |
| MEF75 [liters/second] | Max. expired flow at 75% FEVC remaining                   | Forcierter max. exspira-<br>torischer Flow bei 75%<br>Restvolumen FEVC |

| Parameter Designation |                                                                                                    |                                                                                                    |
|-----------------------|----------------------------------------------------------------------------------------------------|----------------------------------------------------------------------------------------------------|
| MEF50 [liters/second] | Max. expired flow at 50% FEVC remaining                                                              | Forcierter max. exspira-<br>torischer Flow bei 50%<br>Restvolumen FEVC                                    |
| MEF25 [liters/second] | Max. expired flow at 25% FEVC remaining                                                              | Forcierter max. exspira-<br>torischer Flow bei 25%<br>Restvolumen FEVC                                    |
| MMF [liters/second]   | Max. mid-expiratory<br>flow (forced) between<br>25 and 75% of FEVC                                   | Mittlerer Flow bei<br>25-75% FEVC                                                                         |
| FIVC [liters]         | Forced inspiratory vital capacity                                                                    | Forcierte inspiratorische<br>Vitalkapazität                                                               |
| FIV1 [liters]         | Volume of air inhaled<br>during the 1st second of<br>FIVC                                            | Forciertes inspira-<br>torisches Volumen<br>nach 1 s                                                      |
| PIF [liters/second]   | Peak inspiratory flow                                                                                | Max. inspiratorischer<br>Flow                                                                             |
| MIF75 [liters/second] | Max. inspired flow at 75% of inhaled FIVC                                                            | Forcierter max. inspira-<br>tor. Flow bei 75% der<br>inhalierten FIVC                                     |
| MIF50 [liters/second] | Max. inspired flow at 50% of inhaled FIVC                                                            | Forcierter max. inspira-<br>tor. Flow bei 50% der<br>inhalierten FIVC                                     |
| MIF25 [liters/second] | Max. inspired flow at 25% of inhaled FIVC                                                            | Forcierter max. inspira-<br>tor. Flow bei 25% der<br>inhalierten FIVC                                     |
| MVV [liters/second]   | Maximal voluntary ven-<br>tilation of air expired for<br>one minute (indirect,<br>derived from FEV1) | Maximales exspira-<br>torisches Ventilations-<br>Volumen pro Minute<br>(indirekt, abgeleitet von<br>FEV1) |

## **Question:**

What are the rules for the MILLER spirometry interpretation (LF501)?

## Answer:

- 1. FEV1/IVC ≥ 70% and IVCref/IVC ≥ 70% -> No Respiratory Problem
- 2. FEV1/IVC < 70% and IVCref/IVC < 70% -> Combined Respiratory Problem
- 3. FEV1/IVC < 70% and IVCref/IVC  $\geq$  70% -> Obstruction
- 4. FEV1/IVC  $\geq$  70% and IVCref/IVC < 70%

-> Restriction

## Question:

After installation of CardioSoft V6.x on a notebook with Windows 2000, why is the "Standby" shut-down selection no longer available?

## Solution:

Two drivers of CardioSoft V6.x do not support power management and this removes the standby selection.

These two drivers must be disabled inorder to retain the standby selection.

Start Control Panel with Start -> Settings -> Control Panel.

Start Administrative Tools.

Start Computer Management.

Select Device Manager from the System Tools.

Select "Show hidden devices" from the View menu.

Select "Non-Plug and Play Drivers".

Double-click on "COR\_SYS" driver.

Select Tab "Driver" and change Startup Type to "disable".

Double-click on "Hardlock" driver.

Select Tab "Driver" and change Startup Type to "disable".

After reboot of the notebook, the Standby selection is available.

# 4.2 Printer debugging

### Symptom: Windows 2000 some characters overlap the following character

Select "Start" > "Settings" > "printers" and select your Standard printer.

Solution: Select menu "File" the entry "Properties". Select "General" Tab and press button "Printing Preferences" and than press button "Advanced". In the displayed list is in the topic "Document Options" the Entry "Print Optimizations". This "Print Optimizations" must be disabled.

#### Symptom: Printout incomplete

Solution: The printer probably has insufficient memory.

#### Symptom: EPSON EPL-5700 does not work at the Novell server

Solution: The speed of the parallel interface in the configuration of the Epson EPL-5700 must be set on LOW.

### Symptom: NT 4.0, slowly printing with HP6P, HP2100M, HP4050M (only CardioSoft)

Solution: Please replace the original printer driver with "HP Laserlet 5M" from the Windows Workstation CD ROM.

#### Symptom: Windows ME/98 (only CardioSoft) EPL-5700 do not work properly

Solution: Replace the original printer driver with the "EPL-5500" (Problem: no landscape printout possible under Windows 98 with original printer driver)

### Symptom: Laser Printer prints numbers instead of grid

Solution: There are four solutions for this issue

- a) If you work within a network installation, make sure that CardioSoft is installed on every client that want's to work with this software.
- b) Open Printer properties menue and change the printer scheduling to "Print direct .."
- c) Do the following entries to the WIN.INI, section [CARDIO]: GRA\_DontRemoveGrid=1
- d) Control Panel: "Regional Options"/"General"/"Language settings for the system". The support for the following languages has to be deactivated: Arabic, Hebrew, Indic, Korean, Thai, Vietnamese. After changing these settings the system must be reboot.

# Symptom: While printing a Resting ECG on an EPL5500 printer, the lettering is printed over the sheet margins

Solution: Disable the "Advanced Printing Features" under "Advanced Options" in the printer configuration menue.

#### Symptom: Paper out message from a laser printer is displayed delayed

Solution: You can reduce the Transmission Retry Timeout. This will decrease the delay of the displayed Paper out message, but it could case a timeout message during print of pages with noisy ECG curves. Reduce the Transmission Retry Timeout in Windows Printer Settings (Tab "Port", button "Configure Port...".)

# 4.3 General Troubleshooting

### Symptom: P2000 thermal writer printout or remote screen communication is interrupted

Solution: Optimize the performance

#### Windows XP

### Set Windows Effects:

- Start Control Panel with Start -> (Settings) -> Control Panel
- In Control Panel click Systems
- Choose the Advanced tab
- In Performance click Settings
- In the Visual Effects tab, choose Custom
- Select the following check boxes:
  - Animate windows when minimizing and maximizing
  - Smooth edges of screen fonts
  - Use common tasks in folder
  - Use drop shadows for icon labels on the desktop
  - Use visual styles on windows and buttons

#### Windows 2000

Change system performance through the following settings:

Start -> Settings -> Control Panel -> System -> Advanced -> Performance Options

Choose the following check box:

- Optimize Performance for Application

#### Symptom: Stress test driver settings lost

Stress test profiles were changed or newly created and are no longer there.

Solution: The file ERG\_PROT\_V5AN.DAT (ERG\_PROT\_ANSI.DAT old name before V4.2) in the program directory was inadvertently deleted or overwritten. A backup of this file should be made after changing profiles so that it can be restored even after a hard disk error (restore file into Windows directory).

#### Symptom: Defective data sets in the database

Errors occur during patient selection, but not when selecting examination options.

Solution: Contact technical support for a reorganisation tool, which may repair the error in the data base.

By activating the REORG procedure you can reorganize defective BTRIEVE files from CardioSoft. This repair procedure may become necessary when the data become damaged for some reason or another (e.g. after a power failure). To carry out the repair procedure successfully, CardioSoft must first of all be terminated. There must be sufficient memory space on your hard disk.

As a general rule, the following applies:

memory space required = twice as much free memory space as the sum of all CardioSoft files with the suffix "BTR"

The original CardioSoft files are still available in the form of "OLD" files after reorganization and should only be deleted when the reorganization has been completed successfully.

If the reorganization is unsuccessful, the only option remaining is to retrieve the latest backup data or contact technical support for the Database Repair Tool (CARD\_REP).

### Symptom: There are problems with my printer, since I connnected PATIENT MODULE to the system

CardioSoft normally checks all LPT ports to detect the PATIENT MOD-ULE acquisition box. If the connected printer has problems with this access and you have CardioSoft V4.14 or greater, there is a possibility to fix this problem.

Solution: Open WIN.INI and write in section [CARDIO] WCO\_CorinaLptPort=x where x is the number of the LPT Port, PATIENT MODULE is connected to. If you define PortNo. 0, the detection for PATIENT MODULE will be disabled. This could be neccessary on View and Edit stations, if there are problems with the printer after starting CardioSoft.

#### Symptom: Error when reading examinations, examinations get lost

Error messages when calling up examinations from the archive or examinations no longer there.

Solution: There are two causes which may lead to the loss of data on hard disks. One is a read error on the disk, the second is the destructive influence of some viruses. Indications of a defective hard disk sometimes exhibit themselves as reading errors in certain sectors. The number of defective sectors increases with time. Such a hard disk must be replaced.

#### Symptom: Patient locked, although only called up from one work station

A patient in the network is locked, although they are only called up from one work station. This error occurs only occurs when the program crashes or after switching off the PC without having terminated CardioSoft beforehand.

Solution: Delete the file network.btr and station.btr in the subdirectory \database of the CardioSoft directory. Please be sure that CardioSoft is not running form any workstation.

#### Symptom: Monitoring stress tests

Attempt to monitor a stress test from two stations at the same time.

Solution: None! A stress test currently being performed can be monitored from one station only at any one time.

#### Symptom: Swapping out examinations

Almost simultaneous swap-out at several stations; examinations are destroyed.

Solution: None! Refer to Device Manual.

#### Symptom: Transferring examinations to data media

When an examination is transferred to another data medium, naming a subdirectory with an umlaut (ä,ö,ü..), the examination cannot be retrieved.

Solution: Create subdirectories without umlauts.

It is not possible to transfer more than 512 examinations into the root directory of a data medium as DOS is only able to manage a maximum of 512 files on this medium. If more examinations are the to transferred, a subdirectory must be created. The number of files there is practically unlimited.

### Symptom: Blood pressure display cut off

In the operating modes late potentials and ergometry the blood pressure display can be cut off, especially when the diastolic value is a 3-figure number (only in the case of monitors > 17" and VGA or 800 x 600 resolution).

Solution: Select higher resolution (800 x 600 or 1024 x 768 or 1280 x 1024).

#### Symptom: No connection to ergometer

Stress test performed in German with EC 1200 and BD2 (BOSO), was correct. Language option French selected and start: no command sent to ergometer. Command comes only after calling up stress test a second time.

Solution: After switching to a new language option terminate the program and restart.

### Symptom: No connection to ergometer Ergoline 900

Solution: Use of Version "752" or "M345" with OEM 4 Buttons or Version "236"/ "436" in Program 10 with original 25 Button Ergoline.

#### Symptom: No RAS connection with ELSA Modem

Pulse dailing is not supported from ELSA 33.6 TQV Modem

Solution: Select Tone Dailing.

### Symptom: Modem RAS connection is not started

In MUSE Settings of System Configuration of CardioSoft is activated "Start Modem connection before transfer", but the connection is not started. Please do not start manually the Modem RAS connection, when you configure that the application should start the connection.

Solution: Terminate the manually started Modem RAS connection.

#### Symptom: Not enough memory space when compromizing examination

When compressing examination and using a Hard Disk >4.3GB the following message will occur that less than 15% of storage medium is free.

Solution: Set the percentage of storage medium in CardioSoft Tab "System Configuration", Button "Database" to 1 % or Disable Check of free disk space with Entry "LOG\_DisableFreeCheck=1" in section "[CARDIO]" in the "WIN.INI" file.

Symptom: OS Message appears: "Adobe Acrobar Reader is not installed"

- Solution: When the message appears, please install the Acrobat Reader V5.1 from the CardioSoft CD.
  - 1. You must have system administrator priviliges to install the software.
  - 2. Insert the CardioSoft CD in the CD ROM drive. If the CD drive does an automaitcally start up, close the CardioSoft Installation Screen.
    - Select Start > Run.
    - In the command line type X:\Disk\Setup Acrobat (X=CD ROM drive letter, e.g. ,,E" or ,,D").
    - Click OK.
  - 3. Follow the displayed prompts.

# 4.4 System diagnosis with Windows 2000 / XP

Use the tab "Event Viewer" or "Windows Diagnostics" under Tab "Start - Programs - Administrative Tools"

# 4.5 Reprogramming Serial Number

Go to Service Screen and call Set CAM-USB / Corina Serial Number.

The following Screen comes up. Read Acquisition System Information. Only when the Acquisition System serial number is "0" the Serial Number Programming Mode can be entered.

|                                                          |                  | GE Medical Systems<br>Information Technologies |
|----------------------------------------------------------|------------------|------------------------------------------------|
| Acquisition System serial<br>number                      |                  | Read Acquisition System Information            |
| Software revision<br>Acquisition System<br>found on port | usb              | Enter Serial Number Programming Mode           |
| Vendor ID<br>Product ID                                  | 0x05D0<br>0x000B |                                                |
| Device ID                                                | 0x0001           |                                                |
| CAM USB hardware<br>revision                             | 0                |                                                |
| tatus                                                    |                  |                                                |
| Connection                                               | NECTED           | Close                                          |
| Error Code                                               |                  |                                                |

### Figure 4-1:

Enter the serial number. The Serial number always starts with 101 and has 9 Digits.. Select the Target System. When the Serial number is entered correct the button Programming is enabled. Press it to program the serial number.

| Programming Mode                              | × |
|-----------------------------------------------|---|
| Enter Serial Number                           |   |
| Serial Number (9 Digits, 101xxxxxx)           |   |
| VERIFY<br>Serial Number (9 Digits, 101xxxxxx) |   |
| Select Target System                          |   |
| CardioSoft                                    |   |
| C CardioSys                                   |   |
| C MicroLab                                    |   |
| Status                                        |   |
| Generated Serial Number                       |   |
| Programming Status                            |   |
|                                               |   |
| Programming                                   |   |
| Close                                         |   |
|                                               |   |

Figure 4-2:

# 4.6 Database-Repair for CASE / CardioSoft / Card\_Rep V6.x

# 4.6.1 General

- The repair-tool can be used for all CASE-Versions toV6.x and for CardioSys/ CardioSoft from version V4.1 to V6.x.
- There is no installation-program. The program file CARD\_REP.EXE must be manually copied into a directory on the hard disk where CASE/CardioSys is installed, because some DLLs used from CASE/CardioSys are needed.
- The user interface is in English or German language.
- It is possible to repair the database, because CASE/CardioSys stores the patientdata in the header of the examination-files. So with each examination-file that can be successfully read and if necessary decompressed, an according entry can be made in the files PATIENT.BTR and EXAMINA.BTR
- It is possible to repair the database for the following modalities supported from the current version.
   *Exercise Test, Resting ECG, Ambulatory Blood Pressure, Spirometry, Archived Patient Records.* The modalities from CardioSys prior V6, like *Exercise Test, Late Potentials, STAT ECG, Right-Heart Cath.* are supported also.
- It is **not** possible to repair the entries made from "*External Programs*", because there is no patient-information stored in these examination-files.

- It is not possible to repair the following entries, because the according data is not stored in the examination-file: Device/Cart number, Flag if the examination was sent to MUSE.
- Starting the repair is protected with a password. The valid password is same as the password of <u>the current day</u> used for CASE/CardioSoft
- CARD\_REP doesn't make any modifications with the original data from a CASE/CardioSoft 0 database. Instead of this, the repaired data is stored in a temporary directory.

So the person who repairs the database is responsible how to continue working with the repaired data.

• After the repair is finished a protocol can be printed.

# 4.6.2 Directory / Filestructure

# 4.6.2.1 Case/CardioSoft directory-structure

| Directory/File    | Desciption                                                |
|-------------------|-----------------------------------------------------------|
| CARDIO            | Program-directory                                         |
| DATABASE          | Database-directory                                        |
| Patient.Btr       | Btrieve-file: Patients                                    |
| Examina.Btr       | Btrieve-file: Examinations                                |
| Users.Btr         | Btrieve-file: Users                                       |
| Station.Btr       | Btrieve-file: Network-Stations, not used in V5            |
| Network.Btr       | Btrieve-file: Network-Locking, temporary files            |
| RESTECG           | Resting ECG - directory                                   |
| R*.*              | Examinations-files                                        |
| ERGOECG           | Exercise Test - directory                                 |
| E*.*              | Examinations-files from CardioSys until V4.2              |
| AVER              | Late Potentials-directory                                 |
| AC*.*             | Examinations-files                                        |
| SPIR              | Spirometry - directory                                    |
| SC*.*             | Examinations-files                                        |
| EMECG             | STAT ECG - directory                                      |
| N*.*              | Examinations-files                                        |
| RHK               | Right-Heart Cath - directory                              |
| Z*.*              | Examinations-files                                        |
| HOLTERBP<br>BC*.* | Ambulatory Blood Pressure - directory Examinations-files  |
| CAS               | Case8000 - directory                                      |
| C*.*              | Examinations-files                                        |
| EXTPROG           | Directory: Results from external programs<br>Result-files |

| SOUND<br>*.*     | Directory: Sound-Files from all modalities<br>Sound-Files               |
|------------------|-------------------------------------------------------------------------|
| ONLINE<br>*.*    | Directory: Online-Files from all modalities<br>Online-Files             |
| NARRATIV<br>*.*  | Directory: Configured Reports<br>Configured Reports from all modalities |
| DIAGS<br>*.*     | Directory: Diagnostic Tools<br>Acquisition, Writer, Keypad              |
| DOC<br>*.*       | Directory: Online Manuals in all current languages                      |
| EMRLINK<br>*.*   | Directory: HL7 Files (links for EMR)                                    |
| ONL2000<br>*.*   | Directory: Online ECG 2000 Hz                                           |
| ONL500<br>*.*    | Directory: Online ECG 500 Hz                                            |
| PATIENT EDUCATIO | ONDirectory: Patient Education Files                                    |
| RESTORE<br>*.*   | Directory: Temporary examination files<br>(in case of network failure)  |
| SETUP<br>*.*     | Directory: Customer Setup Files                                         |
| WRITER<br>*.*    | Directory: Thermal Writer Files                                         |

# 4.6.2.2 Repair directory-structure

The repair directories have fix names from Card\_R0 to Card\_R9, where any writeable disk-drive can be selected.

# 4.6.3 User Interface

- Select the directories where Case/CardioSys is installed (Program-Directory). This is important because CARD\_REP generates the directories of all modalities depending on this directory.
- Select the disk-drive and the directory where all the repaired data is stored. Make sure that there is enough disk-space.
- Special Settings for handling the patient-data. This is what to do when the patient data which is stored in the examination file is different from the data stored in the database. This may happen when the patient-data is modified after an examination was made.
  - 1. Control the Patient data with a dialogue
  - 2. Use always the Patient data from the examination-file
  - 3. Retain always the Patient data found in the database
  - 4. Update empty fields of the database with valid entries from the examinationfile
- Special Settings for handling the examination-data

This is what to do when the key which is generated out of the examination-file is already available in the database. This may happen when examination are merged from different directories and there are several entries for one patient from the same date and time.(year, month, day, hour, minute and second). This is quite unique!

- 1. Ignore examination: The examination-file will not be copied to the repair directory
- 2. Generate new key and store the examination:

The second of the recording-time will be incremented and a new try is made with this modified key.

This possibility should be used with care, because when Card\_Rep is used with the same examination-files more than once, also more than one entry will be found in the database.

| 🛃 Case/CardioSys/CardioSoft Re                                                                                                    | pair ¥5.0                                                                                                    |                                                                                              |                                                                                                    |                                                                                              |
|----------------------------------------------------------------------------------------------------|----------------------------------------------------------------------------------------------------|----------------------------------------------------------------------------------------------|----------------------------------------------------------------------------------------------------|----------------------------------------------------------------------------------------------|
| Master-Directory<br>Database-Directory                                                                                                    | d-\CARDV42<br>d-\CARDV42\DATABASE                                                                                                    | <br>Re<br>D<br>Fre                                                                           | pair-Directory CARD_R1 e: 6.9 GB                                                                   | View<br>Delete<br>Total: 10.9 GB                                                             |
| Exercise Test     Exercise Test     Ambul.Blood Pressure     Spirometry     Exercise Test till CardioSys V4.2     STAT ECG     Late Potentials     Right-Heart Cath.     External Programs     Use the Case/CardioSys directory     Archived Patient Records                                                                                               | Examinations-Directory<br>d:\CARDV42\CAS<br>d:\CARDV42\RESTECG<br>d:\CARDV42\RESTECG<br>d:\CARDV42\SPIR<br>d:\CARDV42\SPIR<br>d:\CARDV42\SPIR<br>d:\CARDV42\SPIR<br>d:\CARDV42\SWER<br>d:\CARDV42\SWER<br>d:\SWER<br>d:\SWER<br>d:\SW | <br>MB<br>0.0<br>0.2<br>0.0<br>0.0<br>0.3<br>0.7<br>0.0<br>0.0<br>0.0<br>1.2<br>sk-Nb<br>000 | Exam.Files<br>0<br>10<br>100%<br>2<br>100%<br>6<br>100%<br>6<br>100%<br>7<br>100%<br>0<br>MB Total | Exam.Database<br>0 0<br>10 10<br>1 1<br>2 2<br>6 6 6<br>7 7 7<br>1 1<br>0 0<br>Repair Master |
| Ambul Blood Pressure: 1 from 1 (100%)<br>Spirometry: 2 from 2 (100%)<br>Exercise Test till CardioSys V4.2: 6 fror<br>STAT ECG: 7 from 7 (100%)<br>Late Potentials: 1 from 1 (100%)<br>Patients<br>4 PN Patient entered new<br>12 PF Patient found and identical to<br>11 PR Patient data used from the ex<br>Examinations<br>27 EN Examination entered new | n 6 (100%)<br>the examination-data<br>amination-file                                                                                                    |                                                                                              |                                                                                                    | Build new sum<br>Settings<br>Users/Conf.Rep<br>Start Repair<br>Program End                   |

Figure 4-3:Example of a repair screen

# 4.6.4 After Repair...

With the *View*-Button it is possible to have a look at the entries made in PATIENT.BTR and EXAMINA.BTR

| Lastname<br>Firstname | Total F       | Patients | : 4       | C Search       | Patient         |           | - |
|-----------------------|---------------|----------|-----------|----------------|-----------------|-----------|---|
| Lastname<br>Firstname |               |          |           |                |                 |           |   |
| Eirstname             |               |          |           | - 🖂 🖉 🔍 Nan    | ne 🔿 Pat.ID 🔿 I | DB-Nb.    |   |
| Firstname             |               |          |           | _ 🗉 📗 ┌──      |                 |           |   |
| r iistriditie         |               |          |           |                | Lastname        |           |   |
| Pat.ID                |               |          |           |                | Firstname       |           |   |
| Distributer           | <u></u>       |          | ee        | [              | Pat.ID          |           |   |
| Birthdate             |               |          | cm        |                |                 |           |   |
| Sex                   |               | -        | kg        |                | DB-Nb.          |           |   |
| Bace                  |               | -        | E Bace    |                |                 |           |   |
|                       | 1             |          | . 1000    | Examin         | ations          |           |   |
|                       |               |          |           | o →1 🖉 DB-N    | lb. Date        |           |   |
|                       |               | DB-      | ND. UUUUU |                | lb. Modalitu    |           |   |
|                       |               |          |           |                |                 | _         |   |
| Examinations: 27      | ,<br>,        |          | Total: 2  | 7              | * J             |           |   |
|                       |               |          |           |                |                 |           |   |
| Recording-date        | Modality      | Nb.      | DB-Nb.    | Name           | Pat.ID          | Birthdate |   |
| 13.03.02 10:01:52     | STAT ECG      | 970      | 000001    | TEST-DEMO,TEST | TEST DEMO 000   | 28.04.68  |   |
| 07.03.02 16:15:01     | Resting ECG   | 396      | 000001    | TEST-DEMO,TEST | TEST DEMO 000   | 28.04.68  |   |
| 22.02.02 08:27:45     | Resting ECG   | 438      | 000001    | TEST-DEMO,TEST | TEST DEMO 000   | 28.04.68  |   |
| 22.02.02 08:25:28     | Resting ECG   | 805      | 000001    | TEST-DEMO,TEST | TEST DEMO 000   | 28.04.68  |   |
| 04.03.02 16:43:02     | Resting ECG   | 901      | 000002    | Dampf,Hans     | 24697           | 11.11.60  |   |
| 05.03.02 15:33:07     | Resting ECG   | 117      | 000003    | Dumm,August    | 17576           | 10.10.20  |   |
| 05.03.02 15:30:44     | Resting ECG   | 941      | 000003    | Dumm,August    | 17576           | 10.10.20  |   |
| 04.03.02 16:44:05     | Resting ECG   | 580      | 000003    | Dumm,August    | 17576           | 10.10.20  |   |
| 11.02.03 09:00:30     | Resting ECG   | 017      | 000004    | Smith,Tom      | P007            | 02.03.78  |   |
| 11.02.03 08:55:57     | Exercise Test | 456      | 000004    | Smith,Tom      | P007            | 02.03.78  |   |
| 11.02.03 08:55:28     | Exercise Test | 401      | 000004    | Smith,Tom      | P007            | 02.03.78  | - |
| •                     |               |          |           |                |                 | I F       | Ē |
| -1                    |               |          |           |                |                 |           | 1 |
|                       |               |          | C         | ancel          |                 |           |   |

Figure 4-4:

To continue working with the repaired database there are the following possibilities:

- 1. Install CASE/CardioSoft on the temporary repair-directory (c:\CARD\_R0) Copy the file Users.Btr and the Configured Reports from the master directory to the temporary directory. (Button: Users/Conf.Rep...) Delete the master-directory and rename the temporary-directory to the masterdirectory
- 2. Delete the content of the master directories DATABASE\\*.BTR RESTECG\\*.\* ERGOECG\\*.\* AVER\\*.\* SPIR\\*.\* EMECG\\*.\* RHK\\*.\* HOLTERBP\\*.\* CAS\\*.\* SOUND\\*.\* ONLINE\\*.\* and copy these from the temporary repair directories.

Copy the files Examina.Btr and Patient.Btr from the temporary database-directory to the master database-directory.

# 4.6.5 Specials

# 4.6.5.1 Merging data

With Card\_Rep it is also possible to merge the patient- and examination-data stored in different directories:

- 1. Decide which database should be used as base and copy the whole directory into a repair-directory ( c:\Card\_Rep0, ... c:\Card\_Rep9 )
- 2. Select the directorys of the files where the examinations are stored which should be merged.
- 3. Start Repair and the selected examinations are merged to the repair-directory.

Continue with the work described in the chapter 1.4 (After Repair...).

# 4.6.5.2 External stored examinations

It is possible to regenerate the database entries for the external stored examinations. The only restriction is, that the device must be writeable where the examinations are stored, because the repair-procedure makes it necessary that the header of each examination-file has to be changed and file has to be renamed. So before the repair is started, it is advisable to make a backup from the directory of the external stored examinations. This would be helpful when the system crashes while all the files are renamed.

# 4.6.5.3 Examinations with Online-ECG

When using a directory-structure not according to CASE/CardioSys conventions, there may be problems with examinations which have an Online-ECG.

That's why Card\_Rep assumes that the Online-Files are stored in the directory ...\ONLINE, which is parallel to examinations. So when Card\_Rep doesn't find such a directory, no Online-File will be available for that examinations.

The modalities which may have Online-Files are *Exercise Test*, *STAT ECG*, *Right-Heart Cath*.

*Example:* If you want to repair Exercise Tests, where the examinations are stored in the directory *d:\exercise*, make sure that the according online-files are stored in *d:\online* 

# 4.6.5.4 Repair- Message codes

The following codes are used to indicate the status of the actual examination to be repaired.

| Patient entered new                                 |
|-----------------------------------------------------|
| Patient found and identical to the examination-data |
|                                                     |

| PD | Patient found and different to the examination-data, not updated |
|----|------------------------------------------------------------------|
| PE | general error                                                    |
| PU | Patient-data different, updated by the user                      |
| PM | Patient-data different, emty fields supplemented                 |
| PR | Patient-data used from the examination-file                      |
|    |                                                                  |
| EN | Examination entered new                                          |
| EK | Examination entered new, but recording-date modified             |
| EF | duplicate examination-key, examination ignored                   |
| E0 | Error: internal patient-number is zero                           |
| EE | general error                                                    |

### German

| PN | Patient neu eingetragen                                     |
|----|-------------------------------------------------------------|
| PF | Patient gefunden und identisch                              |
| PD | Patient gefunden, aber unterschiedlich, kein Update         |
| PE | Allgemeiner Fehler                                          |
| PU | Patientendaten unterschiedlich, Update durch Benutzer       |
| PM | Patientendaten unterschiedlich, leere Fehler ergänzt        |
| PR | Patientendaten aus dem Untersuchungsfile<br>übernommen      |
| EN | Untersuchung neu eingetragen                                |
| EK | Untersuchung neu eingetragen aber Aufnahmedatum modifiziert |
| EF | doppelter Untersuchungsschlüssel, Untersuchung ignoriert    |
| E0 | Fehler: Patientennummer ist null                            |
| EE | Allgemeiner Fehler                                          |
|    |                                                             |

# 4.6.5.5 Patient-Filter

It is possible to set a filter for the patient's lastname. So only patients/examinations according this filter are stored in the new database. The filter-specification can also include wildcards (\*?) for example

| Me*   | selects patients beginning with <b>Me</b> followed by <b>any other</b> combination of characters |
|-------|--------------------------------------------------------------------------------------------------|
| Me??? | selects patients beginning with <b>Me</b> followed by <b>exact 3</b> other characters.           |
| Meier | selects patients with the lastname Meier.                                                        |

\*xyz\* selects patients containing the substring **xyz** 

The specification for searching can also be extended by the property "Match case".

The filter can be set on the dialog "Settings".

| g\$                                                                |    |
|--------------------------------------------------------------------|----|
| What is to do if the patient-data is different from the database - |    |
| C Control with dialogue                                            |    |
| Use data from the examination-file                                 |    |
| C Retain the data from the database                                |    |
| O Update empty fields of the database                              |    |
| V. Ignore examination                                              |    |
| <ul> <li>Generate new key and store the examination</li> </ul>     |    |
| Generate new key and store the examination                         |    |
| Generate new key and store the examination anguage English         |    |
| © Generate new key and store the examination<br>anguage<br>English | ОК |

Figure 4-5:

# 4.7 Wireless LAN

### Symptom: BTRV error upon launching Cardiosoft

- Explanation: Probably the connection to the network drive is disconnected when Cardio.exe is started. As a result, CardioSoft has no access to the database. Possible cause:While the system boots, WLAN is still in the initialization phase when the network drive is mapped.
- Solution: Open Microsoft Explorer, click on the mapped network drive and the drive will be mapped.

Symptom: Starting CardioSoft and loading/saving examinations takes too much time when using a wireless network

Solution: Disable Power Save Mode for LAN, Wireless LAN, USB Controller

- Start Control Panel with Start -> (Settings) -> Control Panel
- In Control Panel click Systems
- Choose the Hardware tab
- For Device Manager select Device Manager
- In Device Manager expand Network adapters
- Double-click on LAN Controller
- If the **Power Management** tab is available, click on it The following check boxes should not be selected:
  - Allow the computer to turn off this device to save power
  - Allow this device to bring the computer out of standby
- In Device Manager expand Network adapters
- Double-click on Wireless WLAN Card

- In the **Property** window of the **Advanced** tab, **Disable Power Save Mode** 

- In Device Manager expand Universal Serial Bus controllers
- Double-click on every USB Root Hub
- If the **Power Management** tab is available, click on it The following check boxes should not be selected:
  - Allow the computer to turn off this device to save power
  - Allow this device to bring the computer out of standby
- Reboot the PC.

# 4.8 Remote Servicing

"Remote Servicing" could be realized by using Symantec's "PCAnywhere 11.5 HOST ONLY" Software.

**CAUTION:** Disconnect the patient from the system during remote servicing or when the modem is connected.

This chapter describes the general configuration of this software by example of a modem configuration.

Install the PCAnywhere 11.5 HOST ONLY Software (typical installation) and skip any registration screens.. Select "Reboot".

After successful installation of the update, please start the PCAnywhere HOST 11.5 application and configure the program as described within the next pictures; skip any registration screens:

# PcAnywhere HOST Initialization

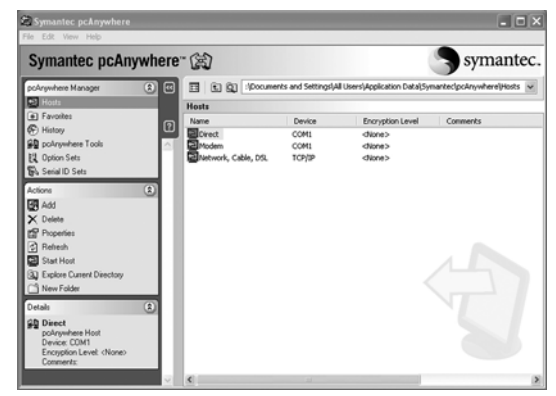

PC Anywhere Startup Screen

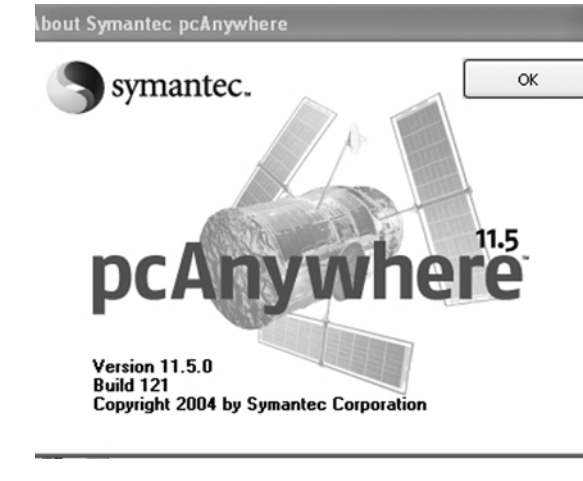

Use the tab "Help" and "About Symantec pcAnywhere..." for checking the software version.

## **MODEM Properties:**

Within the startup screen select "MODEM" and press right mouse button. Then select "PROPERTIES"

| pcAnywhere Host Properties: MODEM 🛛 🗙                                                                                                    |
|----------------------------------------------------------------------------------------------------|
| Connection Info Settings Callers Security Options Conference Protect Item                                                                                                    |
| Choose up to two devices for this connection item by checking the boxes to the left of the device names.<br>To customize a device, click the device name and then click Details. |
| Device list:                                                                                                    |
|                                                                                                    |
| COM4                                                                                                    |
|                                                                                                    |
| L ISDN via CAPI 2.0                                                                                                    |
|                                                                                                    |
|                                                                                                    |
|                                                                                                    |
| OK Cancel Apply Help                                                                                                    |
|                                                                                                    |

| pcAnywhere Host Properties: MODEM                                                                                                    | ×                                                                                                    |
|----------------------------------------------------------------------------------------------------|----------------------------------------------------------------------------------------------------|
| Connection Info Settings Callers Security Option                                                                                                    | ns Conference Protect Item                                                                                                    |
| Host startup<br>Launch with Windows<br>Lock NI Workstation<br>W Run minimized<br>Run as a service                                                                                                    | Modem connection                                                                                                    |
| After an abnormal end of session:         Wait       10 minutes for current user to reconnect, then         C       Wait for anyone         C       2ancel host         Image: Secure by:       C         Logoff user       C         C       Logoff user         C       Logoff user         C       Logoff user         C       Lock NT Workstation | After a normal end of session<br>Wait for anyone<br>Cancel host<br>Jost<br>Logoff user<br>Restart host computer<br>Cancel MT Workstation |
| Use girectory services                                                                                                    |                                                                                                    |
| OK                                                                                                    | Abbrechen Übernehmen Hilfe                                                                                                    |

Change "Wait 10 minutes for current user to reconnect" then "Cancel host" and secure by selecting "logoff user"

After a normal end of Session "Cancel host" and secure by selecting "logoff user"

Press "Apply"

| pcAnywhere Host Properties: MODEM 🛛 🗙                                     |
|---------------------------------------------------------------------------|
| Connection Info Settings Callers Security Options Conference Protect Item |
| Authentication type:                                                      |
| pcAnywhere                                                                |
| Caller list:                                                              |
|                                                                           |
| Name Callback                                                             |
| Administrator                                                             |
|                                                                           |
|                                                                           |
|                                                                           |
|                                                                           |
|                                                                           |
|                                                                           |
|                                                                           |
|                                                                           |
|                                                                           |
| OK Cancel Apply Help                                                      |

Add new caller: Press button 'New item' to create a new caller. See also pictures of MODEM Properties -> Caller Properties below

# **MODEM Properties** -> Callers Properties:

Callback the remote user

- if you leave the caliback phone number field blank, the caller will be prompted for a phone number after the connection is made.

| ocAnywhere Caller Pro   | perties: New Caller                         |
|-------------------------|---------------------------------------------|
| Identification Callback | Privileges Protect Item                     |
|                         |                                             |
|                         |                                             |
|                         |                                             |
|                         |                                             |
| Login Name:             | Administrator                               |
| Password:               | миникихиниких                               |
| Confirm Password        | VINCER XXXXXXXXXXXXXXXXXXXXXXXXXXXXXXXXXXXX |
| Commun assword.         |                                             |
|                         |                                             |
|                         |                                             |
|                         |                                             |
|                         | OK Cancel Apply Help                        |
|                         |                                             |
| cAnywhere Caller Pro    | nerties: New Caller                         |
| ering mens concerne     |                                             |

Login Name: *Administrator* Password: *Administrator* 

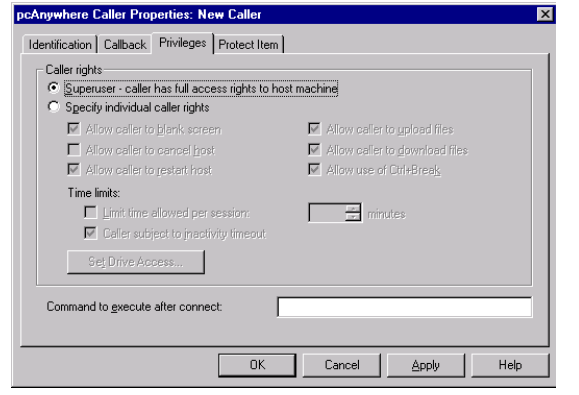

OK Cancel Apply Help

Caller rights: Superuser – caller has full access rights to the host machine

## **Back to the MODEM Properties:**

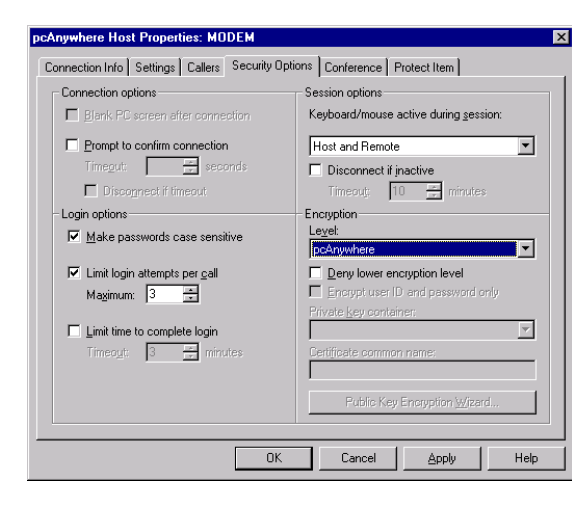

Connection Info Settings Callers Security Options Conference Protect Item

pcAnywhere Host Properties: MODEM

Changes to default:

Make passwords case sensitive

Encryption Level: pcAnywhere

Disable "Limit time to complete login"

Press "Apply"

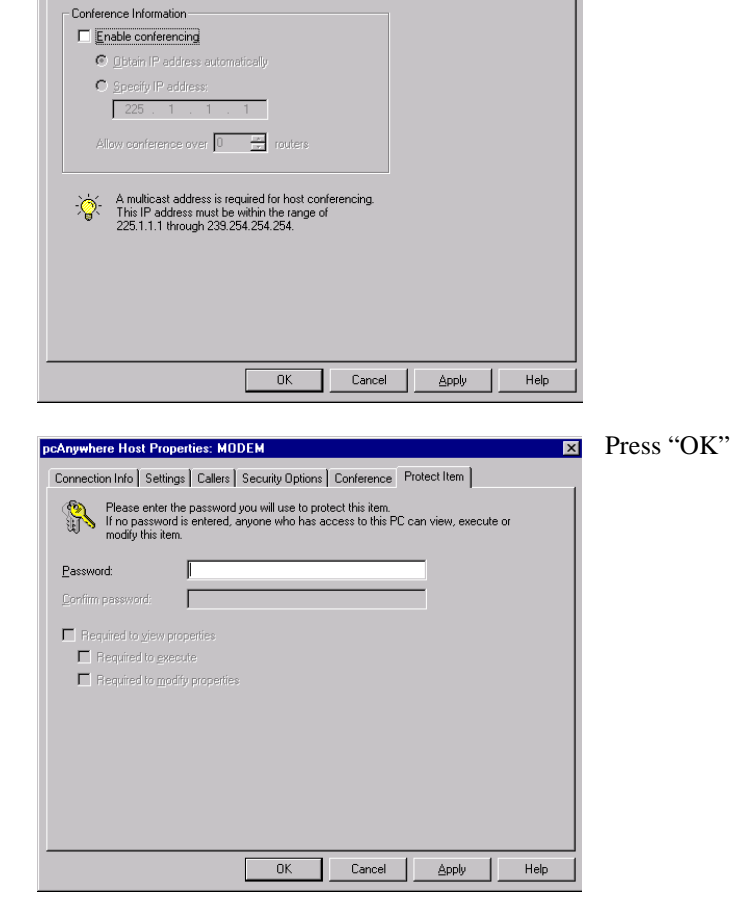

# pcAnywhere TOOLS OPTIONS:

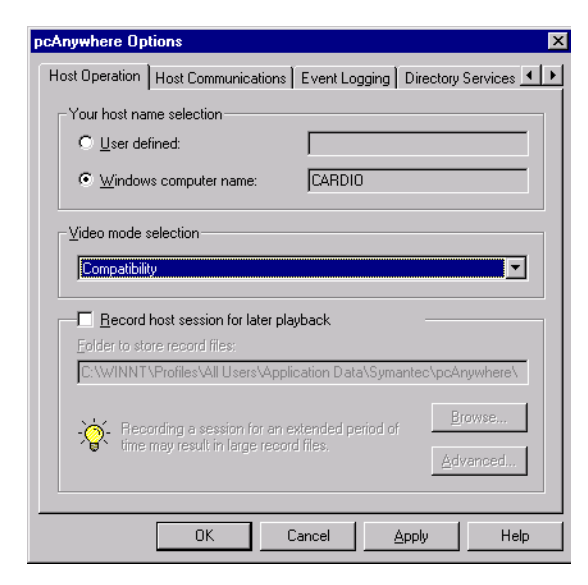

Change "Video mode selection" to "Compatibility"

Press "Apply"

| pcAnywhere Op  | tions                            |                   |                |            |     | ~ |
|----------------|----------------------------------|-------------------|----------------|------------|-----|---|
| Host Operation | Host Communications              | Event Logging     | Directory      | Services   | • • |   |
| Dial-up prope  | aties                            |                   |                |            |     |   |
| Ring numbe     | r to answer <u>o</u> n:          | 3 🚔               |                |            |     |   |
| TCP/IP ontio   | ins                              |                   |                |            |     |   |
| Limit connec   | ctions to the following na       | mes or IP address | ses:           |            |     |   |
|                |                                  |                   | <u>A</u> dd Re | estriction |     |   |
|                |                                  |                   | <u>B</u> er    | nove       |     |   |
|                |                                  |                   |                |            |     |   |
|                |                                  |                   |                |            |     |   |
|                |                                  |                   |                |            |     |   |
|                |                                  |                   |                |            |     |   |
| L Do not c     | isplay nost in <u>T</u> CP/IP se | earch results     |                |            |     |   |
|                | Ad <u>v</u> anced TC             | CP/IP Options     |                |            |     |   |
|                |                                  |                   |                |            |     |   |
|                | ОК С                             | Cancel 4          | Apply          | Hel        | р   |   |
|                |                                  |                   |                | -          |     | Ĩ |

| pcAnywhere Options                 |                 | ×                  |
|------------------------------------|-----------------|--------------------|
| Host Operation Host Communications | Event Logging   | Directory Services |
| Enable SNMP traps —                |                 |                    |
| Trap destinations:                 |                 | <u>A</u> dd        |
|                                    |                 | Remove             |
| Enable pcAnywhere log generat      | ion             |                    |
| E Record pcAnywhere log on cen     | tral server     | Browse             |
| Eath:                              |                 | A <u>d</u> vanced  |
| 🗖 Record in local pcAnywhere log   |                 | Iest               |
| Enable <u>N</u> T event logging    |                 |                    |
| Record NT event log on central     | server          | Browse             |
| Comp <u>u</u> ter:                 |                 | Ad <u>v</u> anced  |
| Record in local NT event log       |                 | T <u>e</u> st      |
| Select                             | Events          |                    |
| ОК С                               | Cancel <u>4</u> | Apply Help         |

| pcAnywhere Options      |               |                   |          | ×              |
|-------------------------|---------------|-------------------|----------|----------------|
| Host Communications     | Event Logging | Directory Service | s Remote | e Printing 🔹 🕨 |
| Directory Server entrie | es:           |                   |          |                |
| Display Name            |               | Server            |          | Verified       |
|                         |               |                   |          |                |
|                         |               |                   |          |                |
|                         |               |                   |          |                |
|                         |               |                   |          |                |
|                         |               |                   |          |                |
|                         |               |                   |          |                |
|                         |               |                   |          |                |
|                         |               |                   |          |                |
|                         |               |                   |          |                |
|                         |               |                   |          |                |
| <u>800</u> .            | <u> </u>      | Elo               | pences   |                |
|                         | ОК            | Cancel 🖉          | pply     | Help           |

| pcAnywhere Options               |                 |            | ×    |
|----------------------------------|-----------------|------------|------|
| Event Logging Directory Services | Remote Printing | Encryption | ••   |
| Remote printers:                 |                 |            |      |
|                                  |                 |            |      |
|                                  |                 |            |      |
|                                  |                 |            |      |
|                                  |                 |            |      |
|                                  |                 |            |      |
|                                  |                 |            |      |
|                                  |                 |            |      |
|                                  |                 |            |      |
|                                  |                 |            |      |
| Add Printer                      | <u>B</u> emo    | ve Printer |      |
| OK                               | Cancel          | Apply      | Help |
|                                  |                 |            |      |

| pcAnyv  | where Op                  | tions                              |                     |                                              |                                | ×        |
|---------|---------------------------|------------------------------------|---------------------|----------------------------------------------|--------------------------------|----------|
| Even    | Logging                   | Directory Ser                      | /ices               | Remote Printing                              | Encryption                     |          |
| ⊢ Pu    | ıblic key e               | ncryption certifi                  | cate st             | tore                                         |                                |          |
| T<br>ir | o use pub<br>nformation   | lic key encrypt<br>about the com   | ion, yo<br>puter y  | u must supply pa<br>ou will be conner        | Anywhere with cer<br>sting to. | tificate |
| ۲<br>(۱ | 'ou may sp<br>Certificate | ecify either an<br>stores are grou | individ<br>ps of ir | lual certificate file<br>ndividual certifica | , or a certificate st<br>tes.) | ore.     |
| F       | Path to an i              | individual certif                  | icate fi            | le, or to a certifica                        | ate store:                     |          |
| Ī       |                           |                                    |                     |                                              |                                |          |
|         |                           |                                    |                     |                                              | Brow                           | se       |
|         |                           |                                    |                     |                                              |                                |          |
|         |                           |                                    |                     |                                              |                                |          |
|         |                           |                                    |                     |                                              |                                |          |
|         |                           |                                    |                     |                                              |                                |          |
|         |                           | ОК                                 |                     | Cancel                                       | Apply                          | Help     |

Press "OK"

- 1. Administrator privileges are necessary to use the remote service feature.
- 2. Contact your nearest Remote Servive Center and arrange a time and date for remote servicing.
- 3. At the agreed time start the *Symantec pcAnywhere* program and click *Modem*.
- 4. After servicing/installation of software upgrades, the Remote Service program shuts automatically down and the system user is logged off.

# 5 Supported Operating Systems

CardioSoft:

- Windows 2000 min. Service Pack 4
  - Windows XP Home min. Service Pack 2
- Windows XP Professional min. Service Pack 2

For your notes

# 6 Care and Maintenance

# 6.1 General introduction

The suggested Safety Analysis Tests refer to the international standard IEC 601-1. The tests are generally performed with Safety Testers, on most of them, the measuring circuits according IEC 601 are already implemented.

The following is a general description of the tests to be performed. For the handling of your Safety Tester follow the user manual.

The tests may be performed under normal ambient conditions of temperature, humidity and pressure and with line voltage.

The leakage currents correspond to 110 % of rated voltage for the tested unit. Most Safety Testers take this into account, otherwise the measured values have to be calculated.

# 6.1.1 Recommended Test Equipment

- Safety Tester for measurements according to IEC 601.
- Testing connector according to the following description.

# 6.1.2 Leakage Current Measurement

To perform the suggested measurements, the unit under test has to be separated from any interconnection to a system. If the unit is part of a system, extended tests according to IEC 601-1-1 have to be performed. The following diagram shows the Measuring Circuit [M] required for leakage current. The reading in mV corresponds to mA (leakage current). The Safety Testers generally work with this Measuring Circuit [M] and the displayed values are already converted to leakage current.

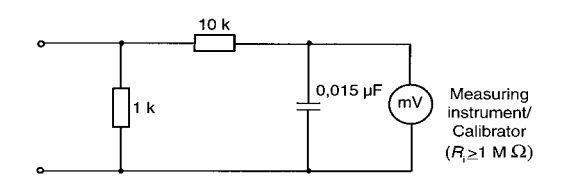

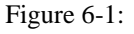

# 6.1.2.1 Enclosure Leakage Current Test

This test is performed to measure leakage current from chassis to ground during normal conditions (N.C.) and single fault conditions (S.F.C.). In all cases, the leakage current is measured from any exposed conductive parts to ground, the unit under test has to be switched on and off.

Connect the unit under test to your Safety Tester and measure with the probe to

- a) CAM-USB: a foil (10 x 20 cm) wrapped around the CAM-USB Interface Box
- b) CORINA: the parallelport connector housing from CORINA
- During normal conditions (N.C.), referring to the electrical diagram, measurements have to be done under the following conditions:
  - \* Polarity switch NORM and RVS
  - \* GND switch n/a
  - \* S1 closed
- During single fault conditions (S.F.C.), referring to the electrical diagram, the measurements have to be done under the following conditions:
  - \* Polarity switch NORM and RVS
  - \* GND switch n/a
  - \* S1 open

Test has failed if the measured values are greater than:

| N.C.   | S.F.C                      |
|--------|----------------------------|
| 100 mA | 500 μΑ                     |
|        | 300 µA (U.L. requirements) |

### Electrical Diagram for Enclosure Leakage Current Test

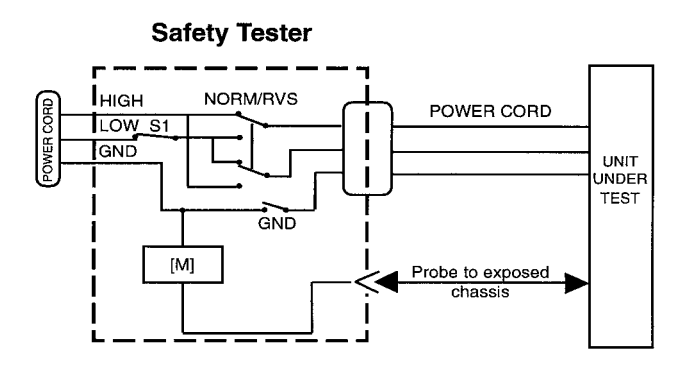

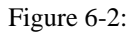

# 6.1.2.2 Patient Leakage Current Test

This test performs a leakage current test under single fault conditions (S.F.C.) depending on domestic power outlet with 115 or 230 V AC as source into the floating inputs.

In all cases, the leakage current is measured from input jack of unit under test to ground.

Connect the unit under test to your Safety Tester.

- Referring to the electrical diagram, measurements have to be done under the following conditions:
  - \* Polarity switch NORM and RVS
  - \* GND switch GND closed
  - \* S1 closed

Test has failed if the measured values are greater than 50 mA

# **Electrical Diagram for Patient Leakage Current Test**

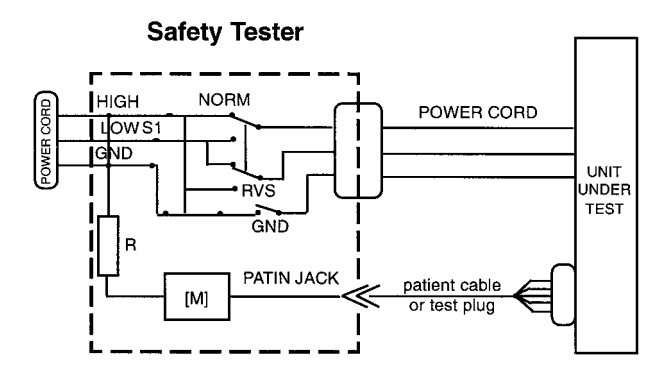

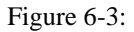

For protection of the test person, the following values of resistor R may be used:

Typ CF 100 kOhm (220 to 240 V)

# 6.1.2.3 Enclosure Leakage Current Test (System)

# CAUTION

Do not operate devices (PC / VGA Monitor / Printer / ...) in the vicinty of the patient (1,5m / 5ft.) if there are not in the condition with IEC 601-1!

All units there are connected to the CardioSoft system (PC / VGA Monitor / Printer / ...) has to be tested as follow.

Connect all power cords from the units sepatartly for test to your Safety Tester.

- During single fault conditions (S.F.C.), referring to the electrical diagram, the measurements have to be done under the following conditions:
  - \* Polarity switch NORM and RVS
  - \* GND switch GND open
  - \* S1 closed

S.F.C 3500 µA

# **Electrical Diagram for Enclosure Leakage Current Test**

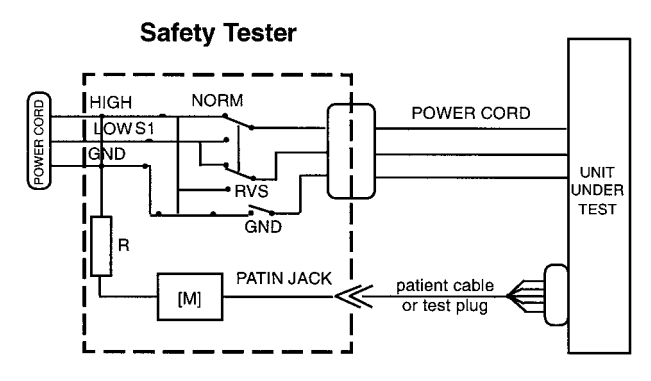

Figure 6-4:

# 6.1.2.4 Protective Earth Resistance Test

The power cord is to be included in the protective earth resistance test. This test determines whether the device has a power ground fault.

- The protective earth resistance from power connector to any protective earth connected exposed conductive part is measured.
- Specs. of test circuit: AC current source 50 Hz/60 Hz of at least 10 A up to 25 A with limited output voltage of 6 V.
- If resistance is greater than 100 mOhm, the unit fails this test.

# 7 Specifications

# 7.1 Technical Specifications for CAM-USB and CAM-14

| Table B-1. Performance Specifications - Data Acquisition |                                                                                                    |  |  |  |
|----------------------------------------------------------|----------------------------------------------------------------------------------------------------|--|--|--|
| Item                                                     | Description                                                                                                    |  |  |  |
| Technology                                               | Active, "Type BF" floating isolated powered 14 channel acquisition module with built-in lead-fail detection and lead prep impedance measurement                                                                         |  |  |  |
| Sampling rate                                            | Over-sampling @ 4000 Hz, 12 leads                                                                                                    |  |  |  |
| Dynamic range                                            | 320 mV, $\pm 10$ mV signal superimposed on $\pm 150$ mV DC offset                                                                                                    |  |  |  |
| Resolution                                               | 4.88 μV/LSB @ 500 Hz                                                                                                    |  |  |  |
| Noise                                                    | $<15~\mu V$ peak-to-peak noise over 0.1 to 150 Hz (-3 dB) bandwidth                                                                                                    |  |  |  |
| Frequency response                                       | -3dB, display and writer                                                                                                    |  |  |  |
| High pass filter                                         | <ul> <li>0.01 Hz (or 0.05 Hz, special use) with DC offset control measured with enhanced measurement methods</li> <li>0.1 Hz measured according to YY 1139-2000 "Single and Multichannel Electrocardiograph"</li> </ul> |  |  |  |
| Common mode rejection                                    | Measured: 100 dB, calculated: > 140 dB (123 dB with AC filter disabled)                                                                                                    |  |  |  |
| Input impedance                                          | > 10 MΩ @ 10 Hz, defibrillator protected                                                                                                    |  |  |  |
| Pace detect                                              | Orthogonal LA, LL, and V6; 750 µV @ 50 µs, Software corrected                                                                                                    |  |  |  |

| Table B-2. Physical |          |             |
|---------------------|----------|-------------|
| Item                | CAM-USB  | CAM-14      |
| Height              | 33 mm    | 27 mm       |
| Width               | 155 mm   | 125 mm      |
| Depth               | 95 mm    | 95 mm       |
| Weight              | 525 g    | 180 g       |
| Interfaces included | USB V1.1 | Proprietary |

| Table B-3. Safety                                        |                                                                                                    |  |  |
|----------------------------------------------------------|----------------------------------------------------------------------------------------------------|--|--|
| Item                                                     | Description                                                                                                    |  |  |
| Certification                                            | <ul> <li>UL 2601-1 classified</li> <li>UL classified for CAN/CSA C22.2 No. 601.1</li> <li>CE marking for Council Directive 93/42/EEC concerning Medical Devices</li> <li>Meets applicable AAMI EC-11 requirements</li> </ul>                                                |  |  |
| Type of protection against electrical shock              | Class 2                                                                                                    |  |  |
| Degree of protection against ingress of liquids          | Ordinary                                                                                                    |  |  |
| Handling of disposable supplies<br>and other consumables | <ul> <li>Use only parts and accessories manufactured or recommended by GE.</li> <li>Follow manufacturerfs instructions for use for disposable/consumable product.</li> <li>Follow local environmental guidelines concerning the disposal of hazardous materials.</li> </ul> |  |  |
| Patient mode of operation                                | Continuous                                                                                                    |  |  |
| Patient leakage current                                  | <10 µA                                                                                                    |  |  |
| Degree of protection against electrical shock            | Type BF defibrillation protection for the patient cable (acquisition module)                                                                                                    |  |  |
| Maintenance frequency                                    | <ul> <li>Recommended user daily visual inspection and cleaning.</li> <li>Recommended six-month routine maintenance checks and test procedures performed by qualified technical personnel.</li> </ul>                                                                        |  |  |

| Table B-4. Environmental - Power Requirements                       |                                                                                  |  |  |  |
|---------------------------------------------------------------------|----------------------------------------------------------------------------------|--|--|--|
| Item                                                                | Description                                                                      |  |  |  |
| Operating conditions<br>Temperature<br>Humidity<br>Pressure         | +10 to + 40° C (+50 to 104° F)<br>30 to 90% RH non-condensing<br>700 to 1060 hPa |  |  |  |
| Storage/Transport conditions<br>Temperature<br>Humidity<br>Pressure | -30 to +60° C<br>10 to 90% RH non-condensing<br>500 to 1060 hPa                  |  |  |  |

# 7.2 Description of Conformity of CAM-USB to IEC 60601-1-2, Second Edition

# CAM-USB means CAM-USB-Interface Box and CAM-14 Aquisition Module

Changes or modification to this system not expressly approved by GE Medical Systems could cause EMC issues with this or other equipment. This system is designed and tested to comply with applicable regulation regarding EMC and needs to be installed and put into service according to the EMC information stated as follows.

### WARNING

Use of portable phones or other radio frequency (RF) emitting equipment near the system may cause unexpected or adverse operation.

### WARNING

The equipment or system should not be used adjacent to, or stacked with, other equipment. If adjacent or stacked use is necessary, the equipment or system should be tested to verify normal operation in the configuration in which it is being used.

# Guidance and Manufacturer's Declaration – Electromagnetic Emissions

| Emissions Test                                          | Compliance     | Electromagnetic Environment – Guidance                                                                                                    |  |
|---------------------------------------------------------|----------------|----------------------------------------------------------------------------------------------------|--|
| RF emissions CISPR11                                    | Group 1        | The equipment uses RF energy only for its internal function. Therefore, its RF emissions are very low and are not likely to cause any interference in nearby electronic equipment.                                                     |  |
| RF emissions CISPR11                                    | Class B        | The equipment is suitable for use in all<br>establishments including domestic establishments<br>and those directly connected to the public low-<br>voltage power supply network that supplies buildings<br>used for domestic purposes. |  |
| Harmonic Emissions<br>IEC 61000-3-2                     | not applicable |                                                                                                    |  |
| Voltage fluctuations/Flicker<br>emissions IEC 61000-3-3 | not applicable |                                                                                                    |  |

# Guidance and Manufacturer's Declaration - Electromagnetic Immunity

The CAM-USB is intended for use in the electromagnetic environment specified below. It is the responsibility of the customer or user to ensure that the CAM-USB is used in such an environment.

| Immunity Test                                                                                                   | IEC 60601 Test Level                                                                                                    | Compliance Level                                                                                                    | Electromagnetic Environment - Guidance                                                                                                    |
|----------------------------------------------------------------------------------------------------|----------------------------------------------------------------------------------------------------|----------------------------------------------------------------------------------------------------|----------------------------------------------------------------------------------------------------|
| Electrostatic discharge<br>(ESD) IEC 61000-4-2                                                                  | ± 6 kV contact<br>± 8 kV air                                                                                                    | ± 6 kV contact<br>± 8 kV air                                                                                                    | Floors should be wood, concrete or ceramic tile. If floors are covered with synthetic material, the relative humidity should be at least 30%.                                                                                                    |
| Electrical fast transient/<br>burst IEC 61000-4-4                                                               | ± 2 kV for power supply<br>lines<br>±1 kV for input/output<br>lines                                                                                                  | not applicable<br>±1 kV for input/output<br>lines                                                                                                    | Mains power should be that of a typical commercial or hospital environment.                                                                                                    |
| Surge IEC 61000-4-5                                                                                             | ± 1 kV differential mode<br>± 2 kV common mode                                                                                                    | not applicable<br>not applicable                                                                                                    | Mains power should be that of a typical commercial or hospital environment.                                                                                                    |
| Voltage dips, short<br>interruptions and<br>voltage variations on<br>power supply input<br>lines IEC 61000-4-11 | <5% Ut (>95% dip in<br>Ut) for 0.5 cycles<br>40% Ut (60% dip in Ut)<br>for 5 cycles<br>70% Ut (30% dip in Ut)<br>for 25 cycles<br><5% Ut (>95% dip in<br>Ut) for 5 s | <5% Ut (>95% dip in<br>Ut) for 0.5 cycles<br>40% Ut (60% dip in Ut)<br>for 5 cycles<br>70% Ut (30% dip in Ut)<br>for 25 cycles<br><5% Ut (>95% dip in<br>Ut) for 5 s | Mains power should be that of a typical<br>commercial or hospital environment. If the<br>user of the CAM-USB requires continued<br>operation during power mains interruptions,<br>it is recommended that the CAM-USB be<br>powered from an uninterruptible power<br>supply or a battery. |
| Power frequency (50/<br>60 Hz) magnetic field<br>IEC 61000-4-8                                                  | 3 A/m                                                                                                    | 3 A/m                                                                                                    | Power frequency magnetic fields should be<br>at levels characteristics of a typical location<br>in a typical commercial or hospital<br>environment.                                                                                                    |

## NOTE:

Ut is the AC mains voltage prior to application of the test level.
# Guidance and Manufacturer's Declaration – Electromagnetic Immunity

The CAM-USB is intended for use in the electromagnetic environment specified below. It is the responsibility of the customer or user to assure that the CAM-USB is used in such an environment.

| Immunity Test                | IEC 60601- test level      | Compliance level | Electromagnetic environment – guidance                                                                                                    |
|------------------------------|----------------------------|------------------|----------------------------------------------------------------------------------------------------|
| Conducted RF                 | 3 V                        | 3 V-ma           | Portable and mobile RF communications<br>equipment should be used no closer to any part of<br>the CAM-USB, including cables, than the<br>recommended separation distance calculated<br>from the equation applicable to the frequency of<br>the transmitter. |
| IEC 61000-4-6                | 150 kHz to 80 MHz          | • • rms          | Recommended separation distance:                                                                                                    |
|                              | 2.2.4                      | 2 \//m           | $d = 1, 17\sqrt{P}$                                                                                                    |
| Radiated RF<br>IEC 61000-4-3 | 3 V/m<br>80 MHz to 2,5 GHz | 3 V/III          | d = 1, $17\sqrt{P}$ 80 MHz to 800 MHz                                                                                                    |
|                              |                            |                  | d = 2, $33\sqrt{P}$ 800 MHz to 2,5 GHz                                                                                                    |
|                              |                            |                  | where $P$ is the maximum output power rating of<br>the transmitter in watts (W) according to the<br>transmitter manufacturer and $d$ is the<br>recommended separation distance in meters (m).                                                               |
|                              |                            |                  | Field strengths from fixed RF transmitters, as determined by an electromagnetic site survey, <sup>a</sup> should be less than the compliance level in each frequency range. <sup>b</sup>                                                                    |
|                              |                            |                  | Interference may occur in the vicinity of equipment marked with the following symbol:                                                                                                    |
|                              |                            |                  |                                                                                                    |

NOTE 1: At 80 MHz and 800 MHz, the higher frequency range applies.

**NOTE 2:** These guidelines may not apply in all situations. Electromagnetic propagation is affected by absorption and reflection from structures, objects, and people.

- a Field strengths from fixed transmitters, such as base stations for radio (cellular/cordless) telephones and land mobile radios, amateur radio, AM and FM radio broadcast, and TV broadcast cannot be predicted theoretically with accuracy. To assess the electromagnetic environment due to fixed RF transmitters, an electromagnetic site survey should be considered. If the measured field strength in the location in which the CAM-USB is used exceeds the applicable RF compliance level above, the CAM-USB should be observed to verify normal operation. If abnormal performance is observed, additional measures may be necessary, such as re-orienting or relocating the CAM-USB.
- b Over the frequency range 150 kHz to 80 MHz, field strengths should be less than 3 V/m.

#### **Recommended Separation Distances**

The table below provides the recommended separation distances (in meters) between portable and mobile RF communication equipment and the CAM-USB.

The CAM-USB is intended for use in the electromagnetic environment on which radiated RF disturbances are controlled. The customer or the user of the CAM-USB can help prevent electromagnetic interference by maintaining a minimum distance between portable and mobile RF communications equipment (transmitters) and the CAM-USB as recommended below, according to the maximum output power of the communications equipment.

|                                                                                        | Separation Distance in Meters (m) According to Frequency of Transmitter |                                                 |                                                  |
|----------------------------------------------------------------------------------------|-------------------------------------------------------------------------|-------------------------------------------------|--------------------------------------------------|
| Rated Maximum Output<br>Power of Transmitter in<br>Watts                               | <b>150 kHz to 80 MHz</b><br>d = 1, $17\sqrt{P}$                         | <b>80 MHz to 800 MHz</b><br>d = 1, $17\sqrt{P}$ | <b>800 MHz to 2.5 GHz</b><br>d = 2, $33\sqrt{P}$ |
| 0.01                                                                                   | 0.12                                                                    | 0.12                                            | 0.23                                             |
| 0.1                                                                                    | 0.37                                                                    | 0.37                                            | 0.74                                             |
| 1                                                                                      | 1.17                                                                    | 1.17                                            | 2.33                                             |
| 10                                                                                     | 3.7                                                                     | 3.7                                             | 7.37                                             |
| 100                                                                                    | 11.7                                                                    | 11.7                                            | 23.3                                             |
| At 80 MHz and 800 MHz, the separation distance for the higher frequency range applies. |                                                                         |                                                 |                                                  |

For transmitters rated at a maximum output power not listed above, the recommended separation distance [d] in meters (m) can be estimated using the equation applicable to the frequency of the transmitter, where P is the maximum output power rating of the transmitter in watts (W) according to the transmitter manufacturer.

#### NOTE:

These guidelines may not apply in all instances. Electromagnetic propagation is affected by absorption and reflection from structures, objects and people.

#### **Compliant Cables and Accessories**

#### WARNING

The use of accessories, transducers and cables other than those specified may result in increased emissions or decreased immunity performance of the equipment or system.

The table below lists cables, transducers, and other applicable accessories with which GE Medical Systems claims EMC compliance.

#### NOTE:

Any supplied accessories that do not affect EMC compliance are not included.

| Part No    | Description     |
|------------|-----------------|
| 420101-001 | 14 leadwire set |

### 7.3 Technical Specifications CORINA

### 7.3.1 ECG Signal Processing

Continuous acquisition of the ECG signal, formation of lead II which is transmitted to signal output [symbol]

- lower cut-off frequency (-3-dB limits) 0.08 Hz
- upper cut-off frequency (-3-dB limits) 150 Hz
- resolution, referred to the input, 20  $\mu$ V
- gain x 1000
- non-linear distortion better than specified in IEC and AHA recommendations
- noise of signal transmission path below values specified in IEC and AHA recommendations:  ${<}2.5~\mu V$  rms
- common-mode rejection better than specified in IEC and AHA recommendations
- electrode connections for R, F, N
- input impedance for differential signals between any two electrode connections  $> 50 \text{ M}\Omega$  at 10 Hz
- dynamic range for differential signals between any two electrode connections for AC voltage ±10 mV, for superimposed DC voltage (polarization voltage) ±600 mV
- patient leakage current (rms values) according to IEC, class CF: in normal condition < 10 mA, in single-fault condition (e.g. patient in contact with line voltage) < 20 m</li>
- suppression of pacer pulses, detection via F electrode
- non-destructive range for lead-electrode connections and the neutral electrode connection referred to chassis (either polarity, e.g. defibrillation) 1500 V

### 7.3.2 Analog output data

# Important: ECG signal output to synchronize ultrasound units (not for diagnostic purposes!)

- lead II standard (configurable with CardioSoft/CardioSys V 3.0 and later)
- ECG lead selectable (from CORINA & CardioSoft Version V3.0)
- $\,$  floating  $\,$  output (± 1500 V referred to ground / chassis)  $\,$
- 1-V output signal per 1-mV input signal,  $\text{Umax} = \pm 10 \text{ V}$
- offset accuracy over the entire range < 300 mV (typically, full deflection)
- accuracy over the entire range (typically) < 3%</li>
- RL min 2kOhm
- delay < 10 ms
- pacing pulse filtered out
- unedited signal, unfiltered, no ADS
- short-circuit-proof

### 7.3.3 Signal Output

Insulated ECG signal output, 1 V (floating output)

- pin assignment
  - 1 = signal output
  - 2 = zero
  - 3 = not assigned
- output voltage +10 V +5% minimum load 2 kOhms max. output current 5 mA delay input/output <10 ms</li>

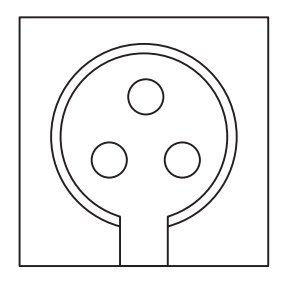

### 7.3.4 Power supply

From plug-in power supply unit type SW 172 supplied with the system

- design in compliance with protection class II
- rated voltage range 230 to 240 V AC / 100...250 V (SW 172)
- operating voltage range 207 to 264 V, 50 Hz / 90 V to 265 V, 50 60 Hz (SW 172)
- rated current 0.22 A
- power consumption, typically w/o. pump 6 W, with pump 9 W, 15 W max.
- with Analog Out, typically, w/o. pump 7,5 W, with pump 16,5 W max.

### 7.3.5 Environment

#### Operation

- ambient temperature between +10 and +40 °C
- rel. humidity between 30 and 75%
- atmospheric pressure between 700 and 1060 hPa

#### Storage and Transport

- ambient temperature between -30 and +60 °C
- rel. humidity between 10 and 90 %
- atmospheric pressure between 500 and 1060 hPa

#### **Dimensions and Weight**

| _ | length | 400 mm    |       |
|---|--------|-----------|-------|
| _ | depth  | 200 mm    |       |
| _ | height | 48 mm     |       |
| _ | weight | w/o. pump | 700 g |
|   |        | with pump | 900 g |

### 7.3.6 Grounding

Grounding of intermediate circuit for interference elimination (to potential equalization system or water pipe)

# 7.4 Description of Conformity of CORINA to IEC 60601-1-2, Second Edition

Changes or modification to this system not expressly approved by GE Medical Systems could cause EMC issues with this or other equipment. This system is designed and tested to comply with applicable regulation regarding EMC and needs to be installed and put into service according to the EMC information stated as follows.

#### WARNING

Use of portable phones or other radio frequency (RF) emitting equipment near the system may cause unexpected or adverse operation.

#### WARNING

The equipment or system should not be used adjacent to, or stacked with, other equipment. If adjacent or stacked use is necessary, the equipment or system should be tested to verify normal operation in the configuration in which it is being used.

# Guidance and Manufacturer's Declaration – Electromagnetic Emissions

| Emissions Test                                          | Compliance     | Electromagnetic Environment – Guidance                                                                                                    |
|---------------------------------------------------------|----------------|----------------------------------------------------------------------------------------------------|
| RF emissions CISPR11                                    | Group 1        | The equipment uses RF energy only for its internal function. Therefore, its RF emissions are very low and are not likely to cause any interference in nearby electronic equipment. |
| RF emissions CISPR11                                    | Class B        | The equipment is suitable for use in all                                                                                                    |
| Harmonic Emissions<br>IEC 61000-3-2                     | not applicable | establishments including domestic establishments<br>and those directly connected to the public low-<br>voltage power supply petwork that supplies buildings                        |
| Voltage fluctuations/Flicker<br>emissions IEC 61000-3-3 | not applicable | used for domestic purposes.                                                                                                    |

# Guidance and Manufacturer's Declaration - Electromagnetic Immunity

The CORINA is intended for use in the electromagnetic environment specified below. It is the responsibility of the customer or user to ensure that the CORINA is used in such an environment.

| Immunity Test                                                                                                   | IEC 60601 Test Level                                                                                                    | Compliance Level                                                                                                    | Electromagnetic Environment - Guidance                                                                                                    |
|----------------------------------------------------------------------------------------------------|----------------------------------------------------------------------------------------------------|----------------------------------------------------------------------------------------------------|----------------------------------------------------------------------------------------------------|
| Electrostatic discharge<br>(ESD) IEC 61000-4-2                                                                  | ± 6 kV contact<br>± 8 kV air                                                                                                    | ± 6 kV contact<br>± 8 kV air                                                                                                    | Floors should be wood, concrete or ceramic tile. If floors are covered with synthetic material, the relative humidity should be at least 30%.                                                                                                    |
| Electrical fast transient/<br>burst IEC 61000-4-4                                                               | ± 2 kV for power supply<br>lines<br>±1 kV for input/output<br>lines                                                                                                  | ± 2 kV for power supply<br>lines<br>not applicable                                                                                                    | Mains power should be that of a typical commercial or hospital environment.                                                                                                    |
| Surge IEC 61000-4-5                                                                                             | ± 1 kV differential mode<br>± 2 kV common mode                                                                                                    | ± 1 kV differential mode<br>± 2 kV common mode                                                                                                    | Mains power should be that of a typical<br>commercial or hospital environment.                                                                                                    |
| Voltage dips, short<br>interruptions and<br>voltage variations on<br>power supply input<br>lines IEC 61000-4-11 | <5% Ut (>95% dip in<br>Ut) for 0.5 cycles<br>40% Ut (60% dip in Ut)<br>for 5 cycles<br>70% Ut (30% dip in Ut)<br>for 25 cycles<br><5% Ut (>95% dip in<br>Ut) for 5 s | <5% Ut (>95% dip in<br>Ut) for 0.5 cycles<br>40% Ut (60% dip in Ut)<br>for 5 cycles<br>70% Ut (30% dip in Ut)<br>for 25 cycles<br><5% Ut (>95% dip in<br>Ut) for 5 s | Mains power should be that of a typical<br>commercial or hospital environment. If the<br>user of the CORINA requires continued<br>operation during power mains interruptions,<br>it is recommended that the CORINA be<br>powered from an uninterruptible power<br>supply or a battery. |
| Power frequency (50/<br>60 Hz) magnetic field<br>IEC 61000-4-8                                                  | 3 A/m                                                                                                    | 3 A/m                                                                                                    | Power frequency magnetic fields should be<br>at levels characteristics of a typical location<br>in a typical commercial or hospital<br>environment.                                                                                                    |

#### NOTE:

Ut is the AC mains voltage prior to application of the test leve

# Guidance and Manufacturer's Declaration – Electromagnetic Immunity

The CORINA is intended for use in the electromagnetic environment specified below. It is the responsibility of the customer or user to assure that the CORINA is used in such an environment.

| Immunity Test                                                                  | IEC 60601- test level                                                                          | Compliance level | Electromagnetic environment – guidance                                                                                                    |
|--------------------------------------------------------------------------------|------------------------------------------------------------------------------------------------|------------------|----------------------------------------------------------------------------------------------------|
| Immunity Test<br>Conducted RF<br>IEC 61000-4-6<br>Radiated RF<br>IEC 61000-4-3 | IEC 60601- test level<br>3 V <sub>rms</sub><br>150 kHz to 80 MHz<br>3 V/m<br>80 MHz to 2,5 GHz | Compliance level | Electromagnetic environment – guidancePortable and mobile RF communications<br>equipment should be used no closer to any part of<br>the CORINA, including cables, than the<br>recommended separation distance calculated<br>from the equation applicable to the frequency of<br>the transmitter. <b>Recommended separation distance:</b><br>$d = 0, 35\sqrt{P}$ $d = 1, 17\sqrt{P}$ 80 MHz to 800 MHz $d = 2, 33\sqrt{P}$ 800 MHz to 2,5 GHzwhere $P$ is the maximum output power rating of<br>the transmitter in watts (W) according to the<br>transmitter manufacturer and $d$ is the<br>recommended separation distance in meters (m).Field strengths from fixed RF transmitters, as<br>determined by an electromagnetic site survey, <sup>a</sup><br>should be less than the compliance level in each<br>frequency range. <sup>b</sup> |
|                                                                                |                                                                                                |                  | Interference may occur in the vicinity of equipment marked with the following symbol: $\left(\left((\bullet)\right)\right)$                                                                                                    |

NOTE 1: At 80 MHz and 800 MHz, the higher frequency range applies.

NOTE 2: These guidelines may not apply in all situations. Electromagnetic propagation is affected by absorption and reflection from structures, objects, and people.

- a Field strengths from fixed transmitters, such as base stations for radio (cellular/cordless) telephones and land mobile radios, amateur radio, AM and FM radio broadcast, and TV broadcast cannot be predicted theoretically with accuracy. To assess the electromagnetic environment due to fixed RF transmitters, an electromagnetic site survey should be considered. If the measured field strength in the location in which the CORINA is used exceeds the applicable RF compliance level above, the CORINA should be observed to verify normal operation. If abnormal performance is observed, additional measures may be necessary, such as re-orienting or relocating the CORINA.
- b Over the frequency range 150 kHz to 80 MHz, field strengths should be less than 10 V/m.

#### **Recommended Separation Distances**

The table below provides the recommended separation distances (in meters) between portable and mobile RF communication equipment and the CORINA.

The CORINA is intended for use in the electromagnetic environment on which radiated RF disturbances are controlled. The customer or the user of the CORINA can help prevent electromagnetic interference by maintaining a minimum distance between portable and mobile RF communications equipment (transmitters) and the CORINA as recommended below, according to the maximum output power of the communications equipment.

|                                                                                        | Separation Distance in Meters (m) According to Frequency of Transmitter |                                                 |                                           |
|----------------------------------------------------------------------------------------|-------------------------------------------------------------------------|-------------------------------------------------|-------------------------------------------|
| Rated Maximum Output<br>Power of Transmitter in<br>Watts                               | <b>150 kHz to 80 MHz</b><br>d = 0, $35\sqrt{P}$                         | <b>80 MHz to 800 MHz</b><br>d = 1, $17\sqrt{P}$ | 800 MHz to 2.5 GHz<br>d = 2, $33\sqrt{P}$ |
| 0.01                                                                                   | 0.035                                                                   | 0.12                                            | 0.23                                      |
| 0.1                                                                                    | 0.11                                                                    | 0.37                                            | 0.74                                      |
| 1                                                                                      | 0.35                                                                    | 1.17                                            | 2.33                                      |
| 10                                                                                     | 1.1                                                                     | 3.7                                             | 7.37                                      |
| 100                                                                                    | 3.5                                                                     | 11.7                                            | 23.3                                      |
| At 80 MHz and 800 MHz, the separation distance for the higher frequency range applies. |                                                                         |                                                 |                                           |

For transmitters rated at a maximum output power not listed above, the recommended separation distance [d] in meters (m) can be estimated using the equation applicable to the frequency of the transmitter, where P is the maximum output power rating of the transmitter in watts (W) according to the transmitter manufacturer.

#### NOTE:

These guidelines may not apply in all instances. Electromagnetic propagation is affected by absorption and reflection from structures, objects and people.

#### **Compliant Cables and Accessories**

#### WARNING

The use of accessories, transducers and cables other than those specified may result in increased emissions or decreased immunity performance of the equipment or system.

The table below lists cables, transducers, and other applicable accessories with which GE Medical Systems claims EMC compliance.

#### NOTE:

Any supplied accessories that do not affect EMC compliance are not included.

| Part No         | Description                  |
|-----------------|------------------------------|
| 223 418 XX      | Patient trunk cable, 10-lead |
| 384 018 08 / 09 | Set of 10 leadwires          |

# 8 Spare Parts

### 8.1 CAM-USB

#### Introduction

The parts lists and assembly drawings in this chapter supply enough detail for you to order parts for the assemblies considered field serviceable.

If you require additional information, schematic diagrams, or troubleshooting assistance, contact Technical Support.

To order parts, contact Service Parts at the address or telephone number on the, "How to Reach Us...," page provided at the beginning of this manual.

| Software         |                              |  |
|------------------|------------------------------|--|
| Part Number Item |                              |  |
| 2006301-018      | Software CD CardioSoft V6.01 |  |

| Hardware    |                   |  |  |
|-------------|-------------------|--|--|
| Part Number | Item              |  |  |
| 2009000-001 | CAM-USB Interface |  |  |
| 2001762-007 | System Tonoport V |  |  |
| 2014845-001 | System Spirosoft  |  |  |

| CAM-14 Modules |                   |               |  |  |
|----------------|-------------------|---------------|--|--|
| Part Number    | Item              |               |  |  |
| 901142-005     | KIT CAM 14 Stress | AHA W/O cable |  |  |
| 901142-008     | KIT CAM 14 Stress | IEC W/O cable |  |  |

| Spare Parts |                              |
|-------------|------------------------------|
| Part Number | Item                         |
| 700657-002  | Cable coiled assy Host CAM14 |

## 8.2 CORINA

| Power Supply |                                                                                      |
|--------------|--------------------------------------------------------------------------------------|
| Part Number  | Item                                                                                 |
| 2000300-001  | Power Supply 12V - Table Version with<br>International Main<br>Power Input Connector |

| Housing     |                                |
|-------------|--------------------------------|
| Part Number | Item                           |
| 43252221    | Lower Shell                    |
| 43252261    | Upper Shell                    |
| 90227200    | Shield and insulation tube     |
| 43252231    | Connection Panel Patient Input |
| 43252223    | Fiber optic                    |
| 92916645    | Luer connection kit (female)   |
| 92916648    | Nut                            |
| 92916654    | Filler cap                     |

| PC-Connection cable           |                                                                               |
|-------------------------------|-------------------------------------------------------------------------------|
| Part Number                   | Item                                                                          |
| 2001934-001 or<br>2009877-001 | Connection Cable to PC for CORINA 10111831 38<br>only for CORINA up to Rev. F |
| 2024996-001                   | CABLE ASSY INTCON CORINA TO PC for CORINA 1011183138 Rev. G                   |
| 91541779                      | PANEL PLUG                                                                    |
| 91541780                      | PLUG HOUSING                                                                  |

| Pump        |                                   |
|-------------|-----------------------------------|
| Part Number | Item                              |
| 30344291    | Pump 12 V (Standard)              |
| 30344485    | Pump for Corina with Analogoutput |

| CORINA1011183132 (only for CardioSoft Version starting from V4.14) |                                                  |
|--------------------------------------------------------------------|--------------------------------------------------|
| Part Number                                                        | Item                                             |
| 2002899-001                                                        | PCB CORINA only for CORINA up to Rev. F          |
| 2002980-001                                                        | Exchange PCB CORINA only for CORINA up to Rev. F |
| 2024804-001                                                        | PCB CORINA for CORINA Rev. G                     |
| 2024804-004                                                        | Exchange PCB CORINA for CORINA Rev. G            |

| CORINA 1011183338 (only for CardioSoft Version starting from V4.14) |                                                                |
|---------------------------------------------------------------------|----------------------------------------------------------------|
| Part Number                                                         | Item                                                           |
| 2002899-002                                                         | PCB Corina Analog Output only for CORINA up to Rev. F          |
| 2002981-001                                                         | Exchange PCB Corina Analog Output only for CORINA up to Rev. F |
| 2024807-001                                                         | PCB CORINA ANALOG OUT for CORINA Rev. G                        |
| 2024807-005                                                         | Exchange PCB CORINA ANALOG OUT for CORINA Rev. G               |

### 8.3 Dongle CardioSoft Client and Web Server

| Dongle      |                                  |
|-------------|----------------------------------|
| Part Number | Item                             |
| 2021721-002 | Dongle USB CardioSoft Client     |
| 2021721-003 | Dongle USB CardioSoft Web Server |
| 2026115-002 | Dongle Server USB CardioSoft     |
| 45110401    | Print Port Dongle                |

## 8.4 CardioSoft CDs

| Software    |                                              |
|-------------|----------------------------------------------|
| Part Number | Item                                         |
| 2006301-018 | CD CardioSoft V6.01                          |
| 2006302-010 | CD CardioSoft V6.01 Client                   |
| 2006303-010 | CD CardioSoft V6.01 DFT (ABP and Spirometry) |
| 2006306-012 | CD CardioSoft Update V4.2V5.15 to V6.01      |
| 2014654-009 | CD CardioSoft V6.01 Web Server               |

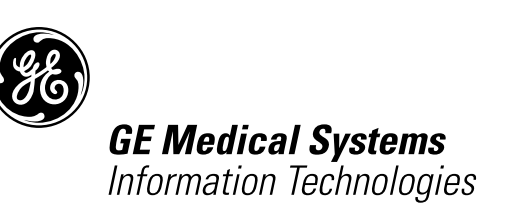

gemedical.com

World Headquarters GE Medical Systems Information Technologies, Inc. 8200 West Tower Avenue Milwaukee, WI 53223 USA Tel. +1 414 355 5000 1 800 558 5120 (US only) Fax +1 414 355 3790 European Representative GE Medical Systems Information Technologies GmbH Munzinger Straße 3 D-79111 Freiburg Germany Tel. +49 761 45 43 - 0 Fax +49 761 45 43 - 233 Asia Headquarters GE Medical Systems Information Technologies Asia; GE (China)Co., Ltd. 24th Floor Shanghai MAXDO Centre, 8 Xing Yi Road, Hong Qiao Development Zone Shanghai 200336, P.R. China Tel: +86-21-5257-4650 Fax: +86-21-5208-2008

## **CE** <sub>0459</sub>